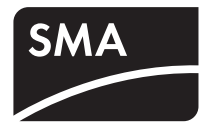

Off-grid Inverter SUNNY ISLAND 8.0H / 6.0H Installation Manual

SI80H-60H-OffGrid-IA-en-11 | IMEN-SI80H | Version 1.1

ΕN

# Table of Contents

| 1   | Information on this Document                              | 9  |
|-----|-----------------------------------------------------------|----|
| 2   | Safety                                                    | 12 |
| 2.1 | Intended Use.                                             | 12 |
| 2.2 | Qualification of Skilled Persons                          | 13 |
| 2.3 | Safety Precautions.                                       | 14 |
| 3   | Scope of Delivery                                         | 16 |
| 4   | Product Description                                       | 19 |
| 4.1 | Sunny Island                                              | 19 |
| 4.2 | Type Label                                                | 20 |
| 4.3 | Off-Grid Inverter Control Panel                           | 22 |
| 4.4 | Sunny Remote Control                                      | 24 |
| 4.5 | Communication                                             | 25 |
| 5   | Mounting                                                  | 26 |
| 5.1 | Organising Mounting                                       | 26 |
| 5.2 | Selecting the Mounting Location for the Off-Grid Inverter | 27 |
| 5.3 | Mounting the Off-Grid Inverter                            | 30 |
| 6   | Electrical Connection                                     | 32 |
| 6.1 | Overview of the Connection Area                           | 32 |
| 6.2 | Organising the Electrical Connection                      | 33 |
| 6.3 | Earthing the TN Off-Grid System                           | 35 |
| 6.4 | Earthing the TT Off-Grid System                           | 35 |
| 6.5 | Earthing the Battery                                      | 36 |
| 6.6 | Connecting the BatFuse to the Off-Grid Inverter           | 37 |
|     |                                                           |    |
| 6.7 | Installing Protective Devices for DC Sources              | 39 |

| 6.9    | Connecting the Stand-Alone Grid/Multicluster Box 40                        |
|--------|----------------------------------------------------------------------------|
| 6.10   | Connecting an External Energy Source                                       |
| 6.11   | Inserting Filler-Plugs                                                     |
| 6.12   | Installing Protective Devices for Loads                                    |
| 6.13   | Installing Protective Devices for AC Sources in the<br>Stand-Alone Grid    |
| 6.14   | Installing Protective Devices for a Generator                              |
| 6.15   | Connecting the Communication                                               |
| 6.15.1 | Removing the Cable Feed-Through Plate                                      |
| 6.15.2 | Connecting the Sunny Remote Control                                        |
| 6.15.3 | Connecting the Cable for Internal Communication between Clusters 46        |
| 6.15.4 | Connecting the Communication to the Sunny Island Charger 50 47             |
| 6.15.5 | Connecting the Communication of the Multicluster Box 47                    |
| 6.15.6 | Connecting Control and Measuring Cables for<br>Multicluster Box            |
| 6.15.7 | Connecting the Cable for Multicluster Communication                        |
| 6.15.8 | Connecting RS485 49                                                        |
| 6.15.9 | Installing the Cable Feed-Through Plate                                    |
| 6.16   | Connecting the Battery Temperature Sensor                                  |
| 6.17   | Connecting the Battery Current Sensor                                      |
| 6.18   | Assignment of Multi-Function Relay                                         |
| 6.19   | Connecting Control Cables for Autostart Generators                         |
| 6.20   | Connecting a Signal Generator for Generators<br>Without Autostart Function |
| 6.21   | Connecting GenMan to the Off-Grid Inverter                                 |
| 6.22   | Connecting the Control Cables of the Load-Shedding<br>Contactors           |
| 6.23   | Connecting the Time Control for External Processes                         |
| 6.24   | Connecting Message Devices for Events and<br>Warning Messages              |

| 6.25   | Connecting the Control Cable for the Battery-Room Fan 64                |
|--------|-------------------------------------------------------------------------|
| 6.26   | Connecting the Control Cable for the Electrolyte Pump<br>of the Battery |
| 6.27   | Connecting the Control Cable for the Use of Excess Energy 65            |
| 6.28   | Connecting the Auxiliary Contact of the Transfer Switch 66              |
| 6.29   | Connecting the External Generator Request                               |
| 7      | Commissioning 69                                                        |
| 7.1    | Organising Commissioning                                                |
| 7.2    | Checking the Wiring                                                     |
| 7.3    | Closing the Off-Grid Inverter74                                         |
| 7.4    | Quick Configuration Guide                                               |
| 7.4.1  | Determining the Battery Capacity                                        |
| 7.4.2  | Starting the Quick Configuration Guide                                  |
| 7.4.3  | Configuring Single Operation and Single-Cluster Operation               |
| 7.4.4  | Configuring Multicluster Operation                                      |
| 7.5    | Switching to Installer Mode                                             |
| 7.6    | Switching to Expert Mode                                                |
| 7.7    | Setting Time-Dependent Functions                                        |
| 7.8    | Setting the Time-Controlled Functions                                   |
| 7.9    | Setting Load Shedding in a Multicluster System                          |
| 7.10   | Configuration of the Multi-Function Relays                              |
| 7.10.1 | Use of the Multi-Function Relays                                        |
| 7.10.2 | Setting the Functions of the Multi-Function Relays                      |
| 7.10.3 | Setting 1-Level Load Shedding                                           |
| 7.10.4 | Setting 2-Level Load Shedding                                           |
| 7.10.5 | Setting Time-Dependent 1-Level Load Shedding                            |
| 7.10.6 | Setting Time-Dependent 2-Level Load Shedding                            |
| 7.10.7 | Setting Time Control for External Processes                             |
| 7.10.8 | Setting the Control of the Battery-Room Fan                             |
| 7.10.9 | Setting the Use of Excess Energy                                        |

| 7.11   | Changing the Battery Protection Mode                                                   |
|--------|----------------------------------------------------------------------------------------|
| 7.12   | Setting the Resistance of the Battery Cable                                            |
| 7.13   | Commissioning the Battery Current Sensor                                               |
| 7.14   | Configuring the Limiting Values for the<br>Generator Connection                        |
| 7.14.1 | Changing the Current Limiting Values for the Generator                                 |
| 7.14.2 | Changing the Voltage Limiting Values for the Generator                                 |
| 7.14.3 | Changing the Frequency Limiting Values of the Generator Voltage 103                    |
| 7.14.4 | Changing the Permitted Reverse Power to the Generator                                  |
| 7.14.5 | Setting the Current Limit for the Generator Depending on the Frequency104              |
| 7.15   | Changing the Type of Generator Interface                                               |
| 7.16   | Configuring Generator Run Times                                                        |
| 7.16.1 | Changing the Warm-Up Time for the Generator                                            |
| 7.16.2 | Changing the Minimum Run Time for the Generator                                        |
| 7.16.3 | Changing the Shut-Off Delay Time for the Generator                                     |
| 7.16.4 | Changing the Minimum Stop Time for the Generator                                       |
| 7.17   | Configuring the Generator Request                                                      |
| 7.17.1 | Changing the Automatic Generator Mode                                                  |
| 7.17.2 | Changing the State-Of-Charge-Dependent Generator Request                               |
| 7.17.3 | Setting Time-Dependent Generator Request                                               |
| 7.17.4 | Setting Load-Dependent Generator Request                                               |
| 7.17.5 | Time-Controlled Activation of the Generator                                            |
| 7.17.6 | Changing the Generator Request Depending on the<br>Charging Process of the Battery 110 |
| 7.17.7 | Setting the External Generator Request                                                 |
| 7.18   | Setting the Procedure in the Event of an Aborted Start<br>of the Generator             |
| 7.19   | Changing the Current Limiting Values for the Electricity Grid112                       |
| 7.20   | Changing the Sleep Mode                                                                |
| 7.21   | Setting the Search Mode113                                                             |
| 7.22   | Setting the Silent Mode                                                                |

| 7.23   | Changing the Automatic Frequency Synchronisation         | . 114 |
|--------|----------------------------------------------------------|-------|
| 7.24   | Functional Test                                          | . 115 |
| 7.24.1 | Testing Communication Interfaces.                        | . 115 |
| 7.24.2 | Starting the Off-Grid System                             | . 116 |
| 7.24.3 | Testing the Battery Current Sensor                       | . 116 |
| 7.24.4 | Testing the Generator                                    | . 117 |
| 7.24.5 | Testing Load Shedding                                    | . 118 |
| 7.24.6 | Testing the Frequency Shift Power Control                | . 119 |
| 7.25   | Charging the Battery                                     | . 119 |
| 7.26   | Completing Commissioning                                 | . 120 |
| 8      | Decommissioning                                          | . 121 |
| 8.1    | Disconnecting the Off-Grid Inverter from Voltage Sources | . 121 |
| 8.2    | Disassembling the Off-Grid Inverter                      | . 121 |
| 8.3    | Packing the Off-Grid Inverter                            | . 123 |
| 8.4    | Disposal of the Off-Grid Inverter                        | . 123 |
| 9      | Battery Management                                       | . 124 |
| 9.1    | State of the Battery                                     | . 124 |
| 9.1.1  | Available Battery Capacity                               | . 124 |
| 9.1.2  | Current State of Charge                                  | . 124 |
| 9.1.3  | Battery Temperature                                      | . 124 |
| 9.2    | Charge Control                                           | . 125 |
| 9.2.1  | Charging Phases                                          | . 125 |
| 9.2.2  | Charging Processes.                                      | . 127 |
| 9.2.3  | Automatic Temperature Compensation                       | . 128 |
| 10     | External Energy Sources in the Off-Grid System           | . 129 |
| 10.1   | Generator as an External Energy Source                   | . 129 |
| 10.2   | Electricity Grid as an External Energy Source            | . 129 |
|        | ,                                                        |       |

| 10.4    | Synchronisation of the Stand-Alone Grid to the External Energy Source    |  |  |
|---------|--------------------------------------------------------------------------|--|--|
| 10.5    | Interactions between External Energy Sources and the<br>Stand-Alone Grid |  |  |
| 10.6    | Parameters for the Generator and Electricity Grid                        |  |  |
| 10.7    | Generator Management of the Off-Grid Inverter                            |  |  |
| 10.7.1  | Generator Management Tasks                                               |  |  |
| 10.7.2  | Conditions for Generator Requests                                        |  |  |
| 10.7.3  | Generator Run Times                                                      |  |  |
| 10.7.4  | Electrical Limiting Values for the Generator                             |  |  |
| 10.8    | Operating Modes for the Generator                                        |  |  |
| 10.9    | Operating Procedure for Generator Control                                |  |  |
| 10.9.1  | Operating Procedure for Generators with Autostart Function               |  |  |
| 10.9.2  | Operating Procedure for Generators without an Autostart Function 136     |  |  |
| 10.9.3  | Operating Procedure for Generators with GenMan                           |  |  |
| 10.10   | Grid Management                                                          |  |  |
| 10.10.1 | Tasks of Grid Management                                                 |  |  |
| 10.10.2 | Electrical Limiting Values for the Electricity Grid                      |  |  |
| 10.10.3 | Request Conditions for the Electricity Grid141                           |  |  |
| 10.11   | Operating Modes for the Electricity Grid                                 |  |  |
| 10.12   | Operating Procedure for Grid Control 142                                 |  |  |
| 11      | Accessories 143                                                          |  |  |
| 12      | Technical Data144                                                        |  |  |
| 12.1    | Sunny Island 8.0H                                                        |  |  |
| 12.2    | Sunny Island 6.0H                                                        |  |  |
| 13      | Contact                                                                  |  |  |

# 1 Information on this Document

#### Validity

This document is valid for the following device types:

- SI8.0H-10
- SI8.0H-11
- SI6.0H-10
- SI6.0H-11

### **Target Group**

This document is intended for skilled persons. Only skilled persons are allowed to perform the tasks set forth in this document (see Section 2.2 "Qualification of Skilled Persons", page 13).

### **Additional Information**

Additional information is available at www.SMA-Solar.com:

| Document title                         | Document type         |
|----------------------------------------|-----------------------|
| Battery Management in Off-Grid Systems | Technology Brochure 6 |

#### Symbols

| Symbol   | Explanation                                                                                     |
|----------|-------------------------------------------------------------------------------------------------|
| A DANGER | Indicates a hazardous situation which, if not avoided, will result in death or serious injury   |
|          | Indicates a hazardous situation which, if not avoided, could result in death or serious injury  |
|          | Indicates a hazardous situation which, if not avoided, could result in minor or moderate injury |
| NOTICE   | Indicates a situation which, if not avoided, can result in property damage                      |
| i        | Information that is important for a specific topic or goal, but is not safety-<br>relevant      |
|          | Indicates an essential requirement for achieving a specific goal                                |
| 4        | Desired result                                                                                  |
| ×        | A problem that might occur                                                                      |

### **Typographies**

| Typography   | Usage                                                            | Example                                                               |
|--------------|------------------------------------------------------------------|-----------------------------------------------------------------------|
| bold         | <ul> <li>Display messages</li> </ul>                             | Connect PE to AC2Gen/Grid.                                            |
|              | Parameters                                                       | Select parameter                                                      |
|              | Connections                                                      | 235.01 GnAutoEna and set it to                                        |
|              | • Slots                                                          | Off.                                                                  |
|              | • Elements to be selected                                        |                                                                       |
|              | • Elements to be entered                                         |                                                                       |
| >            | <ul> <li>Several elements that are<br/>to be selected</li> </ul> | <ul> <li>Select 600# Direct Access &gt;<br/>Select Number.</li> </ul> |
| [Button/Key] | • Key on the inverter that is to be selected or pressed          | Press [ENTER].                                                        |

#### Nomenclature

| Complete designation | Designation in this document |  |
|----------------------|------------------------------|--|
| Sunny Island         | Off-grid inverter            |  |
| Sunny Boy            | PV inverter                  |  |
| Sunny Mini Central   |                              |  |
| Sunny Tripower       |                              |  |
| Windy Boy            | Wind power inverter          |  |

Menus are presented as follows: menu number, hash and menu name (e.g. 150# Compact Meters).

Parameters are presented as follows: menu number, full stop, parameter number and parameter name (e.g. 150.01 GdRmgTm). Parameters include both configurable parameters and parameters for displaying values.

| Abbreviation | Designation                   | Explanation                      |
|--------------|-------------------------------|----------------------------------|
| AC           | Alternating Current           | -                                |
| DC           | Direct Current                | -                                |
| FLA          | Flooded Lead Acid Batteries   | -                                |
| FSPC         | Frequency Shift Power Control | -                                |
| LED          | Light-Emitting Diode          | -                                |
| MSL          | Mean Sea Level                | -                                |
| PV           | Photovoltaics                 | -                                |
| QCG          | Quick Configuration Guide     | -                                |
| SOC          | State of Charge               | State of charge of the battery   |
| SOH          | State of Health               | Battery capacity still available |
| VRLA         | Valve Regulated Lead-Acid     | -                                |

### Abbreviations

11

# 2 Safety

## 2.1 Intended Use

The Sunny Island is a bidirectional off-grid inverter and forms a stand-alone grid.

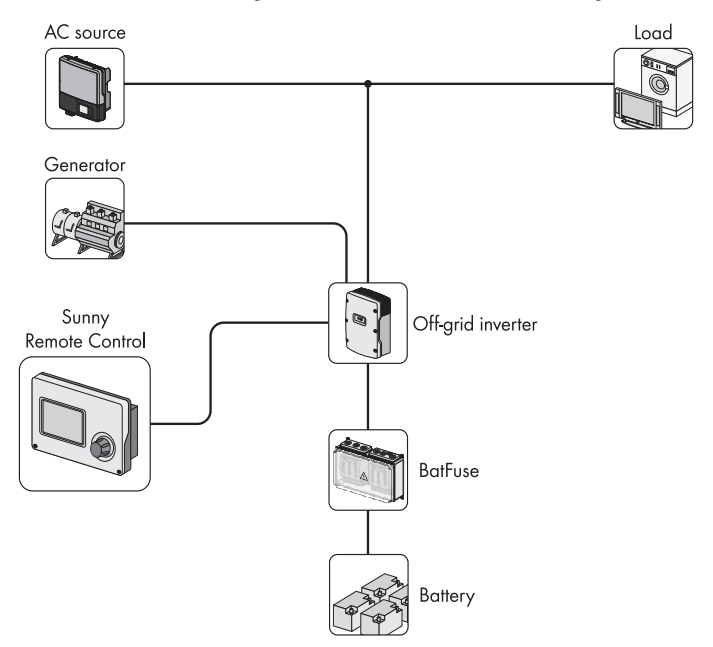

Figure 1: Principle of an off-grid system with a Sunny Island and a Sunny Remote Control

The Sunny Island is suitable for use indoors and in outdoor areas that are protected from the elements.

For safety reasons, it is not permitted to modify the product or install components that are not explicitly recommended or distributed by SMA Solar Technology AG for this product.

Only use the Sunny Island in accordance with the information provided in the enclosed documentation. Any other use may result in personal injury or property damage.

- Do not mount the Sunny Island on flammable construction materials.
- Do not mount the Sunny Island in areas containing highly flammable materials.
- Do not mount the Sunny Island in potentially explosive atmospheres.

The Sunny Island has been designed for use at elevations of up to 3,000 m above MSL.

Life-threatening voltages occur in the Sunny Island.

• Never operate the Sunny Island without the enclosure lid in place.

AC sources in the stand-alone grid can be used for energy supply. Too much power from the AC sources in the stand-alone grid can lead to system failures.

• Observe the maximum power from AC sources in the stand-alone grid that can be connected to the AC1 terminal (see Section 12 "Technical Data", page 144). In a cluster, the powers of the individual Sunny Islands are added to yield the total maximum power.

The Sunny Island uses batteries for energy storage. The rated voltage of the battery must correspond to the DC input voltage. If the battery capacity selected is too low, system failures may result.

• Observe the recommendations for the minimum battery capacity connected to the DC terminal (see Section 12 "Technical Data", page 144). For off-grid inverters connected in parallel on the DC side (clusters), the recommended capacities of the individual Sunny Islands added together yield yield the total minimum battery capacity.

A fuse-switch-disconnector, – e.g. a BatFuse, must be installed between the battery and the Sunny Island.

DC loads and DC sources can be integrated into the off-grid system. If DC loads or DC sources other than Sunny Island Charger 50 are included, a battery current sensor must be installed. The Sunny Island is not suitable for establishing a DC distribution network.

The Sunny Island is not suitable for supplying life-sustaining medical devices.

• Never use the Sunny Island in systems in which a power outage might result in personal injury.

The Sunny Island can control various components in an off-grid system via two multi-function relays, e.g. a load-shedding contactor. The multi-function relays are not suitable for controlling functions which may endanger persons in the event of a malfunction in the multi-function relays – for example, if there is insufficient redundancy in the ventilation of the battery room.

The enclosed documentation is an integral part of this product.

- Read and observe the documentation.
- Keep the documentation in a convenient place for future reference.

## 2.2 Qualification of Skilled Persons

Skilled persons must have the following qualifications:

- Training in off-grid systems from SMA Solar Technology AG
- Training in how to deal with the dangers and risks associated with installing and using electrical devices and batteries
- Training in the installation and commissioning of electrical devices
- Knowledge and observance of the local standards and directives
- Knowledge and observance of this document and all safety precautions

## 2.3 Safety Precautions

#### **Electric Shock**

High voltages are present in the off-grid system and in the off-grid inverter. The off-grid inverter can start automatically from standby. Observe the following safety rules before opening the off-grid inverter.

- Switch off or disconnect the components in the following order:
  - Off-grid inverter
  - All loads, AC sources, external energy sources and DC sources
  - Miniature circuit-breakers for AC sources and the external energy source in the sub-distributions
  - BatFuse switch-disconnector
- Ensure that the device cannot be reconnected.
- Open the enclosure lid and ensure that no voltage is present.
- Earth and short-circuit the AC conductors.
- Cover or safeguard any adjacent live components.

### Explosion

Explosive gases may escape from the battery.

- Protect the surroundings of the battery against open flames, embers or sparks.
- Install, maintain and operate the battery according to the manufacturer's specifications.
- Do not throw batteries into fire.

### Acid Burns and Poisoning

If handled inappropriately, electrolyte from the battery can burn the skin or eyes and/or be poisonous.

- Protect the battery enclosure against destruction.
- Do not open or deform the battery.
- Whenever working on the battery, wear rubber gloves, rubber boots and goggles.
- Rinse acid splashes with clear water and consult a doctor.
- Install, maintain and operate the battery according to the manufacturer's specifications.

### Crushing

Moving parts on the generator can crush or sever body parts. The generator can be started automatically by the off-grid inverter.

- Only operate the generator with the safety equipment.
- Install, maintain and operate the generator according to the manufacturer's specifications.

#### **Burn Hazards**

Some parts of the enclosure can become hot during operation.

• During operation, touch the off-grid inverter on the enclosure lid only.

Short-circuit currents in the battery can cause heat build-up and electric arcs. Observe the following safety rules before working on the battery:

- Remove watches, rings and other metal objects.
- Use insulated tools.
- Do not place tools or metal parts on the battery.

#### Electrostatic Discharge (ESD)

By touching electronic components, you can damage or destroy the off-grid inverter.

• Earth yourself before touching any components.

# 3 Scope of Delivery

Check the delivery for completeness and any externally visible damage. Contact your specialist dealer if the delivery is incomplete or damaged.

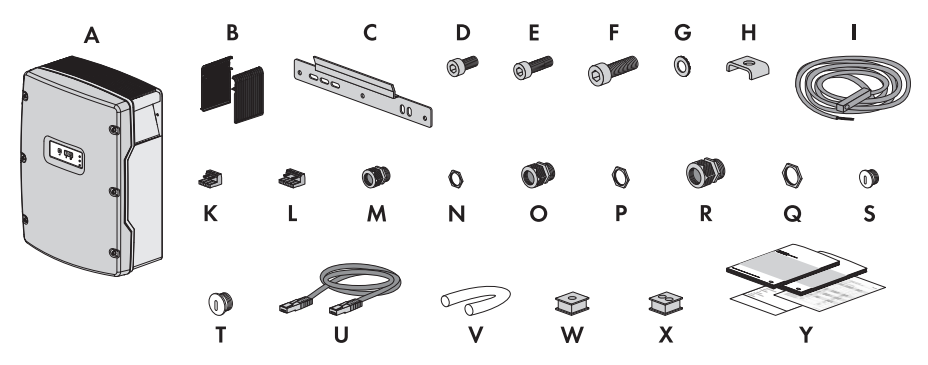

Figure 2: Components included in the scope of delivery

| Position | Quantity | Description                     |
|----------|----------|---------------------------------|
| А        | 1        | Sunny Island                    |
| В        | 2        | Ventilation grid                |
| С        | 1        | Wall mounting bracket           |
| D        | 2        | Hexagon socket screw M6x10      |
| E        | 2        | Hexagon socket screw M6x16*     |
| F        | 2        | Hexagon socket screw M8x20      |
| G        | 2        | Conical spring washer M6*       |
| Н        | 1        | Clamping bracket                |
| 1        | 1        | Battery temperature sensor      |
| К        | 2        | 3-pin terminal                  |
| L        | 2        | 4-pin terminal                  |
| м        | 1        | Cable gland M20                 |
| Ν        | 1        | Counter nut for cable gland M20 |
| 0        | 2        | Cable gland M25                 |
| Р        | 2        | Counter nut for cable gland M25 |
| Q        | 2        | Cable gland M32                 |
| R        | 2        | Counter nut for cable gland M32 |
| S        | 1        | Filler-plug M20                 |

| Position | Quantity | Description                                                                                                    |  |
|----------|----------|----------------------------------------------------------------------------------------------------|--|
| Т        | 1        | Filler-plug M25                                                                                                    |  |
| U        | 1        | ack RJ45 data cable CAT5e, 2 m                                                                                                    |  |
| V        | 2        | licone tube 10 mm x 500 mm                                                                                                    |  |
| W        | 1        | Cable support sleeve for 1 cable                                                                                                  |  |
| Х        | 2        | Cable support sleeve for 2 cables                                                                                                 |  |
| Y        | 1        | Installation manual, operating manual, Technical description, Parameter document, document set with explanations and certificates |  |

\* 1 spare part for the enclosure lid included

### "Communication for RS485" Order Option

The following components are added to the scope of delivery.

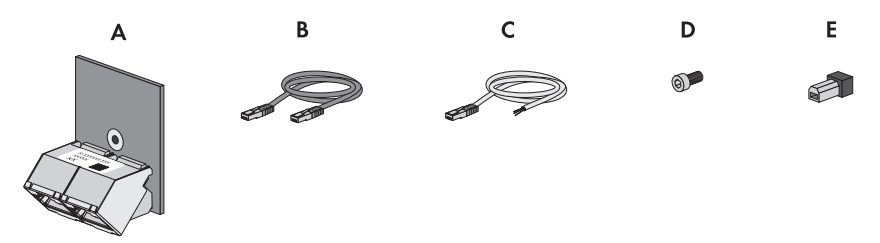

|  | Figure 3: | Components of the | "Communication | for RS485" | order option |
|--|-----------|-------------------|----------------|------------|--------------|
|--|-----------|-------------------|----------------|------------|--------------|

| Position | Quantity | Description                                                           |  |
|----------|----------|-----------------------------------------------------------------------|--|
| А        | 1        | SI-COMSMA.BGx, installed in the Sunny Island* at the factory          |  |
| В        | 1        | rey RJ45 data cable CAT5e, 5 m                                        |  |
| С        | 1        | White RJ45 data cable CAT5e with three wires with stripped insulation |  |
| D        | 1        | Screw, installed in the Sunny Island at the factory                   |  |
| E        | 1        | Terminator, plugged into SI-COMSMA.BGx at the factory                 |  |

\* In the case of a cluster system, the communication interface is only installed in the master.

### "Communication for Multicluster System" Order Option

The following components are added to the scope of delivery.

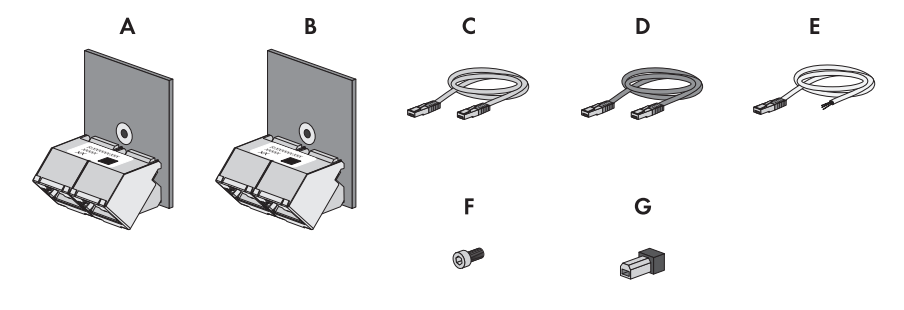

Figure 4: Components of the "Communication for multicluster system" order option

| Position | Quantity | Description                                                             |  |  |
|----------|----------|-------------------------------------------------------------------------|--|--|
| А        | 1        | SI-SYSCAN.BGx* , installed in the master at the factory                 |  |  |
| В        | 1        | SI-COMSMA.BGx** , installed in the master at the factory                |  |  |
| С        | 1        | 'ellow RJ45 data cable CAT5e, 5 m                                       |  |  |
| D        | 1        | Grey RJ45 data cable CAT5e, 5 m                                         |  |  |
| E        | 1        | White RJ45 data cable CAT5e with three wires with stripped insulation   |  |  |
| F        | 2        | Screw, installed in the Sunny Island at the factory                     |  |  |
| G        | 2        | Terminator, plugged into SI-SYSCAN.BGx and SI-COMSMA.BGx at the factory |  |  |

\* CAN communication interface

\*\* RS485 communication interface

## 4 Product Description

## 4.1 Sunny Island

The Sunny Island is a bidirectional off-grid inverter and forms a stand-alone grid.

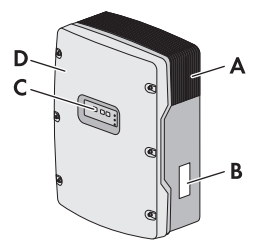

Figure 5: Design of the Sunny Island

| Position | Description      |
|----------|------------------|
| А        | Ventilation grid |
| В        | Type label       |
| С        | Control panel    |
| D        | Enclosure lid    |

The Sunny Island supplies AC loads in the stand-alone grid from a battery or charges the battery with the energy provided by sources on the AC side. AC sources in the stand-alone grid (e.g. PV inverters) supply loads and are used by the off-grid inverter to recharge the battery. In order to increase the availability of the stand-alone grid and reduce the battery capacity, the Sunny Island can use and control external energy sources (e.g. a generator) as an energy reserve.

The Sunny Island supplies the loads with active power and reactive power. The loads may temporarily overload the Sunny Island. If there is a short circuit in the stand-alone grid, the Sunny Island also briefly feeds short-circuit currents into the stand-alone grid. As a result, the Sunny Island may trip the miniature circuit-breaker. Miniature circuit-breakers only disconnect electric circuits that are affected by the fault.

The off-grid system must be a TN or TT system. The Sunny Island does not support IT systems.

19

## 4.2 Type Label

The type label identifies the off-grid inverter. The type label is located on the right-hand side of the enclosure.

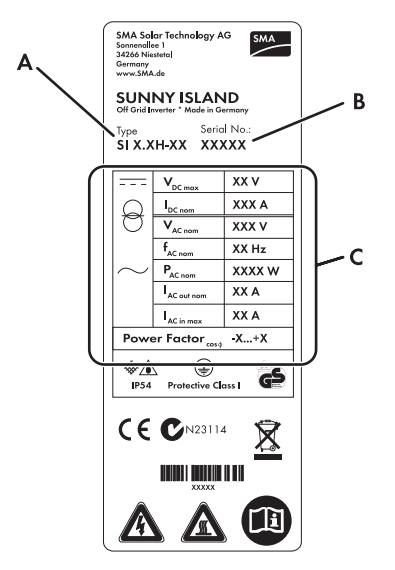

Figure 6: Layout of the type label

| Position | Description                     | Explanation            |
|----------|---------------------------------|------------------------|
| А        | Туре                            | Device type            |
| В        | Serial No.                      | Inverter serial number |
| С        | Device-specific characteristics | -                      |

The information on the type label is intended to help you in the safe use of the off-grid inverter and will be needed when you contact the SMA Service Line. The type label must remain permanently attached to the off-grid inverter.

### Symbols on the Type Label

| Symbol          | Description                            | Explanation                                                                                                    |  |
|-----------------|----------------------------------------|----------------------------------------------------------------------------------------------------|--|
| Â               | Danger to life due to high<br>voltages | The off-grid inverter operates at high<br>voltages. All work on the off-grid inverter<br>must be carried out by skilled persons only<br>(see Section 2.2).                                                                                                  |  |
|                 | Risk of burns from hot surfaces        | urfaces The off-grid inverter can become hot during<br>operation. Avoid contact during operation.<br>Allow the off-grid inverter to cool down<br>sufficiently before carrying out any work.<br>Wear personal protective equipment such as<br>safety gloves. |  |
| Ĩ               | Observe the documentation              | Observe all documentation that is supplied with the off-grid inverter.                                                                                                    |  |
| <del></del>     | DC                                     | Direct current                                                                                                    |  |
| $\bigcirc$      | Transformer                            | The off-grid inverter has a transformer.                                                                                                    |  |
| $\sim$          | AC                                     | Alternating current                                                                                                    |  |
| *               | IP54                                   | The off-grid inverter is protected against dust deposits and water splashes from all angles.                                                                                                    |  |
|                 | Protection class I                     | All enclosure parts are earthed.                                                                                                    |  |
|                 | Certified safety                       | The off-grid inverter is VDE-tested<br>(Association for Electrical, Electronic and<br>Information Technologies) and complies with<br>the requirements of the German Equipment<br>and Product Safety Act.                                                    |  |
| CE              | CE marking                             | The off-grid inverter complies with the requirements of the applicable EC directives.                                                                                                    |  |
| <b>C</b> N23114 | Australian mark of conformity          | The off-grid inverter complies with the requirements of the applicable Australian directives.                                                                                                    |  |
| X               | Proper disposal                        | Do not dispose of the off-grid inverter together with the household waste.                                                                                                    |  |

## 4.3 Off-Grid Inverter Control Panel

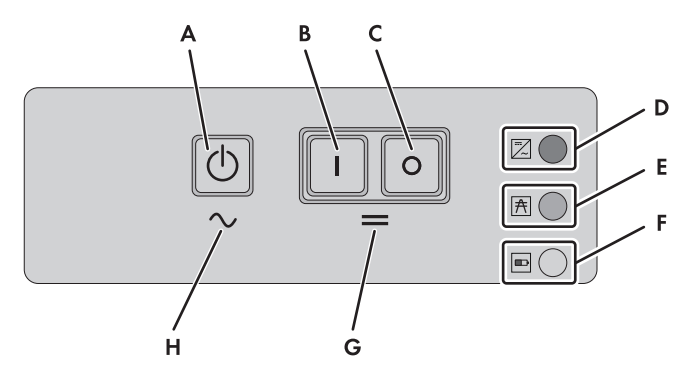

Figure 7: Layout of the control panel

| Position | Symbol | Description              | Status               | Explanation                                                                                                    |
|----------|--------|--------------------------|----------------------|----------------------------------------------------------------------------------------------------|
| A        |        | Start-stop button<br>TSS | -                    | Press the start-stop button to start or<br>stop the off-grid system. In display<br>messages on the Sunny Remote<br>Control, the start-stop button is<br>referred to as <b>TSS</b> . |
| В        | Ι      | Activation button        | -                    | Pressing the activation button will<br>switch on the off-grid inverter. After<br>switching on the off-grid inverter, it will<br>enter the standby mode.                             |
| С        | 0      | Deactivation<br>button   | -                    | Pressing the deactivation button will switch off the off-grid inverter.                                                                                                    |
| D        |        | Inverter LED             | Off                  | The off-grid inverter is switched off.                                                                                                    |
|          | ~      |                          | Glowing<br>green     | The off-grid inverter is in operation.                                                                                                    |
|          |        |                          | Glowing<br>orange    | The off-grid inverter is in standby mode.                                                                                                    |
|          |        |                          | Glowing red          | The off-grid inverter has switched off due to an error.                                                                                                    |
|          |        |                          | Flashing<br>quickly* | The off-grid inverter is not configured.                                                                                                    |
|          |        |                          | Flashing<br>slowly** | The off-grid inverter is in sleep mode.                                                                                                    |

| Position | Symbol   | Description  | Status            | Explanation                                                                                      |
|----------|----------|--------------|-------------------|--------------------------------------------------------------------------------------------------|
| E        | <b>†</b> | Grid LED     | Off               | No voltage is present at the<br>connection of the external energy<br>source.                     |
|          |          |              | Glowing<br>green  | External energy source is connected.                                                             |
|          |          |              | Glowing<br>orange | The off-grid inverter is synchronising<br>the stand-alone grid to the external<br>energy source. |
|          |          |              | Glowing red       | Error at the external energy source connection.                                                  |
| F        |          | Battery LED  | Glowing<br>green  | The battery charge level is over 50%.                                                            |
|          |          |              | Glowing<br>orange | The battery charge level is between 50% and 20%.                                                 |
|          |          |              | Glowing red       | The battery charge level is below 20%.                                                           |
| G        | ~        | AC operation | -                 | Symbol indicates the area for starting and stopping inverter operation.                          |
| Н        | =        | Standby      | -                 | Symbol indicates the area for switching the inverter on and off.                                 |

\* flashing at intervals of 0.5 s - 1 s

\*\* flashing at intervals of 1.5 s - 2 s

## 4.4 Sunny Remote Control

You can configure and control the off-grid system centrally with the Sunny Remote Control display. For a multicluster system, each master must be connected to a Sunny Remote Control. Error messages for the individual clusters are configured and displayed on the corresponding Sunny Remote Control.

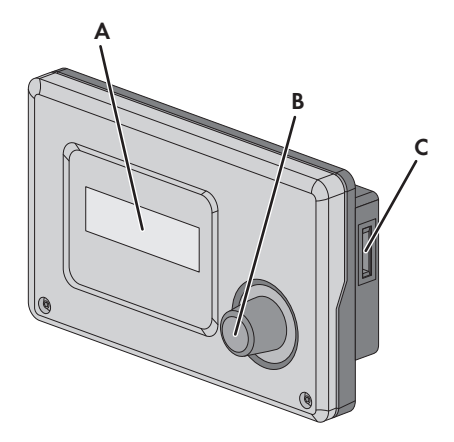

Figure 8: Layout of the Sunny Remote Control

| Position | Description      | Explanation                                                                                                    |
|----------|------------------|----------------------------------------------------------------------------------------------------|
| A        | Display          | Four-line display shows operating data (e.g. operating state<br>or display values) and events, warnings or errors of the<br>off-grid inverter.                                                                                   |
|          |                  | The display backlight is automatically deactivated after a short time of inactivity.                                                                                                    |
| В        | Button           | Pressing the button will turn on the backlight, acknowledge<br>parameters or switch the level within a menu.<br>The return icon <sup>41</sup> on the display indicates when you can<br>perform an action by pressing the button. |
|          |                  | Turning the button will switch on the backlight, change parameters or navigate within a menu level.                                                                                                    |
| С        | Slot for SD card | -                                                                                                    |

## 4.5 Communication

The off-grid inverter is equipped with two interface slots for the connection of SMA communication interfaces.

The SI-COMSMA.BGx communication interface is an additional RS485 interface on the off-grid inverter. You can connect the off-grid inverter to the following products using RS485:

- SMA communication products (e.g. Sunny WebBox)
- PV inverters
- Wind power inverters
- Masters of extension clusters

In a multicluster system, the masters of the clusters must communicate with each other via an individual CAN bus. An SI-SYSCAN.BGx communication interface must be installed in each master for multicluster communication.

If you order off-grid inverters with communication interfaces, the off-grid inverters will be delivered with communication interfaces already installed.

# 5 Mounting

## 5.1 Mounting Sequence

| Proc | edure                                                                                              | See                                           |
|------|----------------------------------------------------------------------------------------------------|-----------------------------------------------|
| 1    | Mount/install the Multicluster Box, if present.                                                    | Multicluster Box installation manual          |
| 2    | Select the mounting location for the off-grid inverter and mount the off-grid inverter.            | Section 5.2 5.3                               |
| 4    | Mount the Sunny Remote Control.                                                                    | Sunny Remote Control<br>mounting instructions |
| 5    | Install the battery and ensure that only skilled persons and operators can enter the battery room. | Battery manufacturer's documentation          |
| 6    | Mount BatFuse.                                                                                     | BatFuse installation manual                   |
| 7    | Mount the main distributions and sub-distributions.                                                | Manufacturer's<br>documentation               |
| 8    | If planned for the off-grid system:                                                                | Inverter installation manual                  |
|      | Mount the PV inverters and wind power inverters.                                                   |                                               |
| 9    | If the external energy source is a combination of electricity grid and generator:                  | -                                             |
|      | Mount the transfer switch.                                                                         |                                               |
| 10   | If planned for the off-grid system:                                                                | Sunny Island Charger 50                       |
|      | Mount the Sunny Island Charger 50 devices.                                                         | installation manual                           |
| 11   | If planned for the off-grid system:                                                                | Manufacturer's                                |
|      | Mount the generator.                                                                               | documentation                                 |
| 12   | For with electrical remote-start function but without their own control system:                    | GenMan technical<br>description               |
|      | Mount the GenMan.                                                                                  |                                               |
| 13   | If planned for the off-grid system:                                                                | Communication device                          |
|      | Mount communication devices.                                                                       | installation manual                           |
| 14   | If DC loads or charge controllers apart from Sunny Island<br>Charger 50 are present:               | -                                             |
|      | Mount the battery current sensor between BatFuse and battery.                                      |                                               |

## 5.2 Selecting the Mounting Location for the Off-Grid Inverter

#### Requirements for the mounting location:

### 

#### Danger to life due to fire or explosion

Despite careful construction, electrical devices can cause fires.

- Do not mount the off-grid inverter on flammable construction materials.
- Do not mount the off-grid inverter in areas where highly flammable materials are stored.
- Do not mount the off-grid inverter in a potentially explosive atmosphere.
- Ensure that the battery room is sufficiently ventilated (see battery manufacturer's documentation). This prevents the build-up of explosive and dangerous gases.
- □ Inverters must be mounted on a stable surface, e.g. concrete, walls. In living areas, ensure that the surface is not made of plasterboard or similar. When in operation, the off-grid inverter makes noises that could be regarded as a nuisance.
- □ The mounting location must be suitable for the weight and dimensions of the off-grid inverter (see Section 12 "Technical Data", page 144).
- □ The mounting location must be freely and safely accessible at all times without the necessity for any auxiliary equipment (such as scaffolding or lifting platforms). If this is not the case, service work may be restricted.
- □ The mounting location must not hinder access to switching-off devices.
- □ The mounting location must not be exposed to direct solar irradiation. Direct solar irradiation can cause excessive heat build-up in the off-grid inverter.
- □ Climatic conditions must be met (see Section12 "Technical Data", page 144).
- □ The mounting location must be less than 3,000 m above MSL. For altitudes over 2,000 m above MSL, contact the SMA Service Line. For altitudes above 2,000 m over MSL, the power is reduced by 0.5% for every 100 m.
- □ The ambient temperature should be below 40°C. This will ensure optimal operation of the off-grid inverter.

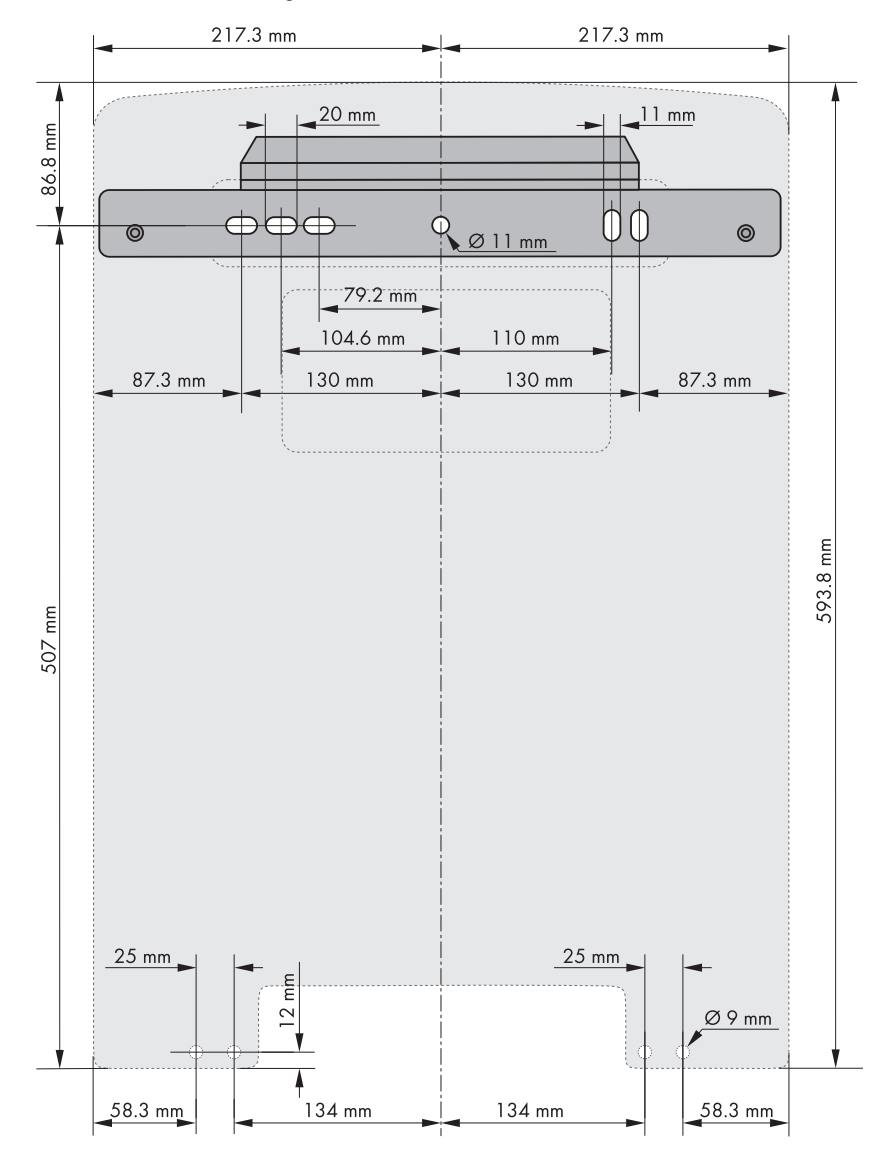

#### Dimensions for wall mounting:

Figure 9: Dimensions of the wall mounting bracket and dimensions of the drill holes for the optional anti-theft device in the enclosure of the off-grid inverter

#### Observe minimum clearances:

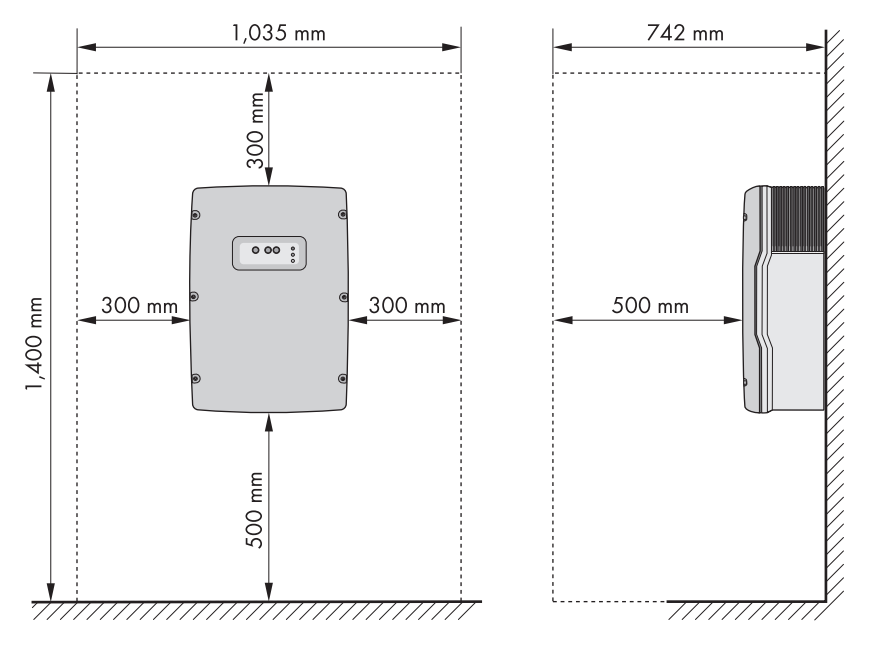

Figure 10: Minimum clearances

• Observe minimum clearances to walls, other off-grid inverters or other objects. This will allow for sufficient heat dissipation.

#### **i** Multiple off-grid inverters installed in areas with high ambient temperatures

There must be sufficient clearance between the individual off-grid inverters to ensure that inverters cannot take in the cooling air of adjacent inverters.

 To ensure sufficient cooling of the off-grid inverters, increase the clearances between the off-grid inverters and ensure there is a sufficient fresh-air supply.

#### Observe permitted mounting position:

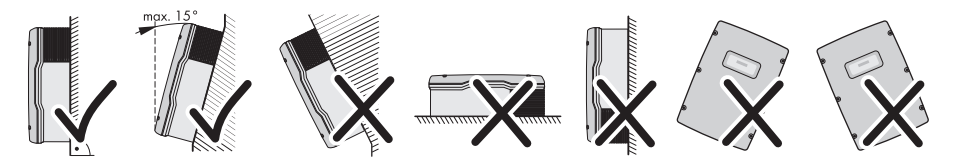

Figure 11: Permitted and prohibited mounting positions

• Mount the off-grid inverter in a permitted mounting position. The control panel should be at eye level. This will make it easier to operate the buttons and view the LED signals.

## 5.3 Mounting the Off-Grid Inverter

i Off-grid inverters with the order options "Communication for RS485" or "Multicluster system"

Any ordered communication interfaces are installed in the master at the factory.

 For single-cluster systems and multicluster systems, mount the off-grid inverters with integrated communication interfaces at the planned mounting locations for masters.

#### Additionally required mounting material (not included in the scope of delivery):

- □ At least two screws that are suitable for the mounting surface
- □ At least two washers that are suitable for the screws
- □ At least two wall plugs that are suitable for the mounting surface and the screws
- □ If the inverter is to be secured against theft, two safety screws that can only be unscrewed with a special tool
- 1. Mark the position of the drill holes using the wall mounting bracket. Use at least one hole on the left-hand side and one on the right-hand side of the wall mounting bracket.
- 2. Ensure that there are no electric lines or other supply lines in the wall behind the marked positions.
- 3. Drill the holes and insert the wall plugs.
- 4. Secure the wall mounting bracket horizontally to the wall using screws and washers.
- 5. If the off-grid inverter is to be protected against theft, mark the drill holes for anti-theft protection (see Section 5.2 "Selecting the Mounting Location for the Off-Grid Inverter", page 27). Use at least one hole on the left-hand side and one on the right-hand side.

### 6. **A CAUTION**

#### Risk of injury due to the heavy weight of the off-grid inverter

- Take into account the weight of the off-grid inverter (see Section 12 "Technical Data", page 144).
- Hook the off-grid inverter onto the wall mounting bracket. Use the side recess grips or a steel rod to help you (diameter: maximum 30 mm). Keep the off-grid inverter horizontal when moving it.

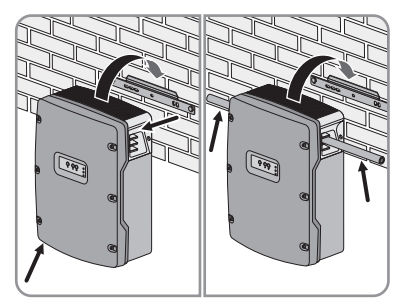

 Attach the off-grid inverter to the wall mounting bracket on both sides using M6x10 screws and an Allen key (AF 5) (torque: 4 Nm ... 5.7 Nm). The off-grid inverter is thus prevented from being lifted off.

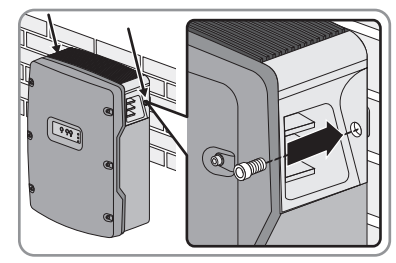

- 8. Cover the recessed grips with the ventilation grids:
  - Place the ventilation grid marked **links/left** on the left recessed grip.
  - Place the ventilation grid marked **rechts/right** on the right recessed grip.
- In order to protect the off-grid inverter against theft, attach the off-grid inverter to the wall at the bottom using two safety screws.

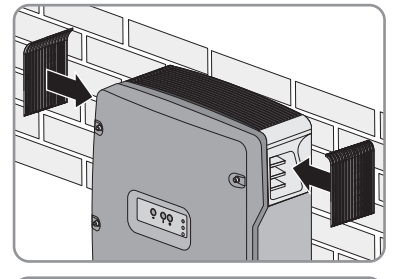

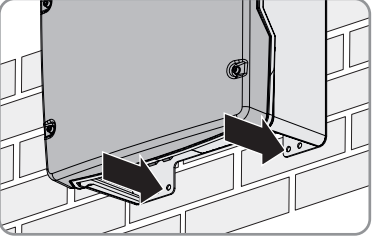

10. Ensure that the off-grid inverter is firmly in position.

# 6 Electrical Connection

## 6.1 Overview of the Connection Area

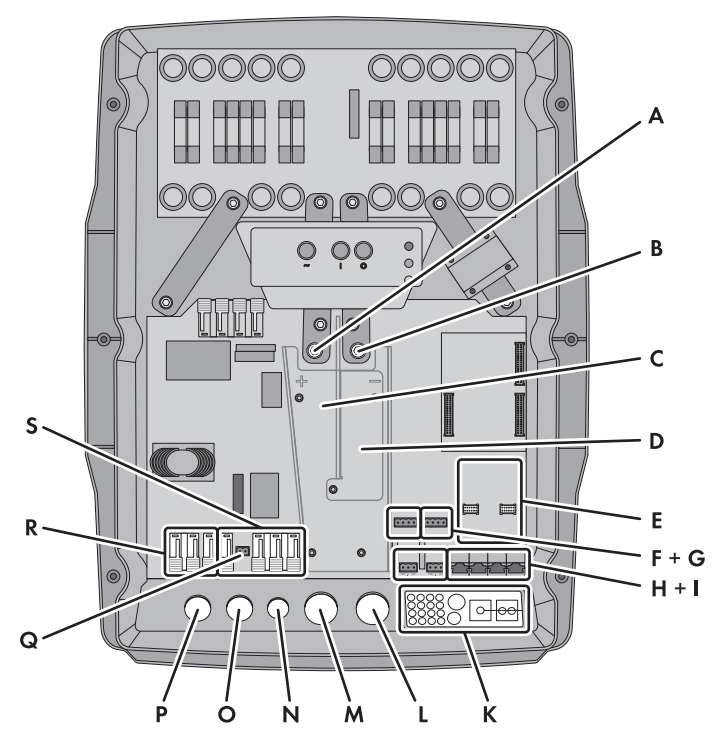

Figure 12: Enclosure openings and connection areas of the off-grid inverter

| Position | Description                   |
|----------|-------------------------------|
| А        | DC+ terminal                  |
| В        | DC- terminal                  |
| С        | Cable channel for DC+ cable   |
| D        | Cable channel for DC- cable   |
| E        | 2 interface slots             |
| F        | BatTmp and BatCur terminals   |
| G        | BatVtg and DigIn connections  |
| Н        | Relay1 and Relay2 connections |
| I        | Communication terminal        |

| Position | Description                |
|----------|----------------------------|
| К        | Cable feed-through plate   |
| L        | Enclosure opening for DC – |
| М        | Enclosure opening for DC+  |
| N        | Enclosure opening for PE   |
| 0        | Enclosure opening for AC2  |
| Р        | Enclosure opening for AC1  |
| Q        | ExtVtg connection*         |
| R        | AC1 terminal               |
| S        | AC2 terminal               |

\* No function

# 6.2 Sequence for the Electrical Connection

| Procedure |                                                                                            | See                          |
|-----------|--------------------------------------------------------------------------------------------|------------------------------|
| 1         | Earth the off-grid system.                                                                 | Section 6.3 Section 6.4      |
| 2         | If necessary:                                                                              | Section 6.5                  |
|           | Earth the battery.                                                                         |                              |
| 3         | Connect the BatFuse to the off-grid inverter.                                              | Section 6.6                  |
| 4         | If a battery current sensor is present:                                                    | -                            |
|           | Install the battery current sensor on the DC- power cable between the battery and BatFuse. |                              |
| 5         | Connect the BatFuse to the battery.                                                        | BatFuse installation manual  |
| 6         | If present:                                                                                | Sunny Island Charger 50      |
|           | Connect the Sunny Island Charger 50 to the BatFuse.                                        | installation manual          |
| 7         | If DC sources are present:                                                                 | Section 6.7                  |
|           | Install protective devices for the DC sources.                                             |                              |
| 8         | Connect the PE.                                                                            | Section 6.8                  |
| 9         | Install the AC cables for loads.                                                           | -                            |
| 10        | If present:                                                                                | Inverter installation manual |
|           | Connect the PV inverters and the wind power inverters.                                     |                              |
| 11        | Connect the stand-alone grid/AC cables of the Multicluster<br>Box.                         | Section 6.9                  |

| Procedure      |                                                                        | See                   |
|----------------|------------------------------------------------------------------------|-----------------------|
| 12 If present: |                                                                        | Section 6.10          |
|                | Connect the external energy source.                                    |                       |
| 13             | Insert filler-plugs.                                                   | Section 6.11          |
| 14             | Install protective devices for the loads.                              | Section 6.12          |
| 15             | If AC sources are present in the stand-alone grid (e.g. PV inverters): | Section 6.13          |
|                | Install protective devices for the AC sources in the stand-alone grid. |                       |
| 16             | If a generator is present:                                             | Section 6.14          |
|                | Install protective devices for a generator.                            |                       |
| 17             | If necessary:                                                          | SI-COMSMA-NR mounting |
|                | Install the communication interface for RS485.                         | instructions          |
| 18             | If necessary:                                                          | SI-SYSCAN-NR mounting |
|                | Install the communication interface for multicluster systems.          | instructions          |
| 19             | Connect the communication.                                             | Section 6.15          |
| 20             | Connect the battery temperature sensor.                                | Section 6.16          |
| 21             | If present:                                                            | Section 6.17          |
|                | Connect the measuring cable of the battery current sensor.             |                       |
| 22             | If a generator is present:                                             | Section 6.19          |
|                | Connect the control cable for the generator.                           | Section 6.21          |
| 23             | If present:                                                            | GenMan technical      |
|                | Connect GenMan to the generator.                                       | description           |
| 24             | If present:                                                            | Section 6.22          |
|                | Connect the control cables of the load-shedding contactors.            |                       |
| 25             | If present:                                                            | Section 6.23          |
|                | Connect the time control for external processes.                       |                       |
| 26             | If present:                                                            | Section 6.24          |
|                | Connect the message device for events and warning messages.            |                       |
| 27             | If present:                                                            | Section 6.25          |
|                | Connect the control cable for the battery-room fan.                    |                       |
| 28             | If present:                                                            | Section 6.26          |
|                | Connect the control cable for the electrolyte pump for the             |                       |
|                | battery.                                                               |                       |
| 29             | If present:                                                            | Section 6.27          |
|                | Connect the control cable for the use of excess energy.                |                       |

| Procedure |                                                       | See          |
|-----------|-------------------------------------------------------|--------------|
| 30        | If present:                                           | Section 6.28 |
|           | Connect the auxiliary contact of the transfer switch. |              |
| 31        | If present:                                           | Section 6.29 |
|           | Connect the external generator request.               |              |

## 6.3 Earthing the TN Off-Grid System

If the off-grid system is a TN system, earth the off-grid system as follows:

- 1. Earth the earthing busbar.
- 2. Connect PE to the earthing busbar on the load side or the generator side.
- 3. Connect N to the earthing busbar.

## 6.4 Earthing the TT Off-Grid System

If the off-grid system is a TT system, earth the off-grid system as follows:

- 1. To earth loads:
  - Earth the neutral point for loads.
  - Connect the PE of the loads to the neutral point.
  - Connect N of the loads to the neutral point.
- 2. To earth the AC sources in the stand-alone grid:
  - Earth the neutral point for AC sources in the stand-alone grid.
  - Connect PE of the AC sources in the stand-alone grid to the neutral point.
  - Connect N of the AC sources in the stand-alone grid to the neutral point.
- 3. To earth the external energy sources:
  - Earth the neutral point for external energy sources.
  - Connect PE of the external energy sources to the neutral point.
  - Connect N of the external energy sources to the neutral point.

## 6.5 Earthing the Battery

If you you wish to the battery, you can do so at the positive pole or at the negative pole using a protective conductor. SMA Solar Technology AG does not recommend earthing the battery.

#### Conductor cross-section:

You must determine the required conductor cross-section of the PE, taking into account the applicable local standards and directives. The calculation of the conductor cross-section of the PE depends on the type and size of the connected battery, the external fuse in the BatFuse, and the material of the PE.

#### Example: Calculation of conductor cross-section for PE

PE is made of copper. The required conductor cross-section of PE can be calculated using the following formula:

$$S_{C_{u}}(I, t) = \sqrt{\frac{I_{SC} \cdot t}{143}}$$

 $S_{CU}$  = Conductor cross-section in mm<sup>2</sup>

I<sub>SC</sub> = Short-circuit current in A

t = Interruption time in s

Typical tripping times for an LV/HRC fuse are around 25 ms for short-circuit currents between 2,000 A and 10,000 A. Earthing with a cross-section of 16 mm<sup>2</sup> is sufficient for short-circuit currents up to 10,000 A.

#### **Requirement:**

- Material of the PE conductor: copper
- 1. Determine the conductor cross-section for PE.
- 2. Earth the battery at the positive pole or negative pole.
- 3. Also earth the off-grid inverter:
  - Strip the insulation off the protective conductor.
  - Place the clamping bracket over the conductor. Position the conductor on the left.

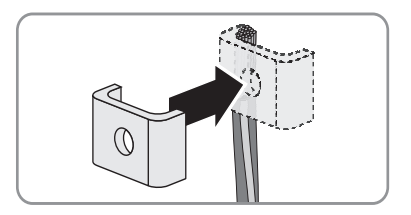
Fasten the clamping bracket using a M6x16 hexagon socket screw and a conical spring washer (torque: 4 Nm ... 5.7 Nm). The teeth of the conical spring washer must face the clampina bracket.

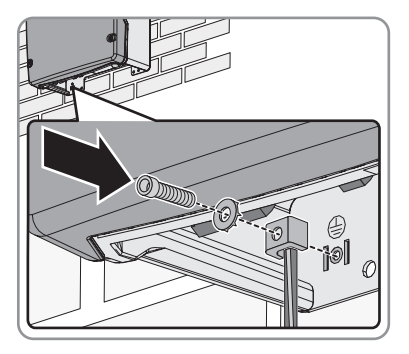

### 6.6 Connecting the BatFuse to the Off-Grid Inverter

### 

#### Risk of electric shock when the battery is connected

The off-grid inverter can start automatically from standby when the battery is connected.

Only insert the BatFuse fuse links in the course of commissioning.

#### 1 Recommended minimum battery capacity

If the battery capacity selected is too low, system failures may result.

Observe the recommendations for the minimum battery capacity connected to the DC terminal of the off-grid inverter (see Section 12 "Technical Data", page 144). The recommended capacities of the individual off-grid inverters in a cluster are added to yield the total minimum battery capacity.

### i Cable length and recommended conductor cross-section for the DC connection

Long cables and insufficient conductor cross-sections reduce the efficiency of the system and impair the overload capacity of the off-grid inverter. The maximum cable length is 10 m. The recommended minimum conductor cross-section depends on the battery voltage, the power and the cable length between the battery and the off-arid inverter:

| Off-grid inverter | Cable length | Conductor cross-section |  |
|-------------------|--------------|-------------------------|--|
| SI 8.0H           | ≤ 5 m        | 70 mm <sup>2</sup>      |  |
|                   | > 5 m        | 95 mm <sup>2</sup>      |  |
| SI 6.0H           | ≤ 5 m        | 50 mm <sup>2</sup>      |  |
|                   | > 5 m        | 70 mm <sup>2</sup>      |  |

#### Additionally required material (not included in scope of delivery):

 $\Box$  2 x M8 terminal lug, not wider than the outer diameter of the cable

#### Cable requirements:

- □ Conductor cross-section: 50 mm<sup>2</sup> ... 95 mm<sup>2</sup>
- □ Maximum cable length: 10 m
- Core cross-section: 14 mm ... 25 mm

#### **Requirement:**

- □ The battery voltage must correspond to the battery voltage of the off-grid inverter (see Section 12 "Technical Data", page 144).
- □ The DC cables must be firmly surface-mounted with no plastic installation ducts. This will allow for sufficient heat dissipation.
- □ For a single-phase parallel single-cluster system, the cable length and the conductor cross-section must be the same between every off-grid inverter and the BatFuse.
- 1. Select an LV/HRC fuse link, size 1 for the BatFuse:

| Off-grid inverter | Fuse link |
|-------------------|-----------|
| SI 8.0H           | 200 A     |
| SI 6.0H           | 160 A     |

- 2. Ensure that the switch-disconnector of the BatFuse is open and secured against reconnection.
- 3. Unscrew all screws of the enclosure lid and remove the enclosure lid. The screws and conical spring washers must be safely stored.
- 4. Clean the contact surfaces of the DC+ and DC- terminals with ethanol, for example. This reduces the transition resistance on the contact surfaces. A low transition resistance increases the system stability and minimises the risk of damage to the off-grid inverter.
- 5. Strip the insulation from the DC+ cable and mount a terminal lug.
- 6. Attach two M32 cable glands with counter nuts to the DC+ and DC enclosure openings.
- 7. Lead the DC+ cable through the cable gland for DC+ into the off-grid inverter.

### 8. NOTICE

#### Damage to the off-grid inverter due to reverse polarity

 Install the DC+ cable in the cable channel for DC+ cables. Look for the + designation in the cable channel.

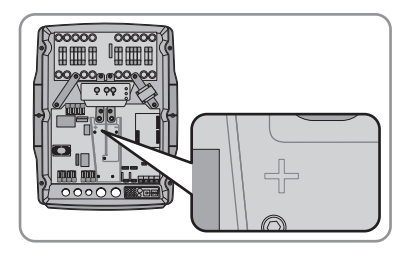

- Fasten the DC+ cable to the DC+ terminal using an M8x20 screw and an Allen key (AF 6) (torque: 4 Nm ... 5.7 Nm).
- 9. Strip the insulation from the DC- cable and mount a terminal lug.
- 10. Lead the DC- cable through the cable gland for DC- into the off-grid inverter.
- Install the DC- cable in the cable channel for DCcables. Look for the – designation in the cable channel.

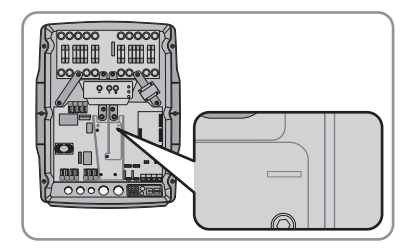

- Fasten the DC- cable to the DC- terminal using an M8x20 screw and an Allen key (AF 6) (torque: 4 Nm ... 5.7 Nm).
- 13. Tighten the swivel nuts of the cable glands.

### 6.7 Installing Protective Devices for DC Sources

If you install DC sources, you must install the following protective devices:

- If the applicable local standards and directives require a fuse-switch-disconnector, install a fuse-switch-disconnector in the DC sub-distribution.
- If a fuse-switch-disconnector is installed, dimension fuse links based on the maximum output current of the DC sources.
- Protect every DC source with a separate miniature circuit-breaker.

### 6.8 Connecting PE

You can connect PE to the **AC1 Loads/SunnyBoys PE** and **AC2 Gen/Grid PE** terminals. You are free to decide which terminal you connect the protective conductor to.

### **i** AC connection with three-core cables

To connect the stand-alone grid and the external energy source, you can use three-core cables and install PE together with the corresponding N and L (see Section 6.9 and 6.10). You can use both terminals for PE in parallel. In addition to meeting the cable requirements for the AC1 and AC2 terminals, the protective conductor in each cable must also meet the following requirements:

- Conductor cross-section for earthing with one protective conductor: at least 10 mm<sup>2</sup>
- Conductor cross-section for earthing with two protective conductors: at least 4 mm<sup>2</sup>

If you install PE separately, connect PE as follows:

#### Cable requirements:

- □ Conductor cross-section: 10 mm<sup>2</sup> ... 16 mm<sup>2</sup>
- □ Core cross-section: 7 mm ... 14 mm
- 1. Move the lever of the AC1 Loads/SunnyBoys PE terminals upward.
- 2. Attach the M20 cable gland to the PE enclosure opening with the counter nut.
- 3. Strip 13 mm of insulation off the PE.
- 4. Lead the cable through the cable gland into the off-grid inverter.
- 5. Insert the PE into the AC1 Loads/SunnyBoys PE terminal as far as it will go and move the lever downward.
- 6. Tighten the swivel nut of the cable gland.

### 6.9 Connecting the Stand-Alone Grid/Multicluster Box

Connect the AC loads and the grid-parallel AC sources (e.g. PV inverter) to the AC1 terminal of the off-grid inverter via an AC sub-distribution. In the case of a multicluster system, the Multicluster Box is the distribution board that is connected to the AC1 terminal. The AC1 terminal is single-phase.

### 

#### Danger to life due to fire

In case of a short circuit, the short-circuit currents from the external energy source flow through the unprotected cables between the off-grid inverter and the AC sub-distribution.

- If the fuse of the external energy source is rated higher than the fuse in the AC sub-distribution, dimension the cable to match the fuse of the external energy source.
- The cable to the AC sub-distribution should be dimensioned at least to match the feed-in capacity as. You do not need to take the AC sources in the stand-alone grid or the off-grid inverters into account when considering cable protection, as their design inherently prevents them from damaging the cables if a short circuit occurs.

#### Connecting off-grid inverters in single-phase parallel single-cluster systems:

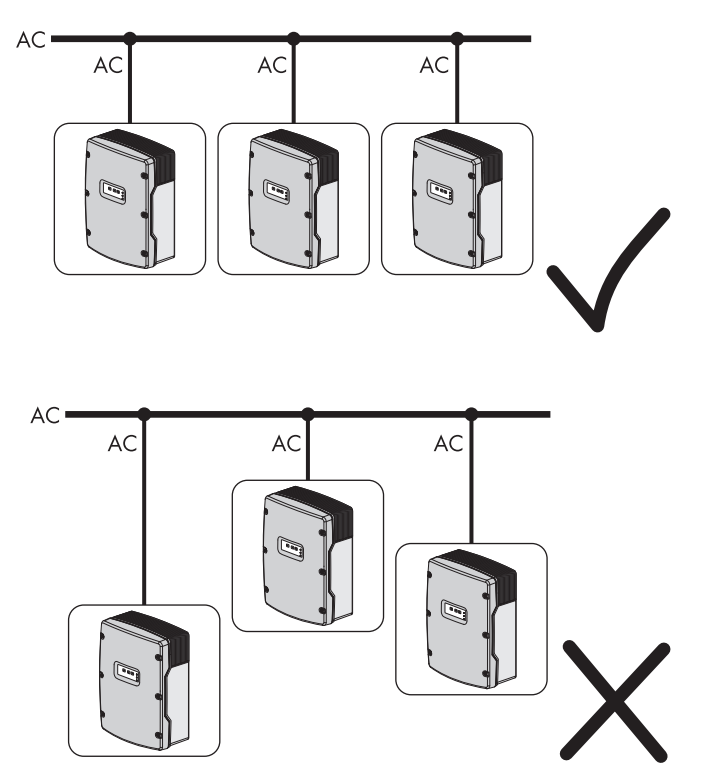

Figure 13: Correct, symmetric connection and incorrect, asymmetric connection of off-grid inverters

• For a single-phase parallel single-cluster system, the cable length and the conductor crosssection must be identical from every off-grid inverter to the AC sub-distribution. This will allow for stable and symmetric operation.

#### Cable requirements:

- □ Conductor cross-section: max. 16 mm<sup>2</sup>
- □ Conductor cross-section for a three-core cable and earthing with one protective conductor: 10 mm<sup>2</sup> ... 16 mm<sup>2</sup>
- $\Box$  Conductor cross-section for a three-core cable and earthing with two protective conductors: 4  $mm^2$  ... 16  $mm^2$
- Core cross-section: 9 mm ... 18 mm

#### **Requirements:**

- □ For a three-phase system, L1 must be assigned to the master, L2 to slave 1 and L3 to slave 2. This creates a right-hand rotating magnetic field.
- The power of the AC sources in the stand-alone grid must be less than the maximum connectable power of the AC sources in the stand-alone grid (see Section 12 "Technical Data", page 144). The powers of the individual off-grid inverters in a cluster are added to yield the total maximum power.
- 1. Move the levers of the AC1 terminal upward.
- 2. Attach the M25 cable gland to the AC1 enclosure opening using the counter nut.
- 3. Remove the cable jacket and strip 13 mm of insulation from all wires.
- 4. Lead the cable through the cable gland into the off-grid inverter.
- 5. Connect the wires to the AC1 Loads/SunnyBoys terminals:
  - Insert N into the **N** terminal as far as it will go and move the lever downward.
  - Insert L into the L terminal as far as it will go and move the lever downward.
  - In the case of a three-core cable, insert the PE into the **PE** terminal as far as it will go and move the lever downward.
- 6. Tighten the swivel nut of the cable gland.

### 6.10 Connecting an External Energy Source

If you are installing an external energy source, connect the generator or the electricity grid to the AC2 terminal of the off-grid inverter. The AC2 terminal is single-phase. For a multicluster system, connect the external energy source directly to the Multicluster Box (see the Multicluster Box installation manual).

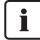

#### Requirements for operation on the electricity grid

The off-grid inverter does not meet the requirements for operation on the electricity grid in many countries.

• Ensure that the local standards and requirements are met.

### i Combination of electricity grid and generator

You can implement a combination of the electricity grid and a generator as an energy reserve. The generator and electricity grid cannot feed electricity into the off-grid system at the same time. An external automatic transfer switch is required in order to use a generator and the electricity grid (see Section 6.28 "Connecting the Auxiliary Contact of the Transfer Switch", page 66).

- Connect external energy source to the transfer switch.
- Connect the transfer switch to the AC2 terminal as external energy source.

#### **Requirements:**

- □ Conductor cross-section: max. 16 mm<sup>2</sup>
- □ Conductor cross-section for a three-core cable and earthing with one protective conductor: 10 mm<sup>2</sup> ... 16 mm<sup>2</sup>
- □ Conductor cross-section for a three-core cable and earthing with two protective conductors: 4 mm<sup>2</sup> ... 16 mm<sup>2</sup>
- Core cross-section: 9 mm ... 18 mm
- □ A cable must be laid from the AC sub-distribution or the external energy source for each off-grid inverter.
- □ For a single-phase parallel system, the cable length and the conductor cross-section must be identical between each off-grid inverter and the sub-distribution or external energy source.
- □ For a three-phase system, L1 must be assigned to the master, L2 to slave 1 and L3 to slave 2.
- 1. Move the levers of the AC2 terminals upward.
- 2. Attach the M25 cable gland to the AC2 enclosure opening with the counter nut.
- 3. Remove the cable jacket and strip 13 mm of insulation from all wires.
- 4. Lead the cable through the cable gland into the off-grid inverter.

### 5. **A WARNING**

#### Danger to life from electric shock due to incorrect connection of the neutral conductor

If you connect the neutral conductor incorrectly, the earthing concept of the off-grid system will not work. In a TN system, the neutral conductor must be permanently connected between the AC1 and AC2 terminals. In a TT system, the internal transfer relay must disconnect the neutral conductor between the AC1 and AC2 terminals when the stand-alone grid is not connected to the external energy source.

- In a TN system, insert the neutral conductor into the **AC2 Gen/Grid N** terminal as far as it will go and move the lever of the terminal downward.
- In a TT system, insert the neutral conductor into the AC2 Gen/Grid N<sub>TT</sub> terminal as far as it will go and move the lever of the terminal downward.
- 6. Insert L into the **AC2 Gen/Grid L** terminal as far as it will go and move the lever of the terminal downward.
- 7. In the case of a three-core cable, insert the PE into the **PE** terminal as far as it will go and move the lever downward.
- 8. Tighten the swivel nut of the cable gland.

### 6.11 Inserting Filler-Plugs

• Seal unused enclosure openings with filler-plugs. The enclosure openings will then correspond to the IP54 degree of protection.

### 6.12 Installing Protective Devices for Loads

Install the following protective devices for the AC sub-distribution:

- Install miniature circuit-breakers with the B16 maximum tripping characteristic.
- Install the residual-current device type A in accordance with the applicable local standards and directives.
- If the applicable local standards and directives require a fuse-switch-disconnector, install a fuse-switch-disconnector.
- If a fuse-switch-disconnector is installed, dimension the fuse links. Note that currents from the AC sources in the stand-alone grid, from the external energy source and from the off-grid inverter can be superimposed.
- For three-phase stand-alone grids, distribute the load power as evenly as possible across the three line conductors.

## 6.13 Installing Protective Devices for AC Sources in the Stand-Alone Grid

If you install AC sources in the stand-alone grid, you must install the following protective devices in the AC sub-distribution:

- Protect the connection cable of every AC source (e.g. PV inverter) with a miniature circuitbreaker.
- Install the residual-current device type A in accordance with the applicable local standards and directives.
- If the applicable local standards and directives require a fuse-switch-disconnector, install a fuseswitch-disconnector in the AC sub-distribution.
- If a fuse-switch-disconnector is installed, dimension the fuse link based on the feed-in current of the AC sources.
- For three-phase off-grid systems, distribute the power of the AC sources as evenly as possible across the three line conductors.

### 6.14 Installing Protective Devices for a Generator

If you install a generator, you must install the following protective devices:

- If the applicable local standards and directives require a fuse-switch-disconnector, install a fuseswitch-disconnector between the generator and off-grid inverter.
- If a fuse-switch-disconnector is installed, dimension the fuse links. Observe the rated current of all off-grid inverters, the type of installation and the conductor cross-section of the connection cable.
- If the output of the generator is not protected, connect the generator in such a manner that it is protected against earth faults and short circuits.
- For a three-phase stand-alone grid, protect the generator by means of phase monitoring or a motor-protection circuit-breaker.

### 6.15 Connecting the Communication

### 6.15.1 Removing the Cable Feed-Through Plate

When connecting RJ45 data cables for communication, you must remove the cable feed-through plate.

- 1. Remove the cable feed-through plate from the enclosure by pushing it towards the outside.
- 2. Keep the cable feed-through plate in a safe place.

### 6.15.2 Connecting the Sunny Remote Control

A data cable is included with the Sunny Remote Control for connection purposes. If the data cable is not long enough, you can use a long CAT5e-FTP patch cable with an RJ45 plug instead.

#### Cable requirements:

- $\hfill\square$  The length of the data cable must not exceed 20 m.
- $\hfill\square$  The data cable must correspond to the CAT5e classification.

#### **Requirement:**

- The cable feed-through plate must be removed (see Section 6.15.1).
- Lead the RJ45 data cable through the enclosure opening of the cable feed-through plate and plug it into the **Display** socket.

### 6.15.3 Connecting the Cable for Internal Communication between Clusters

In a cluster, the inverters communicate internally via a black RJ45 data cable.

#### **Requirements:**

- □ The total length of the communication bus must not exceed 30 m.
- The cable feed-through plate must be removed (see Section 6.15.1).
- 1. Remove the terminator from the **ComSyncOut** socket in the master and plug it into the **ComSyncIn** socket.
- 2. Connect the master with slave 1:
  - Lead the RJ45 data cable through the enclosure opening of the cable feed-through plate of the master and plug it into the **ComSyncOut** socket.
  - Lead the other end of the RJ45 data cable through the enclosure opening of the cable feedthrough plate of slave 1 and plug it into the **ComSyncIn** socket.
- 3. If the cluster consists of two off-grid inverters, leave the terminator plugged into the **ComSynOut** socket of slave 1.
- 4. If the cluster consists of three off-grid inverters, connect slave 1 to slave 2:
  - Remove the terminator from the **ComSyncOut** socket of slave 1.
  - Lead the RJ45 data cable through the enclosure opening for the cable feed-through plate of slave 1 and plug it into the **ComSyncOut** socket.
  - Lead the other end of the RJ45 data cable through the enclosure opening of the cable feedthrough plate of slave 2 and plug it into the **ComSyncIn** socket.
  - Leave the terminator plugged into the ComSyncOut socket of slave 2.

### 6.15.4 Connecting the Communication to the Sunny Island Charger 50

Up to four Sunny Island Charger 50 devices can be connected to an off-grid inverter/master. If a Sunny Island Charger 50 is present in the off-grid system, connect the communication as follows.

#### **Requirements:**

- $\Box$  The total length of the communication bus must not exceed 30 m.
- $\Box$  The cable feed-through plate must be removed (see Section 6.15.1).
- 1. If a terminator is plugged into the **ComSyncIn** socket on a master, remove the terminator.
- 2. Lead the RJ45 data cable through the enclosure opening of the cable feed-through plate and plug it into the **ComSyncIn** socket.
- 3. Ensure that a terminator is plugged into the **ComSyncOut** socket or that other off-grid inverters are connected.
- 4. Connect the other end of the RJ45 data cable to a Sunny Island Charger 50 (see Sunny Island Charger 50 installation manual).

### 6.15.5 Connecting the Communication of the Multicluster Box

For a multicluster system, the Multicluster Box communicates with the master of the main cluster via a black RJ45 data cable. The black RJ45 data cable is part of the scope of delivery of the Multicluster Box.

#### **Requirements:**

- □ The total length of the communication bus must not exceed 30 m.
- The cable feed-through plate must be removed (see Section 6.15.1).
- 1. Remove the terminator from the ComSyncin socket on the master of the main cluster.
- 2. Lead the black RJ45 data cable through the enclosure opening of the cable feed-through plate and plug it into the **ComSyncIn** socket.
- 3. Connect the other end of the black RJ45 data cable to the Multicluster Box (see Multicluster Box installation manual).

### 6.15.6 Connecting Control and Measuring Cables for Multicluster Box

For a multicluster system, the Multicluster Box communicates control and measuring data with the three off-grid inverters via three red RJ45 data cables. The red RJ45 data cables are part of the scope of delivery of the Multicluster Box.

#### **Requirement:**

- The cable feed-through plate must be removed (see Section 6.15.1).
- Lead the red RJ45 data cable from the Multicluster Box through the enclosure opening of the cable feed-through plate and plug it into the **Backup VtgCur** socket.

### 6.15.7 Connecting the Cable for Multicluster Communication

In a multicluster system, the masters of the various clusters communicate with each other. An SI-SYSCAN.BGx communication interface must be installed in every master for Multicluster communication. This communication is not necessary for a multicluster system with one cluster. If the off-grid inverter was ordered with the "Communication for Multicluster system" order option, SI-SYSCAN.BGx is installed on every master.

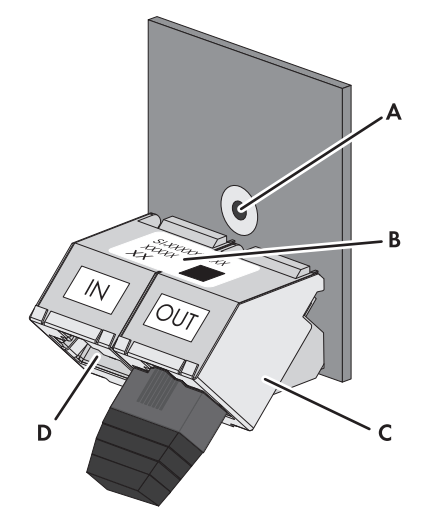

Figure 14: Design of SI-SYSCAN.BGx

| Position | Description      |
|----------|------------------|
| А        | Mounting hole    |
| В        | Type label       |
| С        | SysCanOut socket |
| D        | SysCanIn socket  |

#### Cable requirement:

 $\hfill\square$  The data cable must correspond to the CAT5e classification.

#### **Requirement:**

- □ The cable feed-through plate must be removed from every master (see Section 6.15.1).
- 1. If no SI-SYSCAN.BGx communication interface is installed, install SI-SYSCAN.BGx in every master (see SI-SYSCAN-NR mounting instructions).
- 2. Remove the terminator from the **SysCanOut** socket on the master of the main cluster and plug it into the **SysCanIn** socket.
- 3. Lead the yellow RJ45 data cable through the enclosure opening of the cable feed-through plate on the master of the main cluster and plug the cable into the **SysCanOut** socket.
- 4. Lead the other end of the yellow RJ45 data cable through the enclosure opening of the cable feed-through plate on the master of extension cluster 1 and plug it into the **SysCanIn** socket.
- 5. Connect the other extension clusters with each other as described in steps 3 and 4. Remove the terminators here.
- 6. Leave the terminator plugged into the unused SysCanOut socket. The communication bus is equipped with a terminating resistor at the end.

### 6.15.8 Connecting RS485

The SI-COMSMA.BGx communication interface is required for communication with a communication device (e.g. Sunny WebBox) or other SMA products (e.g. PV inverter). If the off-grid inverter was ordered with the "Communication for RS485" order option, the SI-COMSMA.BG1 is installed in every master.

### Plug assignment:

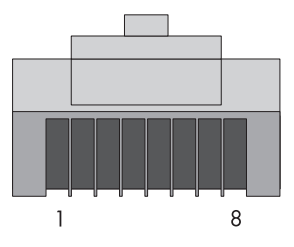

Figure 15: RJ45 plug assignment

| Pin | Signal     | Colour coding of the wires |
|-----|------------|----------------------------|
| 2   | GND        | Orange with white stripes  |
| 3   | Data - (A) | White with green stripes   |
| 6   | Data + (B) | Green with white stripes   |

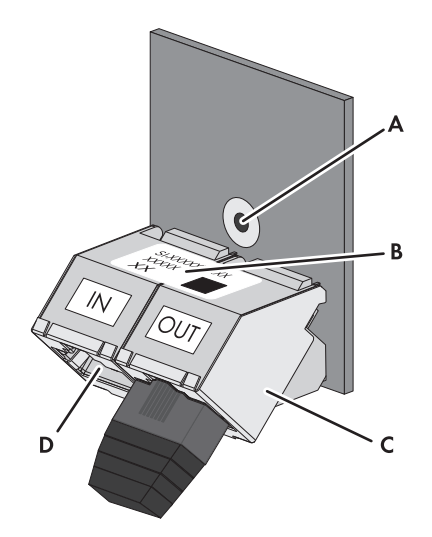

Figure 16: Design of SI-COMSMA.BGx

| Position | Description      |
|----------|------------------|
| А        | Mounting hole    |
| В        | Type label       |
| С        | ComSmaOut socket |
| D        | ComSmaln socket  |

#### Cable requirement:

□ The data cable must correspond to the CAT5e classification.

#### **Requirement:**

- The cable feed-through plate must be removed (see Section 6.15.1).
- 1. If an SI-COMSMA.BGx is not installed in the off-grid inverter, install SI-COMSMA.BGx in the off-grid inverter (see SI-COMSMA-NR mounting instructions):
  - For single systems, install SI-COMSMA.BGx in the off-grid inverter.
  - For a single-cluster system, install SI-COMSMA.BGx in the master.
  - For a multicluster system, install SI-COMSMA.BGx in every master.
- 2. Connect the white RJ45 data cable with open wires to the communication device (see installation manual of the communication device).
- 3. For a single system, lead the white RJ45 data cable through the enclosure opening of the cable feed-through plate on the off-grid inverter and plug the cable into the **ComSmaIn** socket.

- 4. For a single-cluster system, lead the white RJ45 data cable through the enclosure opening of the cable feed-through plate on the master and plug the cable into the **ComSmain** socket.
- 5. For a multicluster system, connect the white RJ45 data cable and connect the masters to each other:
  - Lead the white RJ45 data cable through the enclosure opening of the cable feed-through plate on the master of the main cluster and plug the cable into the **ComSmaIn** socket.
  - Remove the terminator from the **ComSmaOut** socket on the master of the main cluster.
  - Lead the grey RJ45 data cable through the enclosure opening of the cable feed-through
    plate on the master of the main cluster and plug the cable into the ComSmaOut socket.
  - Lead the grey RJ45 data cable through the enclosure opening of the cable feed-through
    plate on the master of the extension cluster 1 and plug the cable into the ComSmaIn socket.
  - Connect the other extension clusters with each other as described.
- 6. Leave the terminator plugged into the unused **ComSmaOut** socket. The communication bus is equipped with a terminating resistor at the end.

### 6.15.9 Installing the Cable Feed-Through Plate

- 1. Select two cable support sleeves with a suitable number of openings.
- 2. Open the cable support sleeves and lay the cables in the cable support sleeve.

 Open the cable feed-through plate and insert the cable support sleeves into the cable feed-through plate. Position the flat side of each cable support sleeve on the flat sides of the cable feed-through plate.

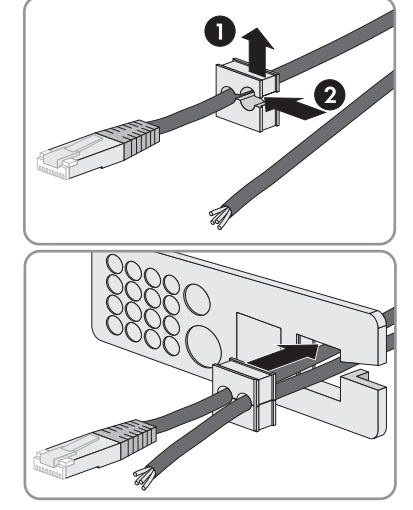

4. Hold the cables in position and push the cable feed-through plate towards the enclosure opening of the cable feed-through plate.

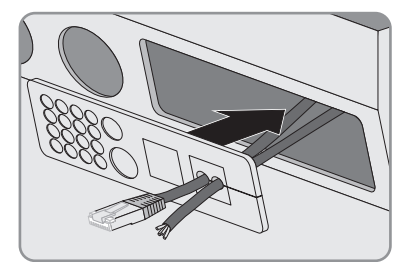

5. Hook the cable feed-through plate into the enclosure opening of the cable feed-through plate and push it into the enclosure opening.

### 6.16 Connecting the Battery Temperature Sensor

#### **i** Battery temperature sensor in a cluster

Only the master measures the battery temperature in a cluster.

• Connect the battery temperature sensor only to the master.

### NOTICE

#### Damage to the battery due to excessive charging voltage

Due to incorrect temperature measurements, the off-grid inverter charges the battery with an incorrect charging voltage.

- Connect only the battery temperature sensor supplied.
- Attach the battery temperature sensor at the centre of the battery bank, in the upper third of the battery cell. The battery temperature sensor will then measure the warmest point in the battery bank.
- 1. Break through the cable feed-through plate at a suitable position using a sharp object.
- 2. Lead both wires of the battery temperature sensor through the hole in the cable feed-through plate into the off-grid inverter.
- 3. Connect the wires to the **BatTmp** terminal using the 4-pole terminal (torque: 0.5 Nm ... 0.6 Nm). The polarity does not matter here.

### 6.17 Connecting the Battery Current Sensor

If you are using a battery current sensor, connect it as follows:

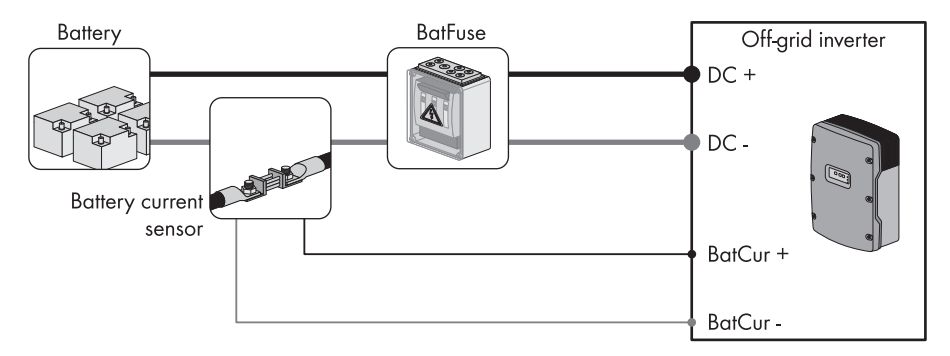

Figure 17: Connection of the battery current sensor to the off-grid inverter

#### **Requirements:**

- □ Measuring cables for intrinsically safe electric circuits must be used. In this context, "intrinsically safe" means that the cable is double-insulated and that, in the event of a short circuit, the conductor melts but the insulation remains intact. In addition, the cable is not combustible.
- □ The wires in the measuring cable must be twisted together.
- 1. Install the battery current sensor on the DC- power cable between the battery and BatFuse.
- 2. Break through the cable feed-through plate at a suitable position using a sharp object.
- 3. Strip the insulation from the measuring cable and press the bootlace ferrules onto the two wires.
- 4. Lead the measuring cable through the hole in the cable feed-through plate into the off-grid inverter.
- Connect the wires to the BatCur+ and BatCur terminals using the 4-pole terminal (torque: 0.5 Nm ... 0.6 Nm).
- Connect the BatCur+ measuring wire to the BatFuse
   L- side on the battery current sensor.

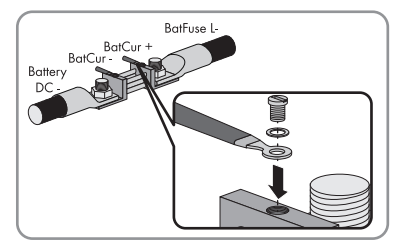

7. Connect the BatCur- measuring wire to the battery DC- side on the battery current sensor.

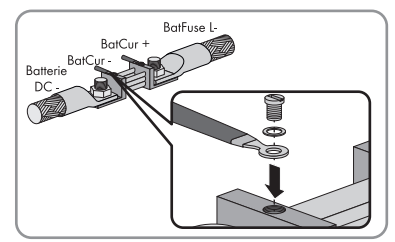

### 6.18 Assignment of Multi-Function Relay

| Possible function/output               | Explanation                                                                                                    |
|----------------------------------------|----------------------------------------------------------------------------------------------------|
| Controlling generators                 | In case of a generator request, the multi-function relay switches to<br>the <b>NO</b> position. With the multi-function relay, you can control<br>generators with electrical remote-start function or connect a signal<br>generator for generators with no autostart function.                                                                                                    |
| Control of load-shedding<br>contactors | Depending on the state of charge of the battery, the multi-function<br>relay switches to the <b>NO</b> position. Depending on the<br>configuration, you can install 1-level load shedding with one multi-<br>function relay or 2-level load shedding with two<br>multi-function relays. You can also adjust the limiting values for the<br>state of charge of the battery depending on the time of day. |
| Time control for external processes    | The multi-function relays can be switched in a time-controlled manner (see Section 7.8).                                                                                                    |
| Display of events and warning messages | Every multi-function relay can display one event or one warning message (see Section 6.24).                                                                                                    |
| Control of a battery-room fan          | If the charging current leads to the emission of gases from the battery, the multi-function relay switches to the <b>NO</b> position. The connected battery-room fan is switched on for at least one hour.                                                                                                    |
| Control of an electrolyte pump         | Depending on the battery cycles, the multi-function relay switches to the <b>NO</b> position at least once a day.                                                                                                    |
| Use of excess energy                   | During float charging, a multi-function relay switches to the <b>NO</b> position and thus controls additional loads which can put any excess energy to good use.                                                                                                    |

If you are using a multi-function relay, always connect it as follows:

#### Assignment of the multi-function relays of the slaves

In case of a fault, the multi-function relays of the slaves switch less reliably than the multi-function relays of the masters. If a fault occurs, the slaves wait for error confirmation from the master.

#### Additionally required material (not included in scope of delivery):

□ 2 bootlace ferrules

#### **Requirements:**

- □ The technical requirements of the multi-function relay must be met (see Section 12 "Technical Data", page 144).
- □ Conductor cross-section: 0.2 mm<sup>2</sup> ... 2.5 mm<sup>2</sup>
- 1. Break through the cable feed-through plate at a suitable position using a sharp object.
- 2. Strip the insulation from the cable and press bootlace ferrules onto the wires.
- 3. Lead the cable through the hole in the cable feed-through plate into the off-grid inverter.

### 4. **A**WARNING

#### Danger to life from electric shock due to incorrect insulation

- Cut the silicone tube to the length of the cable.
- Pull the silicone tube over the cable.

 $\blacksquare$  The cable is double-insulated.

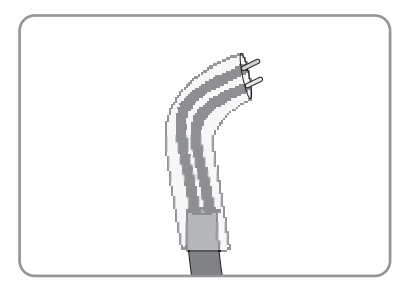

• Lead the cable into the off-grid inverter making sure that it cannot touch any data cables.

i

 Connect the wires to the Relay1 or Relay2 terminals using the 3-pole terminal (torque: 0.5 Nm ... 0.6 Nm):

| Connection | Explanation                   |
|------------|-------------------------------|
| NC         | In energy-saving mode closed. |
| С          | Change-over contact           |
| NO         | In energy-saving mode open.   |

### 6.19 Connecting Control Cables for Autostart Generators

Autostart generators are started and stopped by a contact.

### Generator control in a cluster

Slaves control the generator less reliably than masters do.

- Connect the generator control only to the master.
- If the off-grid system is a multicluster system, always connect the generator control to the master of the main cluster.

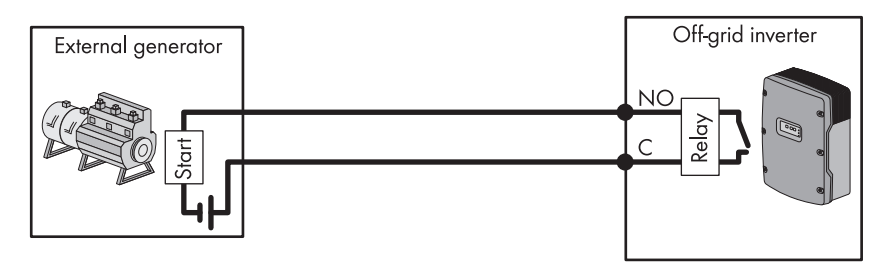

Figure 18: Connection of generator control to the off-grid inverter

If you are using an autostart generator, connect the control as follows:

- Connect the control to the multi-function relay (see Section 6.18 "Assignment of Multi-Function Relay", page 54). Use the C and NO terminals.
- Enter the function of the multi-function relay used in the configuration table (see Section 7.10.1 "Use of the Multi-Function Relays", page 90). Note the AutoGn value.

i

### 6.20 Connecting a Signal Generator for Generators Without Autostart Function

Generators without an autostart function do not have electric starting devices. If you install a generator without autostart function, you can connect a signal generator (e.g. signal lamp) to the multi-function relay of the off-grid inverter. The off-grid inverter can then signal when the generator is to be manually started and stopped.

### Connecting a signal generator in a cluster

Slaves control the generator less reliably than masters do.

- Connect the generator control only to the master.
- In a multicluster system, always connect the signal generator to the master of the main cluster.

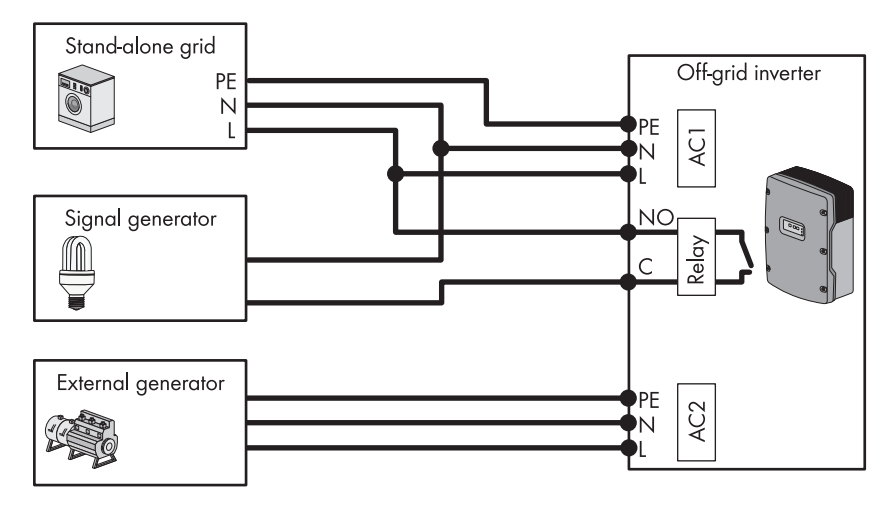

Figure 19: Connection of a signal generator for signalling a generator request (example)

If you connect a signal generator for generators without autostart function, connect the signal generator as follows:

#### **Requirements:**

- □ The technical requirements of the multi-function relay must be met (see Section 12 "Technical Data", page 144).
- □ Conductor cross-section: 0.2 mm<sup>2</sup> ... 2.5 mm<sup>2</sup>
- Connect the signal generator to the multi-function relay (see Section 6.18 "Assignment of Multi-Function Relay", page 54). Use the C and NO terminals.
- Enter the function of the multi-function relay used in the configuration table (see Section 7.10.1 "Use of the Multi-Function Relays", page 90). Note the AutoGn value.

### 6.21 Connecting GenMan to the Off-Grid Inverter

Generators that are controlled using GenMan have two control contacts: one contact for the starter and one contact for ignition or pre-heating.

### i Connecting GenMan in a cluster

Slaves control the GenMan less reliably than masters do.

- Connect the GenMan only to the master.
- In a multicluster system, always connect the GenMan to the master of the main cluster.

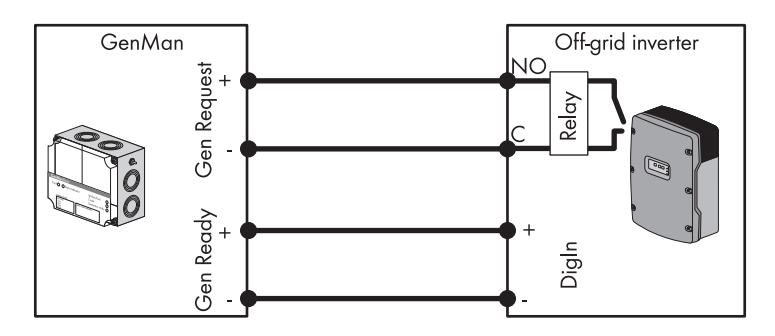

Figure 20: Connection of the GenMan to the off-grid inverter

If you have installed a GenMan, connect it as follows:

#### Additionally required material (not included in scope of delivery):

□ 4 bootlace ferrules

#### Cable requirement:

- □ Conductor cross-section: 0.2 mm<sup>2</sup> ... 2.5 mm<sup>2</sup>
- 1. Break through the cable feed-through plate at a suitable position using a sharp object.
- 2. Strip the insulation from the cable for the connection of the GenMan and press bootlace ferrules onto the four wires.
- 3. Lead the cable through the hole in the cable feed-through plate into the off-grid inverter.

### 4. **A WARNING**

#### Danger to life from electric shock due to incorrect insulation

- Cut the silicone tube to the length of the wires.
- Pull the silicone tube over the wires for the multi-function relay.
   ☑ The wires are double-insulated.

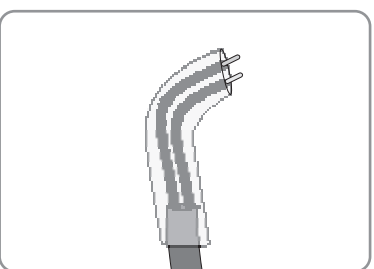

- Lead the wires into the off-grid inverter in such a way that they do not touch any data cables.
- 5. Connect the **Gen Request**+ connection to the **Relay1 NO** terminal using the 3-pole terminal (torque: 0.5 Nm ... 0.6 Nm).
- 6. Connect the **Gen Request** connection to the **Relay1 C** terminal using the 3-pole terminal (torque: 0.5 Nm ... 0.6 Nm).
- Connect the Gen Ready+ connection to the DigIn+ terminal using the 4-pole terminal (torque: 0.5 Nm ... 0.6 Nm).
- Connect the Gen Ready- connection to the DigIn terminal using the 4-pole terminal (torque: 0.5 Nm ... 0.6 Nm).
- 9. Connect the GenMan to the generator (see the GenMan technical description).
- Enter the function of the multi-function relay used in the configuration table (see Section 7.10.1 "Use of the Multi-Function Relays", page 90). Note the AutoGn value.

### 6.22 Connecting the Control Cables of the Load-Shedding Contactors

Load shedding prevents deep battery discharge and controls the power output to the loads. Load shedding provides the option of disconnecting specific loads from the stand-alone grid. In this way, you can optimise the power consumption to match the availability of stored energy and the power output of the energy sources.

Load shedding is necessary for off-grid systems that are exclusively supplied with PV energy or wind energy.

The off-grid inverter controls up to two load-shedding contactors depending on the state of charge of the battery. You can install two types of load shedding:

• 1-level load shedding

If the limit for the state of charge of the battery is reached, one load-shedding contactor disconnects all loads at the same time. Depending on the configuration, the load-shedding contactor closes when the battery has been sufficiently charged or when the stand-alone grid has been switched to an external energy source.

• 2-level load shedding

For 2-level load shedding, there are two limits for the state of charge of the battery in order to control two load-shedding contactors. When the first limit for the state of charge of the battery is reached, the first load-shedding contactor disconnects a group of loads. When the second limit for the state of charge of the battery is reached, the second load-shedding contactor disconnects the remaining loads.

### i Load shedding in a multicluster system

1-level load shedding is integrated into the Multicluster Box. The load-shedding contactor is controlled directly by the master of the main cluster by means of the communication with the Multicluster Box. If you install an additional load-shedding contactor on a multicluster system, it is controlled with a multi-function relay in the master of extension cluster 1. Additional load-shedding contactors cannot be controlled by the main cluster.

### **i** Load-shedding contactors in a cluster

If you connect load-shedding contactors to the master, limited operation is possible in the event of a disturbance. Slaves can control the load-shedding contactors less reliably in the event of a disturbance. If a disturbance occurs, it is possible that the slave will wait for confirmation from the master.

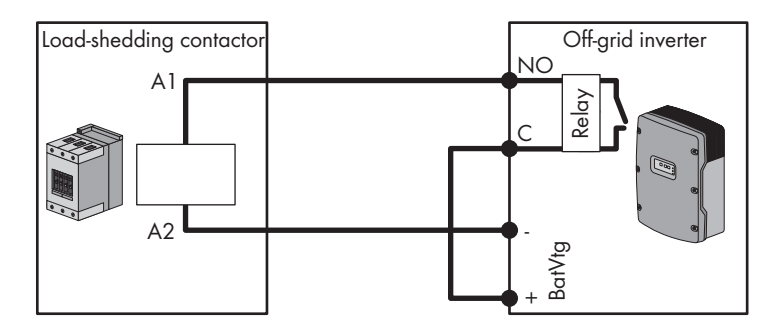

Figure 21: Connection of the control cable for 1-level load shedding (example)

If you install load-shedding contactors on an off-grid system, always connect them as follows:

#### Additionally required material (not included in scope of delivery):

Bootlace ferrules

#### **Requirements:**

- □ The technical requirements of the multi-function relay must be met (see Section 12 "Technical Data", page 144).
- □ Conductor cross-section: 0.2 mm<sup>2</sup> ... 2.5 mm<sup>2</sup>
- 1. Ensure that the load-shedding contactor only disconnects loads from the stand-alone grid. In this way, you ensure that the battery can be recharged from AC sources in the stand-alone grid.
- 2. Break through the cable feed-through plate at a suitable position using a sharp object.
- 3. Strip the insulation from the cable for control of the load-shedding contactor and press bootlace ferrules onto the wires.
- 4. Lead the cable through the hole in the cable feed-through plate into the off-grid inverter.
- 5. Connect the wire for the A1 coil connection of the first load-shedding contactor to the **Relayx NO** terminal using the 3-pole terminal (torque: 0.5 Nm ... 0.6 Nm).
- Connect the wire for the A2 coil connection to the BatVtg- terminal using the 4-pole terminal (torque: 0.5 Nm ... 0.6 Nm).
- Connect the BatVtg + terminal to the Relayx C terminal (torque: 0.5 Nm ... 0.6 Nm). Use the same conductor cross-section as in the cable for the load-shedding contactor.

 Enter the function of the multi-function relay used in the configuration table (see Section 7.10.1 "Use of the Multi-Function Relays", page 90). Note one of the following values here:

| Value       | Explanation                                                                                                    |
|-------------|----------------------------------------------------------------------------------------------------|
| AutoLodExt  | Setting for one-level load shedding When the off-grid inverter switches to an external energy source, load shedding is stopped and the loads are supplied by the external energy source. The battery is only charged with excess energy. |
| AutoLod1Soc | Setting for 1-level load shedding or the first level of 2-level load shedding.<br>Load shedding is only stopped when the battery has been sufficiently<br>charged.                                                                       |
| AutoLod2Soc | Setting for the second level of 2-level load shedding. Load shedding is only stopped when the battery has been sufficiently charged.                                                                                                    |
| MccAutoLod  | Setting for additional 1-level load shedding in a multicluster system. Load shedding is only stopped when the batteries of the extension cluster have been sufficiently charged.                                                         |

9. Repeat steps 1 to 9 for two-level load shedding. Connect the second load-shedding contactor to an unused multi-function relay.

### 6.23 Connecting the Time Control for External Processes

The off-grid inverter/master has two timers for time-dependent control of external processes. For each timer, you can set the starting day and time that the multi-function relay is to be switched once, daily or weekly.

If you wish to control external processes with an off-grid inverter in a time-dependent manner, connect the control as follows:

- 1. Connect the control to the multi-function relay (see Section 6.18 "Assignment of Multi-Function Relay", page 54).
- Enter the function of the multi-function relay used in the configuration table (see Section 7.10.1 "Use of the Multi-Function Relays", page 90). Note the TM1 value for timer 1 or the TM2 value for timer 2.

### 6.24 Connecting Message Devices for Events and Warning Messages

One of the following events and warning messages can be displayed for each multi-function relay:

- The generator is running and is connected.
- Voltage and frequency of the electricity grid are within the range for connection.
- An off-grid inverter displays an error message of level 2 or higher. Only the error messages within a cluster are evaluated.

### i Different control logic for error messages of level 2 or higher

- If an error message of level 2 or higher is present, the multi-function relay switches to the **NC** position.
- If no error message is present, the multi-function relay switches to the **NO** position. This ensures that the error message will also be displayed in the case of automatic shutdown.
- An off-grid inverter outputs a warning. Only the warnings within a cluster are evaluated here.
- The off-grid inverter/cluster is in operation.
- The off-grid inverter/an off-grid inverter in the cluster is in derating mode.

If you display the states of the off-grid inverter with a multi-function relay, connect the message devices as follows:

- 1. Connect the control to the multi-function relay (see Section 6.18 "Assignment of Multi-Function Relay", page 54).
- Enter the function of the multi-function relay used in the configuration table (see Section 7.10.1 "Use of the Multi-Function Relays", page 90). Note one of the following values here:

| Value    | Output                                                                             |
|----------|------------------------------------------------------------------------------------|
| GnRn     | The generator is running and is connected.                                         |
| GdOn     | Voltage and frequency of the electricity grid are within the range for connection. |
| Error    | An off-grid inverter displays an error message of level 2 or higher.               |
| Warn     | An off-grid inverter outputs a warning.                                            |
| Run      | The off-grid inverter is in operation.                                             |
| Overload | The off-grid inverter is in derating mode.                                         |

### 6.25 Connecting the Control Cable for the Battery-Room Fan

If the charging current leads to the emission of gases from the battery, the battery-room fan is switched on by the off-grid inverter for at least one hour.

If the battery room is ventilated by a battery-room fan, always connect the battery-room fan as follows:

- 1. Ensure that the battery room is sufficiently ventilated in the case of a malfunction of the multifunction relay.
- 2. Connect the battery-room fan for single systems and single-cluster systems:
  - Connect the battery-room fan to any multi-function relay (see Section 6.18 "Assignment of Multi-Function Relay", page 54).
  - Enter the function of the multi-function relay used in the configuration table (see Section 7.10.1 "Use of the Multi-Function Relays", page 90). Note the **BatFan** value.
- 3. Connecting one battery-room fan for all batteries for a multicluster system:
  - Connect the battery-room fan to any multi-function relay in the main cluster (see Section 6.18 "Assignment of Multi-Function Relay", page 54).
  - Enter the function of the multi-function relay used in the configuration table (see Section 7.10.1 "Use of the Multi-Function Relays", page 90). Note the **MccBatFan** value.
- 4. Connecting several battery-room fans for a multicluster system:
  - Connect a battery-room fan to a multi-function relay of the master, slave 1 or slave 2 for every cluster.
  - Enter the function of the multi-function relays used in the configuration table (see Section 7.10.1 "Use of the Multi-Function Relays", page 90). Note the **BatFan** value.

# 6.26 Connecting the Control Cable for the Electrolyte Pump of the Battery

The off-grid inverter controls the electrolyte pump for the battery.

- The off-grid inverter switches on the electrolyte pump at least once a day.
- The off-grid inverter switches on the electrolyte pump nine times a day at the maximum.
- When the battery has been charged to 10% of its rated capacity, the off-grid inverter switches the electrolyte pump on for five minutes.

If the battery acid is circulated via an electrolyte pump, connect the acid circulation control as follows:

- 1. Connect the acid circulation to the multi-function relay (see Section 6.18 "Assignment of Multi-Function Relay", page 54).
- 2. For a multicluster system, repeat step 1 for every cluster.
- Enter the function of the multi-function relay used in the configuration table (see Section 7.10.1 "Use of the Multi-Function Relays", page 90). Note the AcdCir value.

### 6.27 Connecting the Control Cable for the Use of Excess Energy

If the battery can no longer take up excess energy in an off-grid system, the power output of the AC sources in the stand-alone grid is limited by the off-grid inverter. The excess energy is then not used. The off-grid inverter allows for the use of excess energy by means of a multi-function relay.

During the constant voltage phase, a multi-function relay switches to the **NO** position and thus controls additional loads that can put any excess energy to good use. As a result of the utilisation of excess energy, the off-grid inverter has to limit the power output of the AC sources in the stand-alone grid less.

### Example: Utilisation of excess energy

The energy source of an off-grid system is PV energy. On days with high solar irradiation and low power consumption, the battery cannot take up all of the PV energy during float charge. In order to utilise the excess energy, the off-grid inverter activates a pump that pumps water into a container for subsequent use.

If you are utilising excess energy, connect the control cable for the utilisation of excess energy as follows:

- 1. Connect the control cable for the utilising of excess energy to the multi-function relay (see Section 6.18 "Assignment of Multi-Function Relay", page 54).
- Enter the function of the multi-function relay used in the configuration table (see Section 7.10.1 "Use of the Multi-Function Relays", page 90). Note the ExtPwrDer value.

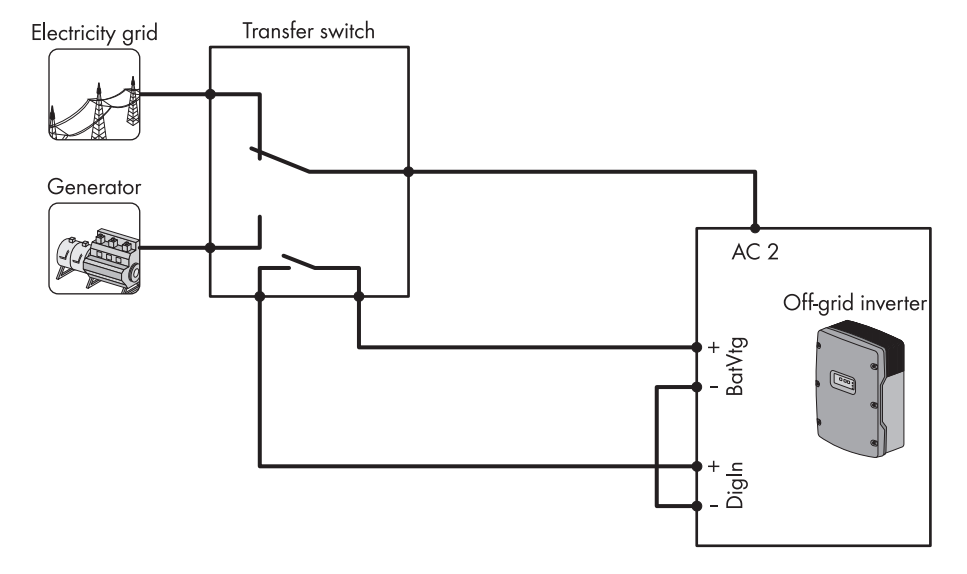

### 6.28 Connecting the Auxiliary Contact of the Transfer Switch

Figure 22: The transfer switch switches between the electricity grid and the generator. The position of the transfer switch is queried by means of the auxiliary contact.

If you are using a combination of electricity grid and generator as external energy source, connect the transfer switch as follows:

### NOTICE

## Destruction of the off-grid inverter due to abrupt switching from electricity grid to generator and vice versa

- Ensure that the off-grid inverter is disconnected from the electricity grid and the generator for at least five seconds between all switching operations.
- Contact the SMA Service Line if you require a switching concept for a transfer switch.

#### **i** Requirements for operation on the electricity grid

The off-grid inverter does not meet the requirements for operation on the electricity grid in many countries.

• Ensure that the applicable local standards and requirements are met.

#### Additionally required material (not included in scope of delivery):

- □ 4 bootlace ferrules
- 1. Connect the electricity grid and generator to the transfer switch.
- 2. Connect the AC2 terminal of the off-grid inverter to the transfer switch (see Section 6.10 "Connecting an External Energy Source", page 43).
- 3. Connect the cable for the auxiliary contact to the transfer switch. Ensure that the AC2 terminal is connected to the electricity grid when the auxiliary contact is open.
- 4. Connecting the cable for the auxiliary contact to the off-grid inverter:
  - Break through the cable feed-through plate at a suitable position using a sharp object.
  - Strip the insulation from the cable for the auxiliary contact and press bootlace ferrules onto the two wires.
  - · Lead the cable through the hole in the cable feed-through plate into the off-grid inverter.
  - Connect one wire to the **BatVtg**+ terminal with the 4-pole terminal (torque: 0.5 Nm ... 0.6 Nm).
  - Connect one wire to the **DigIn**+ terminal with the 4-pole terminal (torque: 0.5 Nm ... 0.6 Nm).
  - Connect the BatVtg- terminal to the DigIn- terminal (torque: 0.5 Nm ... 0.6 Nm). Use the same conductor as in the cable for the auxiliary contact.

### 6.29 Connecting the External Generator Request

An external control signal can transfer a generator request to the generator management. If you have configured generator management for external generator request, generator management starts the generator when High Level is active. All generator run times are adhered to here.

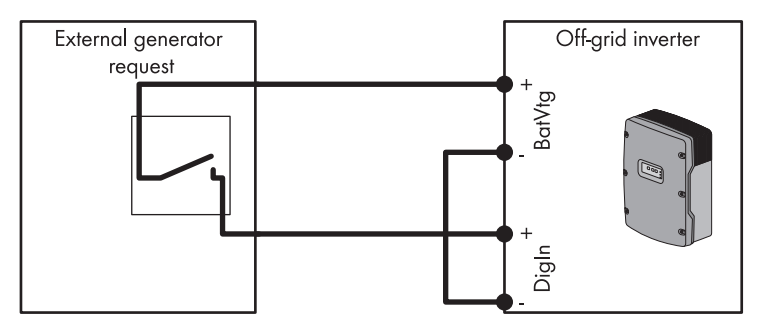

Figure 23: External generator request closes the relay if the generator is to be requested (example).

If the generator ist to be requested externally, connect the control as follows:

#### Additionally required material (not included in scope of delivery):

- □ 4 bootlace ferrules
- 1. Break through the cable feed-through plate at a suitable position using a sharp object.
- 2. Strip the insulation from the cable of the external generator request and press the bootlace ferrules onto the two wires.
- 3. Lead the cable through the hole in the cable feed-through plate into the off-grid inverter.
- 4. Connect one wire to the BatVtg+ terminal with the 4-pole terminal (torque: 0.5 Nm ... 0.6 Nm).
- 5. Connect one wire to the **DigIn+** terminal with the 4-pole terminal (torque: 0.5 Nm ... 0.6 Nm).
- 6. Connect the **BatVtg** terminal to the **DigIn** terminal (torque: 0.5 Nm ... 0.6 Nm). Use the same conductor as in the control cable.

### 7 Commissioning

## 7.1 Sequence for Commissioning

| Procedure |                                                                                                    | See                              |
|-----------|----------------------------------------------------------------------------------------------------|----------------------------------|
| 1         | Check the wiring.                                                                                                    | Section 7.2                      |
| 2         | Close the off-grid inverter.                                                                                          | Section 7.3                      |
| 3         | If present:                                                                                                    | Inverter installation manual     |
|           | Ensure that the country data sets of the PV inverters and wind power inverters are set to stand-alone grid operation. |                                  |
| 4         | If present:                                                                                                    | Sunny Island Charger 50          |
|           | Commission the Sunny Island Charger 50.                                                                               | installation manual              |
| 5         | If present:                                                                                                    | GenMan installation              |
|           | Commission the GenMan.                                                                                                | manual                           |
| 5         | Carry out QCG.                                                                                                    | Section 7.4                      |
| 6         | Adjust and optimise the configuration.                                                                                | Section 7.10                     |
|           |                                                                                                    | Section 7.23                     |
| 7         | Start the off-grid system and check its functions.                                                                    | Section 7.24                     |
| 8         | Charge the battery and complete commissioning.                                                                        | Section 7.25 and<br>Section 7.26 |

### 7.2 Checking the Wiring

Ensure that you carry out all tests relevant to the off-grid system and rectify all detected problems.

#### **Requirement:**

□ The off-grid inverter must be disconnected from voltage sources (see Section 8.1).

#### Procedure:

- Check earthing.
- Check additional earthing.
- Check the DC connection of the off-grid inverter.
- Check the AC1 and AC2 terminals.
- Check the connection of the generator.
- Check the control and measuring cables.
- Check the wiring of the communication products.
- Check the components of the off-grid system.

### **Checklist for Earthing**

| Check item                                                                 | Check criterion                                                                                                    | ОК | Not<br>applicable |
|----------------------------------------------------------------------------|----------------------------------------------------------------------------------------------------|----|-------------------|
| Enclosure opening for PE                                                   | Enclosure opening is sealed with a filler-plug or M20 cable gland.                                                                                                    |    |                   |
|                                                                            | The core cross-section of the cable must be<br>7 mm 14 mm for an M20 cable gland.                                                                                                    |    |                   |
| Conductor cross-section of the<br>PE wires at the AC1 and AC2<br>terminals | If one PE wire is connected, the conductor cross-section must be at least 10 mm <sup>2</sup> . If two PE wires are connected, each conductor cross-section must be at least 4 mm <sup>2</sup> . |    |                   |
| PE connection to earth                                                     | The PE wires must be earthed – for example,<br>by means of a connection to an earthing<br>busbar or a foundation earth electrode.                                                               |    |                   |
| In a TN system, N and PE connection                                        | Ensure by measuring that there is a conducting connection between N and PE.                                                                                                    |    |                   |
| Earthing of the battery                                                    | Ensure that the battery is not earthed unintentionally.                                                                                                    |    |                   |
|                                                                            | If the battery has been earthed intentionally,<br>ensure that the conductor cross-section is<br>sufficient (see Section 6.5 "Earthing the<br>Battery", page 36).                                |    |                   |

### **Checklist for Additional Earthing**

If the battery is earthed, you must check the additional earthing on the off-grid inverter.

| Check item                                          | Check criterion                                                                                                    | ОК | Not<br>applicable |
|-----------------------------------------------------|----------------------------------------------------------------------------------------------------|----|-------------------|
| Conductor cross-section for the additional earthing | The conductor cross-section must correspond<br>to the conductor cross-section of the battery<br>earthing.                     |    |                   |
| Additional earthing terminal                        | Hexagon socket screw is screwed tight<br>(torque: 4 Nm 5.7 Nm).                                                               |    |                   |
| PE connection to earth                              | The PE wires must be earthed – for example,<br>through a connection to an earthing busbar<br>or a foundation earth electrode. |    |                   |

### Checklist for DC Connection of the Off-Grid Inverter

| Check item                          | Check criterion                                                                                                    | ОК | Not<br>applicable |
|-------------------------------------|----------------------------------------------------------------------------------------------------|----|-------------------|
| Enclosure opening for DC            | The diameter of the DC cable must be<br>14 mm 25 mm in the M32 cable gland.                                                                                                    |    |                   |
| DC connection                       | Terminal lugs are pressed on firmly.                                                                                                    |    |                   |
|                                     | Terminal lugs on the off-grid inverter are screwed tight (torque: 4 Nm 5.7 Nm).                                                                                                |    |                   |
| DC cables                           | The cables from the battery via the BatFuse<br>to the off-grid inverter must not be longer<br>than 10 m.                                                                       |    |                   |
|                                     | The conductor cross-section corresponds to<br>the minimum requirements of 50 mm <sup>2</sup><br>95 mm <sup>2</sup> (recommended conductor cross-<br>section, see Section 6.6). |    |                   |
| BatFuse                             | Fuse links are matched to the off-grid<br>inverter.<br>• SI 8.0H: 200 A<br>• SI 6.0H: 160 A                                                                                    |    |                   |
|                                     | Cables are attached to the BatFuse with the required torque (see BatFuse installation manual).                                                                                 |    |                   |
| DC sources and DC loads, if present | All DC sources and DC loads are installed according to the manufacturer's specifications.                                                                                      |    |                   |

| Check item                         | Check criterion                                                                                                    | ОК | Not<br>applicable |
|------------------------------------|----------------------------------------------------------------------------------------------------|----|-------------------|
| Battery current sensor, if present | The battery current sensor can be loaded<br>with the maximum DC current (see technical<br>data of the battery current sensor). |    |                   |

### Checking for AC1 and AC2 Terminals of the Off-Grid Inverter

| Check item                                                          | Check criterion                                                                                                    | ОК | Not<br>applicable |
|---------------------------------------------------------------------|----------------------------------------------------------------------------------------------------|----|-------------------|
| AC1 and AC2 enclosure openings                                      | All enclosure openings are sealed with M25 cable glands or filler-plugs.                                                                                                    |    |                   |
|                                                                     | The core cross-section of the cable must be<br>9 mm 18 mm for an M25 cable gland.                                                                                                    |    |                   |
| AC1 and AC2 terminals                                               | All contact areas are free of insulation.                                                                                                    |    |                   |
|                                                                     | All levers on the terminals are in the downward position.                                                                                                    |    |                   |
|                                                                     | All cables are securely clamped.                                                                                                    |    |                   |
| AC1 terminal                                                        | The stand-alone grid or the Multicluster Box<br>is connected to the <b>AC1 Loads/</b><br><b>SunnyBoys</b> terminals.                                                                                                    |    |                   |
| If an external energy source is<br>connected, AC2 terminal          | The external energy source is connected to the <b>AC2 Gen/Grid</b> terminal.                                                                                                    |    |                   |
|                                                                     | For a TN system, the neutral conductor is connected to the <b>AC2 Gen/Grid N</b> terminal.                                                                                                    |    |                   |
|                                                                     | For a TT system, the neutral conductor is connected to the <b>AC2 Gen/Grid N</b> <sub>TT</sub> terminal.                                                                                                    |    |                   |
| In a three-phase system,<br>allocation of the off-grid<br>inverters | The allocation of the off-grid inverters to the<br>line conductors of the stand-alone grid or the<br>Multicluster Box results in a right-hand<br>rotating magnetic field. Master must be<br>assigned to L1, slave 1 must be assigned to<br>L2, slave 2 must be assigned to L3. |    |                   |
### **Checking for Generator Connection**

If a generator is present, the following steps must be carried out:

| Check item                                                                | Check criterion                                                                                                    | ОК | Not<br>applicable |
|---------------------------------------------------------------------------|----------------------------------------------------------------------------------------------------|----|-------------------|
| Connection cable                                                          | The conductor cross-section is sufficient for the maximum generator current.                                                                                                    |    |                   |
|                                                                           | The cables are sufficiently protected by miniature circuit-breakers.                                                                                                    |    |                   |
| Allocation of the line<br>conductors for a three-phase<br>off-grid system | The allocation of the off-grid inverters to the<br>line conductors of the generator results in a<br>right-hand rotating magnetic field. Master<br>must be assigned to L1, slave 1 must be<br>assigned to L2, slave 2 must be assigned to<br>L3. |    |                   |
| Earthing                                                                  | The generator is earthed.                                                                                                    |    |                   |

### **Checking for Control and Measuring Cables**

| Check item                                                             | Check criterion                                                                                                    | ОК | Not<br>applicable |
|------------------------------------------------------------------------|----------------------------------------------------------------------------------------------------|----|-------------------|
| Battery temperature sensor                                             | The battery temperature sensor is connected to the <b>BatTmp</b> terminal.                                                                                                    |    |                   |
|                                                                        | The battery temperature sensor is attached<br>at the centre of the battery bank, on the<br>upper third of the battery cell.                                                                                   |    |                   |
| Control and measuring cables<br>of the Multicluster Box, if<br>present | The control and measuring cables are correctly connected (see Multicluster Box manual).                                                                                                    |    |                   |
| Measuring cable of the<br>battery current sensor, if<br>present        | The measuring cable of the battery current<br>sensor is connected to the <b>BatCur</b> terminal<br>with the correct polarity<br>(see Section 6.7 "Installing Protective<br>Devices for DC Sources", page 39). |    |                   |
| Load shedding activation, if present                                   | The multi-function relay and the load-<br>shedding contactors are correctly connected<br>(see Section 6.22 "Connecting the Control<br>Cables of the Load-Shedding<br>Contactors", page 60).                   |    |                   |

| Check item                                                | Check criterion                                                                                                    | ОК | Not<br>applicable |
|-----------------------------------------------------------|----------------------------------------------------------------------------------------------------|----|-------------------|
| Communication with Sunny<br>Island Charger 50, if present | The RJ45 data cable between the<br>Sunny Island Charger 50 and the off-grid<br>inverter is correctly connected<br>(see Sunny Island Charger 50 manual). |    |                   |

### Checking for Wiring of the Communication Products

If communication products are present, the following steps must be carried out:

| Check item                           | Check criterion                                                                                     | ОК | Not<br>applicable |
|--------------------------------------|----------------------------------------------------------------------------------------------------|----|-------------------|
| Sunny WebBox electricity<br>supply   | The plug-in power supply of the<br>Sunny WebBox is plugged in and connected<br>to the Sunny WebBox. |    |                   |
| Termination of the communication bus | The communication bus is connected to the first and last device in the bus.                         |    |                   |

### Checking for Components of the Off-Grid System

| Check item                 | Check criterion                                                                                                   | ОК | Not<br>applicable |
|----------------------------|----------------------------------------------------------------------------------------------------|----|-------------------|
| Off-grid system components | All components of the off-grid system are correctly connected (see the manuals of the components).                |    |                   |
|                            | Ensure by measuring that all components of<br>the off-grid system are connected with the<br>same earth potential. |    |                   |

## 7.3 Closing the Off-Grid Inverter

 Place one conical spring washer on each screw. The grooved side of the conical spring washer should be facing the screw head. Tip: The scope of delivery of the off-grid inverter includes a spare screw and conical spring washer.

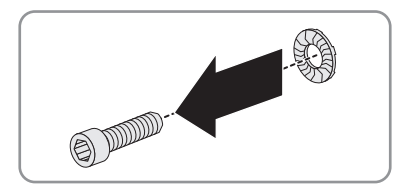

- Fasten the enclosure lid using an Allen key (AF 5) following the sequence 1 to 6 (torque: 6 Nm).
  - ☑ The teeth of the conical spring washer are pushed into the enclosure lid. This ensures that the enclosure lid is earthed.

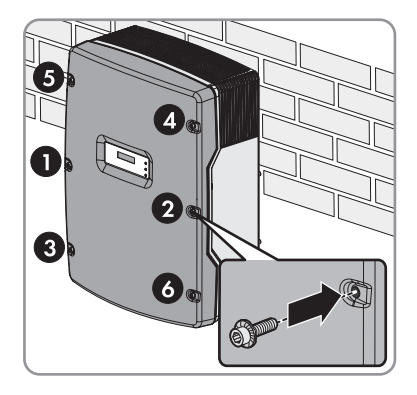

# 7.4 Quick Configuration Guide

### 7.4.1 Determining the Battery Capacity

Manufacturers state the battery capacity as a function of the discharge time. In the configuration of the off-grid system and in the QCG, you will need to enter the battery capacity for a 10-hour discharge period (C10).

• Determine the C10 battery capacity specified by the battery manufacturer.

☑ You were able to determine the C10 battery capacity.

- X You were not able to determine the C10 battery capacity?
  - Estimate the C10 battery capacity based on other discharge times. This will provide a value that is probably sufficient for commissioning.

| Discharging time | Estimation        |
|------------------|-------------------|
| 120 h            | C10 = C120 / 1.28 |
| 100 h            | C10 = C100 / 1.25 |
| 20 h             | C10 = C20 / 1.09  |
| 10 h             | C10 = C10         |
| 5 h              | C10 = C5 / 0.88   |
| 1 h              | C10 = C1 / 0.61   |

• Contact the battery manufacturer at the next convenient opportunity, ask for the C10 battery capacity and set the correct battery capacity in QCG as soon as possible. Proceed here in the same manner as if you were replacing the battery. (Replacing the battery, see off-grid inverter operating manual).

# 7.4.2 Starting the Quick Configuration Guide

The Quick Configuration Guide (QCG) is used to configure the settings required for operation.

Step by step, the QCG queries the required settings for the off-grid system. Parameters for a cluster are set centrally on the master. All slaves take on this configuration automatically.

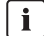

### Configuration of the off-grid system using the QCG

The off-grid inverter that is connected to a Sunny Remote Control when starting to configure a new off-grid system automatically becomes the master.

- During configuration, only the master may be connected to a Sunny Remote Control.
- For a multicluster system, each cluster must be configured individually at the master.

#### **Requirements:**

- All off-grid inverters must be closed.
- □ All off-grid inverters must be switched off.
- 1. Insert the fuse links into the BatFuse, quickly connect the switch-disconnectors of the BatFuse and then close the BatFuse (see BatFuse installation manual).
- 2. Switching on the off-grid inverter:
  - For an off-grid system with one off-grid inverter, press the activation button on the off-grid inverter.
  - In the case of a cluster, press the activation button on the master and hold down this button until a signal sounds. All off-grid inverters in the cluster are then switched on.
- When the Sunny Remote Control displays
  Init System>\*<sup>1</sup>, press and hold the button.
  - ☑ A signal sounds three times and the Sunny Remote Control displays the QCG.

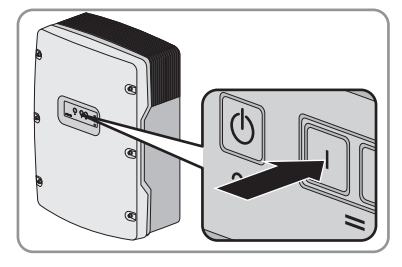

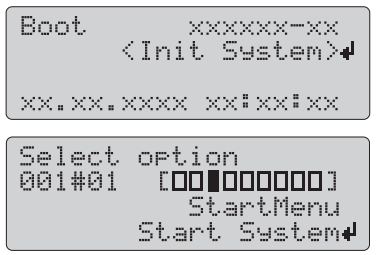

★ Does the Sunny Remote Control not display the QCG?

You not either pressed the button too slowly or have long enough.

• Press the deactivation button.

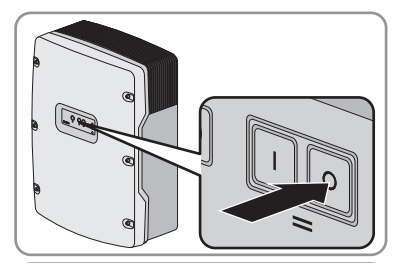

• Repeat steps 2 and 3.

77

# 7.4.3 Configuring Single Operation and Single-Cluster Operation

Configuration of single operation and single-cluster operation is performed using the QCG on the Sunny Remote Control.

#### **Requirements:**

- □ The Sunny Remote Control must be connected.
- □ In a cluster, the Sunny Remote Control must be connected to the master.
- □ No Sunny Remote Control must be connected to the slave.
- □ The QCG must have been started.
- □ All off-grid inverters must be switched on, but not in operation.
- 1. Turn the button to the right and select **New System**.

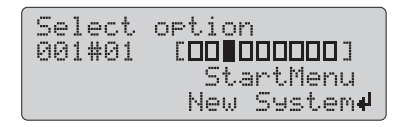

- 2. Press the button.
- 3. Turn the button to the right until **Y** is flashing and press the button. This confirms your selection of **New System**.
- 4. Setting the date:
  - Select the **003.04 Dt** parameter and press the button.

| Setup new  | device           |
|------------|------------------|
| 003#04     | (Set)#           |
| 22.02.2012 | Dt<br>2 [d.m.y.] |

- Set the day and press the button.
- Set the month and press the button.
- Set the year and press the button.
- Confirm the date with **Y**.
- 5. Setting the time:
  - Select the **003.05 TM** parameter and press the button.

| Setup  | new   | device           |
|--------|-------|------------------|
| 003#05 | i     | (Set)#           |
| 15:5   | 57:28 | Tm<br>3 [hhmmss] |

- Set the hour and press the button.
- Set the minutes and press the button.
- Set the seconds and press the button.
- Confirm the time with **Y**.

- 6. Setting the battery type:
  - Select the 003.06 BatTyp parameter and press the button.

| Setup new<br>003#06 | device<br>⟨Set> <b>↓</b> |
|---------------------|--------------------------|
|                     | BatTyp<br>URLA           |

- If the battery type is FLA, set **FLA** and press the button.
- If the battery type is VRLA, set **VRLA** and press the button.
- Confirm the battery type with **Y**.
- 7. Setting the battery voltage:
  - Select the **003.07 BatVtgLst** parameter and press the button.

| Setup new | device              |
|-----------|---------------------|
| 003#07    | <set><b>4</b></set> |
|           | BatVt9Lst           |
|           | XXU                 |

- Set the battery voltage and press the button.
- Confirm the battery voltage with Y.
- 8. Setting the battery capacity:
  - Select the 003.09 BatCpyNom parameter and press the button.

| Setup new | device       |
|-----------|--------------|
| 003#09    | <set>₽</set> |
|           | BatCpyNom    |
|           | 100 [Ah]     |

- Set the C10 battery capacity and press the button (see Section 7.4.1 "Determining the Battery Capacity", page 75).
- Confirm the battery capacity with **Y**.
- 9. Setting the line voltage and power frequency:
  - Select the **003.14 AcVtgFrqTyp** parameter and press the button.

| Setup neu | J device     |
|-----------|--------------|
| 003#14    | <set>₽</set> |
| Ĥ         | AcVt9FraTyp  |
|           | 230V_50Hz    |

- For a line voltage of 230 V and 50 Hz, set **230V\_50Hz** and press the button.
- For a line voltage of 220 V and 60 Hz, set **220V\_60Hz** and press the button.
- Confirm the line voltage and power frequency with Y.

- 10. Setting a single-phase or three-phase off-grid system:
  - Select the 003.15 ClstType parameter and press the button.

| Setup new | device              |
|-----------|---------------------|
| 003#15    | <set><b>↓</b></set> |
|           | ClstType            |
|           | 1Phs                |

- For a single-phase off-grid system, set **1Phs** and press the button.
- For a three-phase off-grid system, set **3Phs** and press the button.
- Confirm the off-grid system with **Y**.
- 11. Setting single-cluster operation for a three-phase off-grid system:
  - Select the **003.16 Sys** parameter and press the button.

| ſ | Setup new device    |
|---|---------------------|
|   | 003#16 <set>₽</set> |
|   | SingleClst          |

- Set SingleClst and press the button.
- Confirm single-cluster operation with **Y**.
- 12. Setting the external energy source:
  - Select the **003.20 ExtSrc** parameter and press the button.

| Setup new<br>003#20 | device<br>(Set)#<br>ExtSrc |
|---------------------|----------------------------|
|                     | Grid                       |

- For an off-grid system without an external energy source, set **PvOnly** and press the button.
- For an off-grid system with a generator, set **Gen** and press the button.
- For an off-grid system with the electricity grid as external energy source, set **Grid** and press the button.
- For an off-grid system with a combination of electricity grid and generator, set **GenGrid** and press the button.
- Confirm the external energy source with **Y**.

- 13. Setting the maximum permissible current for an off-grid system with the electricity grid:
  - Select the 003.21 GdCurNom parameter and press the button.

| Setup new | device              |
|-----------|---------------------|
| 003#21    | <set><b>↓</b></set> |
|           | GdCurNom            |
|           | 16.0 [A]            |

- Set the maximum permissible current and press the button.
- Confirm the maximum current with **Y**.
- 14. Setting the maximum generator current for an off-grid system with a generator:
  - Select the 003.22 GnCurNom parameter and press the button.

| Setup new | device              |
|-----------|---------------------|
| 003#22    | <set><b>↓</b></set> |
|           | GnCurNom            |
|           | 16.0 [A]            |

- Set the maximum current for permanent loading of the generator and press the button.
- Confirm the maximum current with **Y**.
- 15. Setting the type of the generator interface for an off-grid system with a generator:
  - Select the 003.23 GnStrMod parameter and press the button.

| Setup new<br>003#23 | device<br>(Set) <b>4</b><br>GnStrMod |
|---------------------|--------------------------------------|
|                     | Manual                               |

- If the generator does not have an electric starting device, set **Manual** and press the button.
- If the generator can be started and stopped using one contact, set **Autostart** and press the button.
- If the generator is controlled using GenMan, set GenMan and press the button.
- Confirm the generator interface with **Y**.
- 16. Setting the earthing system of the off-grid system:
  - Select the 003.24 GndTyp parameter and press the button.

Setup new device <Set.># 003#24 GndTyp TΝ

- For a TN system, set **TN** and confirm the entry.
- For a ∏ system, set **TT** and confirm.
- Confirm the earthing system with **Y**.

- 17. Turn the button to the right.
  - ☑ The Sunny Remote Control shows the last page of **Setup new device**.

| Setup | new device                                      |      |
|-------|-------------------------------------------------|------|
| Done  | ? <accept '<="" td=""><td>Y∕N&gt;</td></accept> | Y∕N> |
|       |                                                 |      |

- Press the button and confirm the question **Done ?** with **Y**.
  - ☑ The settings are adopted. The QCG asks about connected slaves in the off-grid system.

| Setup | Slaves?<br><accept< th=""><th>YZN&gt;</th></accept<> | YZN> |
|-------|------------------------------------------------------|------|
|       |                                                      |      |

- 19. For a single system, terminate Setup Slaves ? with N.If the off-grid inverter switches to standard mode and the QCG is terminated.
- 20. For a single-cluster system, confirm  $\ensuremath{\textit{Setup Slaves ?}}$  with  $\ensuremath{\textit{Y}}.$
- 21. Wait until the inverter LED of slave 1 flashes and the Sunny Remote Control displays To identify Slave1 press Tss on the Slv.
- 22. Press the start-stop button on slave 1.

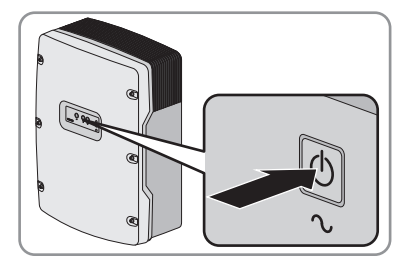

 $\blacksquare$  A signal sounds and the QCG configures slave 1.

- 23. Wait until the Sunny Remote Control displays To identify Slave2 press Tss on the Slv.
- 24. For a single-cluster system with one slave, press the button.

 ${\ensuremath{\boxtimes}}$  The off-grid inverter switches to standard mode and the QCG is terminated.

- 25. Configuring slave 2:
  - Wait until the inverter LED of slave 2 is flashing.
  - Press the start-stop button on slave 2.
  - ${\ensuremath{\boxtimes}}$  A signal sounds and the QCG configures slave 2.
- 26. Press the button on the Sunny Remote Control.
  - ${\ensuremath{\boxtimes}}$  The off-grid inverter switches to standard mode and the QCG is terminated.

## 7.4.4 Configuring Multicluster Operation

Configure Multicluster operation with the QCG on the Sunny Remote Control. You configure the individual clusters one-by-one.

#### **Requirements:**

- $\Box$  The Sunny Remote Control must be connected to the master.
- □ No Sunny Remote Control must be connected to the slave.
- □ The QCG must have been started.
- □ All off-grid inverters must be switched on, but not in operation.
- Turn the button to the right and select New System.

| Select | option              |
|--------|---------------------|
| 001#01 |                     |
|        | StartMenu           |
|        | New System <b>4</b> |

- 2. Press the button.
- 3. Turn the button to the right until **Y** is flashing and press the button. This confirms your selection of **New System**.
- 4. Setting the date:
  - Select the **003.04 Dt** parameter and press the button.

| Setup new  | device .                   |
|------------|----------------------------|
| 003#04     | <set><b>≠</b><br/>Dt</set> |
| 22.02.2012 | 2 [d.m.y.]                 |

- Set the day and press the button.
- Set the month and press the button.
- Set the year and press the button.
- Confirm the date with **Y**.
- 5. Setting the time:
  - Select the **003.05 Tm** parameter and press the button.

| Setup  | new   | device         |
|--------|-------|----------------|
| 003#05 | ï     | (Set) <b>4</b> |
| 15:5   | 57:28 | Tm<br>[hhmmss] |

- Set the hour and press the button.
- Set the minutes and press the button.
- Set the seconds and press the button.
- Confirm the time with **Y**.

- 6. Setting the battery type:
  - Select the 003.06 BatTyp parameter and press the button.

| Setup new | device       |
|-----------|--------------|
| 003#06    | <set>₽</set> |
|           | BatTyp       |
|           | VRLA         |

- If the battery type is FLA, set **FLA** and press the button.
- If the battery type is VRLA, set **VRLA** and press the button.
- Confirm the battery type with **Y**.
- 7. Setting the battery voltage:
  - Select the 003.07 BatVtgLst parameter and press the button.

| Setup new | device              |
|-----------|---------------------|
| 003#07    | <set><b>4</b></set> |
|           | BatVt9Lst           |
|           | XXU                 |

- Set the battery voltage and press the button.
- Confirm the battery voltage with **Y**.
- 8. Setting the battery capacity:
  - Select the 003.09 BatCpyNom parameter and press the button.

| Setup new | device<br>Zeat M      |
|-----------|-----------------------|
| 000#07    | BatCpyNom<br>100 [Ah] |

- Set the C10 battery capacity and press the button (see Section 7.4.1 "Determining the Battery Capacity", page 75).
- Confirm the battery capacity with **Y**.
- 9. Setting the line voltage and power frequency:
  - Select the 003.14 AcVtgFrqTyp parameter and press the button.

| Setup ne | w device                 |
|----------|--------------------------|
| 003#14   | (Set) <b>4</b>           |
|          | AcVt9FraT9p<br>230V_50Hz |

- For a line voltage of 230 V and 50 Hz, set **230V\_50Hz** and press the button.
- For a line voltage of 220 V and 60 Hz, set **220V\_60Hz** and press the button.
- Confirm the line voltage and power frequency with Y.

- 10. Setting the three-phase off-grid system:
  - Select the 003.15 ClstType parameter and press the button.

| Setup new | device              |
|-----------|---------------------|
| 003#15    | <set><b>↓</b></set> |
|           | ClstType            |
|           | 1Phs                |

- Set **3Phs** and press the button.
- Confirm the three-phase off-grid system with Y.
- 11. Setting multicluster operation:
  - Select the **003.16 Sys** parameter and press the button.

| Setup  | new dev | /ice         |
|--------|---------|--------------|
| 003#16 |         | <set>₽</set> |
|        |         | Sys          |
| l      | Sing    | PleClst      |

- Set **MultiClst** and press the button.
- Confirm multicluster operation with **Y**.
- 12. Setting the cluster for a main cluster:
  - Select the **003.17 ClstMod** parameter and press the button.

| Setup new | device       |
|-----------|--------------|
| 003#17    | <set>₽</set> |
|           | ClstMod      |
|           | MainClst     |

- Set MainClst and press the button.
- Confirm the type of the cluster with **Y**.
- Continue with step 14.

85

- 13. Setting the cluster for an extension cluster:
  - Select the 003.17 ClstMod parameter and press the button.

| Setup new | device              |
|-----------|---------------------|
| 003#17    | (Set) <b>4</b>      |
|           | ClstMod<br>MainClst |

- Set ExtnClst and press the button.
- Confirm the extension cluster with **Y**.
- Select the **003.18 ClstAdr** parameter and press the button.

| Setup new<br>003#18 | device<br>(Set) <b>#</b><br>ClstOdr |
|---------------------|-------------------------------------|
|                     | 1                                   |

- Set the address of the extension clusters and press the button, e.g. set the address of extension cluster 1 to 1.
- Confirm the address of the extension clusters with Y.
- Continue with step 16.
- 14. Setting the type of the Multicluster Box:
  - Select the **003.19 Box** parameter and press the button.

| Setup new<br>003#18 | device<br>(Set)# |
|---------------------|------------------|
|                     | Box              |
|                     | MC-Box-XX        |

- Set the type of the Multicluster Box and press the button. Tip: The Multicluster Box type is indicated on the type label of the Multicluster Box.
- Confirm the type of the Multicluster Box with Y.
- 15. Setting the maximum generator current:
  - Select the **003.22 GnCurNom** parameter and press the button.

| Setup new | device              |
|-----------|---------------------|
| 003#22    | <set><b>↓</b></set> |
|           | GnCurNom            |
|           | 16.0 [A]            |

- Set the maximum current for permanent loading of the generator and press the button.
- Confirm the maximum current with **Y**.

- 16. Setting the generator interface:
  - Select the 003.23 GnStrMod parameter and press the button.

| Setup new | device         |
|-----------|----------------|
| 003#23    | (Set> <b>4</b> |
|           | GnStrMod       |
|           | Manual         |

- If the generator does not have an electric starting device, set Manual and press the button.
- If the generator can be started and stopped using one contact, set **Autostart** and press the button.
- If the generator is controlled using GenMan, set **GenMan** and press the button.
- Confirm the generator interface with Y.
- 17. Turn the button to the right.
  - The Sunny Remote Control shows the last page of Setup new system.

| Setup<br>Done | new device<br>? 〈accept Y/N〉 |  |
|---------------|------------------------------|--|
|               |                              |  |

- 18. Press the button and confirm the question Done? with Y.
- Wait until the inverter LED of slave 1 flashes and the Sunny Remote Control displays To identify Slave1 press Tss on the Slv.
- 20. Press the start-stop button on slave 1.

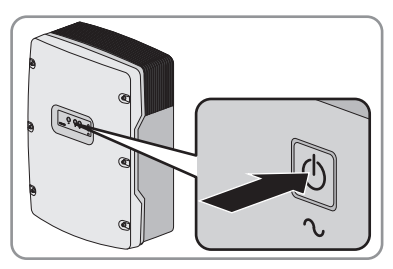

☑ A signal sounds and the QCG configures slave 1.

- 21. Wait until the inverter LED of slave 2 flashes and the Sunny Remote Control displays **To identify Slave2 press Tss on the Slv**.
- 22. Press the start-stop button on slave 2.☑ A signal sounds and the QCG configures slave 2.
- 23. Press the button on the Sunny Remote Control to terminate the QCG.☑ The off-grid inverter switches to standard mode.
- 24. Configure the next cluster until all clusters have been configured.

# 7.5 Switching to Installer Mode

In installer mode, you have access to a reduced number of parameters for the configuration and operation of the off-grid system. The parameters for multicluster systems are only available in expert mode.

Switching to installer mode requires an installer password. This installer password is changed regularly. The installer password must be re-calculated every time.

### NOTICE

#### Entering wrong parameters endangers operational safety

All parameters which could affect the operating safety of the off-grid system are protected by the installer password.

- Only skilled persons are permitted to set and adjust system parameters.
- Only give an installer password to skilled persons.
- 1. Select the **Password (1/1)** display page in user mode and press the button.
- Calculate the digit sum of the **Runtime** operating hours. This is how you calculate the installer password.

#### Example:

The value of the **Runtime** operating hours is 1234 h. The sum of all digits is:

1 + 2 + 3 + 4 = **10** 

The digit sum is 10.

- 3. Select the Set parameter and press the button.
- 4. Turn the button and set the digit sum that has been calculated.
- 5. Press the button.

☑ The Sunny Remote Control is in installer mode.

# 7.6 Switching to Expert Mode

In expert mode, you have access to all parameters for the system configuration set in the QCG. Expert mode can be accessed from installer mode.

- 1. Switch to installer mode (see Section 7.5).
- 2. Select the **700.01 ActLev** parameter and set it to **Expert**.

88

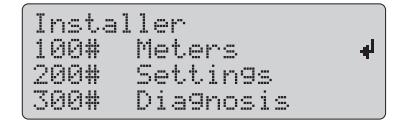

### 7.7 Setting Time-Dependent Functions

Time-dependent functions divide the day into two intervals. You specify the intervals using two start times. The first interval starts at the first start time and ends at the second start time. The second interval begins at the second start time and ends at the first start time.

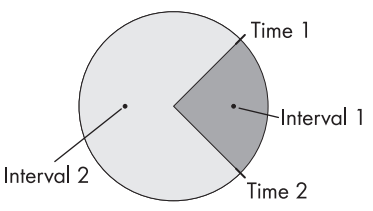

Figure 24: Division of the time of day into two intervals

### 7.8 Setting the Time-Controlled Functions

For time-controlled functions, you set the start time, duration and repetition type.

#### Example: Time-controlled operation of a generator

If you want the generator to run every Monday from 07:00 a.m. to 08:00 a.m., set the generator as follows:

- 235.13 GnTmOpEna: Enable
- 235.14 GnTmOpStrDt: 09.01.2012 (2012-01-09 Monday)
- 235.15 GnTmOpStrTm: 07:00:00
- 235.16 GnTmOpRnDur: 01:00:00
- 235.17 GnTmOpCyc: Weekly

### 7.9 Setting Load Shedding in a Multicluster System

The load-shedding contactor in the Multicluster Box is controlled depending on the state of charge of the batteries.

### Significance of the SOC limiting values:

When the state of charge of a battery reaches the lower SOC limiting value, the load-shedding contactor is opened. The state of charge of the battery of the main cluster and the states of charge of the batteries of the extension clusters are then evaluated. The load-shedding contactor disconnects the loads from the stand-alone grid. When the state of charge of all batteries reaches the upper SOC limiting value during recharging, the load-shedding contactor is closed again. The load-shedding contactor connects the loads to the stand-alone grid.

89

#### **Requirement:**

- $\Box$  The Sunny Remote Control must be connected to the master of the main cluster.
- 1. Switch to installer mode (see Section 7.5).
- 2. Select the 242.01 Lod1SocTm1Str parameter and set it to the lower SOC limiting value.
- 3. Select the **242.02 Lod1SocTm1Stp** parameter and set it to the upper SOC limiting value. The upper SOC limiting value must be at least 10 percent greater than the lower SOC limiting value.
- 4. Set the **242.05 Lod1Tm1Str** and **242.06 Lod1Tm2Str** parameters to the same value, e.g. both to **000000**. This switches time-dependent load shedding off.

# 7.10 Configuration of the Multi-Function Relays

## 7.10.1 Use of the Multi-Function Relays

Note the function of the multi-function relays in the following table during the electrical connection.

| Multi-function relay                                                    | Value | Function/output |
|-------------------------------------------------------------------------|-------|-----------------|
| <b>Relay 1</b> of the off-grid inverter/master, parameter 241.01 Rly1Op |       |                 |
| <b>Relay 2</b> of the off-grid inverter/master, parameter 241.02 Rly2Op |       |                 |
| <b>Relay 1</b> of slave 1,<br>parameter 244.01 Rly1OpSlv1               |       |                 |
| <b>Relay 2</b> of slave 1,<br>parameter 244.02 Rly2OpSlv1               |       |                 |
| <b>Relay 1</b> of slave 2,<br>parameter 245.01 Rly1OpSlv2               |       |                 |
| <b>Relay 2</b> of slave 2, parameter 244.01 Rly2OpSlv2                  |       |                 |

### 7.10.2 Setting the Functions of the Multi-Function Relays

You must configure each cluster individually in a multicluster system.

#### **Requirement:**

- $\Box$  In a cluster, the Sunny Remote Control must be connected to the master.
- 1. Switch to installer mode (see Section 7.5).
- 2. To set **Relay 1** of the off-grid inverter/master, select the **241.01 Rly1Op** parameter and set it to the value for the connected function (see Section 7.10.1).
- 3. To set **Relay 2** of the off-grid inverter/master, select the **241.02 Rly2Op** parameter and set it to the value for the connected function (see Section 7.10.1).
- 4. To set **Relay 1** of slave 1, select the **244.01 Rly1OpSlv1** parameter and set it to the value for the connected function (see Section 7.10.1).
- 5. To set **Relay 2** of slave 1, select the **244.02 Rly2OpSlv1** parameter and set it to the value for the connected function (see Section 7.10.1).
- 6. To set **Relay 1** of slave 2, select the **245.01 Rly1OpSlv2** parameter and set it to the value for the connected function (see Section 7.10.1).
- 7. To set **Relay 2** of slave 2, select the **245.02** Rly2OpSlv2 parameter and set it to the value for the connected function (see Section 7.10.1).

# 7.10.3 Setting 1-Level Load Shedding

One multi-function relay controls the load-shedding contactor depending on the state of charge of the battery.

### Significance of the SOC limiting values:

When the state of charge of the battery reaches the lower SOC limiting value, the multi-function relay opens the connected load-shedding contactor. The load-shedding contactor disconnects the loads from the stand-alone grid. When the state of charge of the battery reaches the upper SOC limiting value during recharging, the multi-function relay closes the connected load-shedding contactor. The load-shedding contactor connects the loads to the stand-alone grid.

### **Requirement:**

- □ In a cluster, the Sunny Remote Control must be connected to the master.
- 1. Switch to installer mode (see Section 7.5).
- 2. Select the 242.01 Lod1SocTm1Str parameter and set it to the lower SOC limiting value.
- 3. Select the **242.02 Lod1SocTm1Stp** parameter and set it to the upper SOC limiting value. The upper SOC limiting value must be at least 10 percent greater than the lower SOC limiting value.
- 4. Set the **242.05 Lod1Tm1Str** and **242.06 Lod1Tm2Str** parameters to the same value, e.g. both to **000000**. This switches off time-dependent load shedding.
- 5. If the loads are only to be reconnected when the set SOC limiting value is reached, ensure that the parameter of the multi-function relay has been set to **AutoLod1Soc** (see Section 7.10.1).

- 6. If the loads are to be supplied by an external energy source during recharging of the battery, ensure the following:
  - Ensure that the parameter of the multi-function relay is set to **AutoLodExt** (see Section 7.10.1).
  - Ensure that the external energy source can supply the loads with sufficient power.
- 7. If the off-grid system is a multicluster system, ensure that the parameter of the multi-function relay is set to **MccAutoLod** (see Section 7.10.1).

# 7.10.4 Setting 2-Level Load Shedding

Two multi-function relays control two load-shedding contactors depending on the state of charge of the battery.

### Significance of the SOC limiting values:

Two lower and two upper SOC limiting values each are available for controlling the load-shedding contactors. The load-shedding contactors disconnect the loads if the states of charge are as follows:

- When the state of charge of the battery reaches the first lower SOC limiting value, the multifunction relay opens the connected load-shedding contactor for the first level of load shedding. The load-shedding contactor disconnects those loads from the stand-alone grid that are to be disconnected for the first level.
- When the state of charge of the battery reaches the second lower SOC limiting value, the multi-function relay opens the connected load-shedding contactor for the second level of load shedding. The load-shedding contactor disconnects the remaining loads from the stand-alone grid.
- When the state of charge of the battery reaches the second upper SOC limiting value during recharging, the multi-function relay closes the connected load-shedding contactor for the second level of load shedding. The load-shedding contactor connects those loads to the stand-alone grid that were disconnected for the second level.
- When the state of charge of the battery reaches the first upper SOC limiting value during recharging, the multi-function relay closes the connected load-shedding contactor for the first level of load shedding. The load-shedding contactor connects those loads to the stand-alone grid that were disconnected for the first level. All loads are now reconnected to the stand-alone grid.

#### **Requirement:**

- □ In a cluster, the Sunny Remote Control must be connected to the master.
- 1. Switch to installer mode (see Section 7.5).
- 2. Setting the first level of load shedding:
  - Select the 242.01 Lod1SocTm1Str parameter and set it to the lower SOC limiting value.
  - Select the 242.02 Lod1SocTm1Stp parameter and set it to the upper SOC limiting value.
  - Set the **242.05 Lod1Tm1Str** and **242.06 Lod1Tm2Str** parameters to the same value, e.g. both to **000000**. This switches off time-dependent load shedding.
  - Ensure that the parameter of the multi-function relay is set to **AutoLod1Soc** (see Section 7.10.2).
- 3. Setting the second level of load shedding:
  - Select the 242.07 Lod2SocTm1Str parameter and set it to the lower SOC limiting value.
  - Select the 242.08 Lod2SocTm1Stp parameter and set it to the upper SOC limiting value.
  - Set the 242.11 Lod2Tm1Str and 242.12 Lod2Tm2Str parameters to the same value, e.g. to 000000. This switches off time-dependent load shedding.
  - Ensure that the parameter of the multi-function relay is set to **AutoLod2Soc** (see Section 7.10.2).

### 7.10.5 Setting Time-Dependent 1-Level Load Shedding

Time-dependent load shedding divides the day into two intervals (see Section 7.7 "Setting Time-Dependent Functions", page 89). You set the SOC limits that apply for each interval. For example, you can set that as far as possible no loads are to be disconnected from the stand-alone grid during the day.

### Significance of the SOC limiting values:

When the state of charge of the battery reaches the lower SOC limiting value, the multi-function relay opens the connected load-shedding contactor. The load-shedding contactor disconnects the loads from the stand-alone grid. When the state of charge of the battery reaches the upper SOC limiting value during recharging, the multi-function relay closes the connected load-shedding contactor. The load-shedding contactor connects the loads to the stand-alone grid.

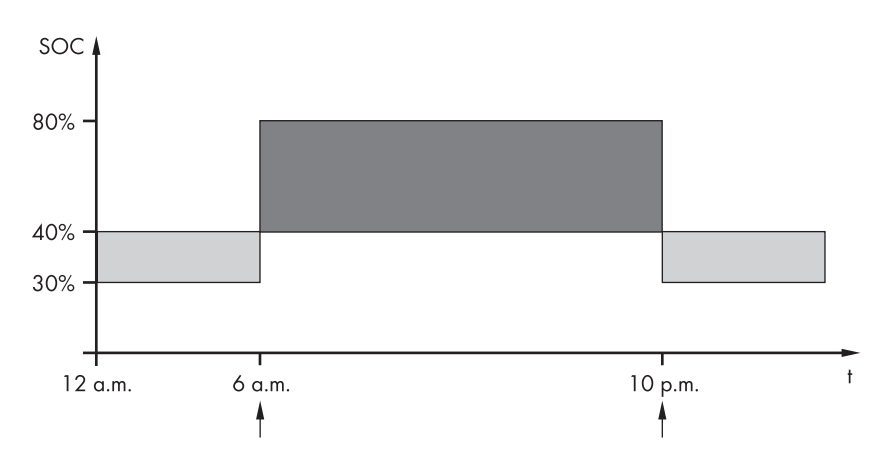

Example: from 10:00 p.m. to 6:00 a.m., the load-shedding contactor is not to disconnect loads from the stand-alone grid where possible.

Figure 25: Profile of the SOC limiting values for controlling the load-shedding contactor and the start times for the intervals

The start time for the first interval is set to 6:00 a.m. The lower SOC limiting value is set to 40% and the upper SOC limiting value is set to 80% in this time interval.

The start time for the second interval is set to 10:00 p.m. The lower SOC limiting value is set to 30% and the upper SOC limiting value is set to 40% in this time interval.

#### Requirement:

- □ In a cluster, the Sunny Remote Control must be connected to the master.
- 1. Switch to installer mode (see Section 7.5).
- 2. Select the 242.05 Lod1Tm1Str parameter and set it to the start time for the first interval.
- 3. Select the 242.06 Lod1Tm2Str parameter and set it to the start time for the second interval.
- 4. Select the **242.01 Lod1SocTm1Str** parameter and set it to the lower SOC limiting value for the first interval.
- 5. Select the **242.02 Lod1SocTm1Stp** parameter and set it to the upper SOC limiting value for the first interval.
- 6. Select the **242.03 Lod1SocTm2Str** parameter and set it to the lower SOC limiting value for the second interval.
- 7. Select the **242.04 Lod1 SocTm2Stp** parameter and set it to the upper SOC limiting value for the second interval.
- 8. Ensure that the multi-function relay used for control is set to AutoLod1Soc (see Section 7.10.2).

### 7.10.6 Setting Time-Dependent 2-Level Load Shedding

Time-dependent load shedding divides the day into two intervals (see Section 7.7 "Setting Time-Dependent Functions", page 89). You need toset the SOC limits that apply for each interval for 2-level load shedding. For example, you can set that as far as possible no loads are to be disconnected from the stand-alone grid during the day.

### Significance of the SOC limiting values:

Two lower and two upper SOC limiting values are available for each interval for controlling the loadshedding contactors. The load-shedding contactors disconnect the loads if the states of charge are as follows:

- When the state of charge of the battery reaches the first lower SOC limiting value, the multifunction relay opens the connected load-shedding contactor for the first level of load shedding. The load-shedding contactor disconnects those loads from the stand-alone grid that are to be disconnected for the first level.
- When the state of charge of the battery reaches the second lower SOC limiting value, the multifunction relay opens the connected load-shedding contactor for the second level of load shedding. The load-shedding contactor disconnects the remaining loads from the stand-alone grid.
- When the state of charge of the battery reaches the second upper SOC limiting value during recharging, the multi-function relay closes the connected load-shedding contactor for the second level of load shedding. The load-shedding contactor connects those loads to the stand-alone grid that were disconnected for the second level.
- When the state of charge of the battery reaches the first upper SOC limiting value during recharging, the multi-function relay closes the connected load-shedding contactor for the first level of load shedding. The load-shedding contactor connects those loads to the stand-alone grid that were disconnected for the first level. All loads are now reconnected to the stand-alone grid.

#### **Requirement:**

□ In a cluster, the Sunny Remote Control must be connected to the master.

- 1. Switch to installer mode (see Section 7.5).
- 2. Select the 242.05 Lod1Tm1Str parameter and set it to the start time for the first interval.
- 3. Select the 242.06 Lod1Tm2Str parameter and set it to the start time for the second interval.
- 4. Setting the SOC limiting value for the first interval:
  - Select the **242.01 Lod1SocTm1Str** parameter and set it to the lower SOC limiting value for the first level of load shedding.
  - Select the **242.02 Lod1SocTm1Stp** parameter and set it to the upper SOC limiting value for the first level of load shedding.
  - Select the **242.07 Lod2SocTm1Str** parameter and set it to the lower SOC limiting value for the second level of load shedding.

95

- Select the **242.08 Lod2SocTm1Stp** parameter and set it to the upper SOC limiting value for the second level of load shedding.
- 5. Setting the SOC limiting value for the second interval:
  - Select the **242.03 Lod1SocTm2Str** parameter and set it to the lower SOC limiting value for the first level of load shedding.
  - Select the **242.04 Lod1 SocTm2Stp** parameter and set it to the upper SOC limiting value for the first level of load shedding.
  - Select the **242.09 Lod2SocTm2Str** parameter and set it to the lower SOC limiting value for the second level of load shedding.
  - Select the **242.10 Lod2SocTm2Stp** parameter and set it to the upper SOC limiting value for the second level of load shedding.
- 6. Ensure that the multi-function relay used for controlling the first level of load shedding is set to **AutoLod1Soc** (see Section 7.10.2).
- 7. Ensure that the multi-function relay used for controlling the second level of load shedding is set to **AutoLod2Soc** (see Section 7.10.2).

## 7.10.7 Setting Time Control for External Processes

If you wish to control external processes with time control, set the multi-function relay as follows:

- 1. Switch to installer mode (see Section 7.5).
- 2. To set timer 1, set the start date, start time, duration and repetition cycle:
  - Select the 243.01 RlyTmr1StrDt parameter and set it to the desired start date.
  - Select the 243.02 RlyTmr1 StrTm parameter and set it to the desired start time.
  - Select the 243.03 RlyTmr1Dur parameter and set it to the desired duration.
  - Select the 243.04 RlyTmr1Cyc parameter and set it to the desired repetition cycle.
  - Ensure that the multi-function relay used for control is set to **Tm1** (see Section 7.10.2).
- 3. To set timer 2, set the start date, start time, duration and repetition cycle:
  - Select the 243.05 RlyTmr2StrDt parameter and set it to the desired start date.
  - Select the 243.06 RlyTmr2StrTm parameter and set it to the desired start time.
  - Select the 243.07 RlyTmr2Dur parameter and set it to the desired duration.
  - Select the 243.08 RlyTmr2Cyc parameter and set it to the desired repetition cycle.
  - Ensure that the multi-function relay used for control is set to Tm2 (see Section 7.10.2).

96

### 7.10.8 Setting the Control of the Battery-Room Fan

If you wish to control a battery-room fan, set the multi-function relay as follows:

- 1. Switch to installer mode (see Section 7.5).
- 2. Select the **221.04 BatFanTmpStr** parameter and set it to the battery temperature at which the fan is to be switched on.
- 3. Ensure that the multi-function relay used for control is set to **BatFan** or **MccBatFan** (see Section 7.10.2).
- 4. Ensure that the battery room is sufficiently ventilated in the event of malfunctions for example, failure of the multi-function relay.

### 7.10.9 Setting Utilisation of Excess Energy

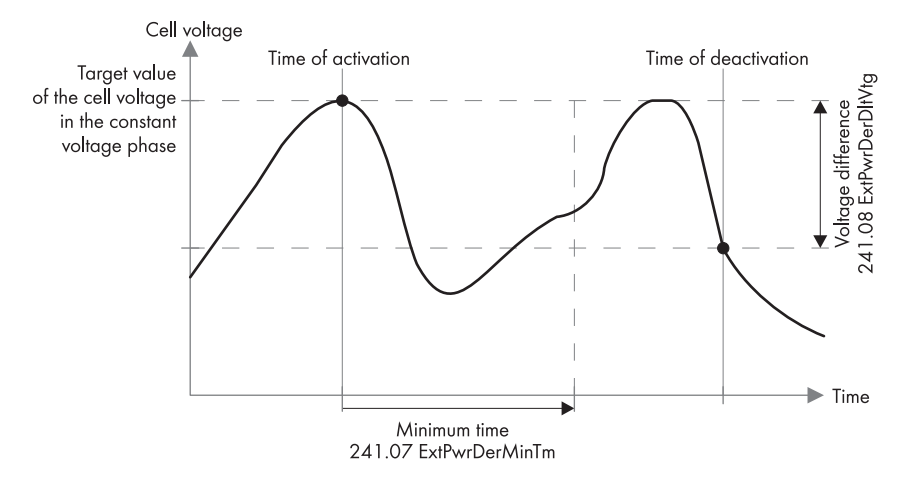

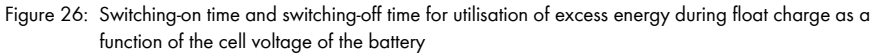

The off-grid inverter controls the utilisation of excess energy during the constant voltage phase depending on the cell voltage of the battery. During the constant voltage phase, the battery is charged with a constant charging voltage. In the energy-saving mode, the multi-function relay is in the **NC** position.

If the target value for cell voltage is reached in the constant voltage phase, the multi-function relay switches to the **NO** position. The multi-function relay stays in this position for the minimum time of **241.07 ExtPwrDerMinTm**. If the cell voltage differs by more than the voltage difference of **241.08 ExtPwrDerDltVtg** after the minimum time, the multi-function relay switches back to the **NC** position. The target value of the cell voltage depends on the charging process during the constant voltage phase.

| Charging process    | Parameter           | Default value |        |
|---------------------|---------------------|---------------|--------|
| Boost charge        | 222.07 ChrgVtgBoost | VRLA          | 2.40 V |
|                     |                     | FLA           | 2.55 V |
| Full charge         | 222.08 ChrgVtgFul   | VRLA          | 2.40 V |
|                     |                     | FLA           | 2.50 V |
| Equalisation charge | 222.09 ChrgVtgEqu   | VRLA          | 2.40 V |
|                     |                     | FLA           | 2.50 V |

If you wish to control the utilisation of excess energy, set the multi-function relay as follows:

- 1. Switch to installer mode (see Section 7.5).
- 2. Select the **241.07 ExtPwrDerMinTm** parameter and set it to the minimum time that the multi-function relay remains in the **NO** position.
- 3. Select the **242.08 ExtPwrDerDltVtg** parameter and set it to the voltage difference relative to the target value of the cell voltage during float charge.

# **i** Recording of the measured values of the cell voltage reacts to changes with time-lag

The off-grid inverter calculates the cell voltage from the measured battery voltage. The off-grid inverter calculates an average from the measured values of the battery voltage. As a result of the calculation of an average, the cell voltage that is recorded reacts to changes with time-lag.

4. Ensure that the multi-function relay used for control is set to ExtPwrDer (see Section 7.10.2).

### 7.11 Changing the Battery Protection Mode

#### Function of the battery protection mode:

Battery protection mode protects the battery.

If the battery falls below the limiting values for the state of charge (SOC), the battery protection mode activates. In battery protection mode, the off-grid inverter switches to standby or automatically switches off. Battery protection mode has three levels. There is one SOC limiting value that can be set for each level. Levels 1 and 2 of battery protection mode are time-dependent with start and end times (see Section 7.7 "Setting Time-Dependent Functions", page 89).

Level 1

If the battery falls below the SOC limiting value for level 1, the off-grid inverter switches to standby between the start time and end time. In this way, you can specify times for which you prefer the stand-alone grid to be switched off if there is an energy deficit.

Level 2

If the battery falls below the SOC limiting value for level 2, the off-grid inverter switches to standby. The off-grid inverter tries to charge the battery during the day, when the PV inverters can supply energy.

Using the start and end times, you set the time period during which the off-grid inverter starts to charge the battery every two hours. If there is no energy available to charge the battery, the off-grid inverter remains in standby.

• Level 3

If the battery falls below the SOC limiting value for level 3, the off-grid inverter automatically switches off. This protects the battery against deep discharge and complete damage. To charge the battery again, the off-grid inverter must be manually switched on and started.

For all three levels, the off-grid inverter only switches to standby or switches off if no charging current flows into the battery within a period of 6 minutes.

#### Recharging the battery with an external energy source:

In levels 1 and 2 of battery protection mode, you can charge the battery at any time with an external energy source. If a voltage is present at the AC2 terminal, the off-grid inverter exits standby mode.

If the off-grid inverter has switched itself off in level 3 of battery protection mode, you must charge the battery in emergency charge mode (see off-grid inverter operating manual).

#### Time settings:

The start time and the end time can be set for battery protection mode levels 1 and 2.

If the battery falls below the SOC limiting value for level 1, the off-grid inverter switches to standby between the start time and end time.

If the battery falls below the SOC limit for level 2, the off-grid inverter attempts to charge the battery between the end time and the start time of the battery. For the remaining time, the off-grid inverter stays on standby.

#### **Requirement:**

 $\Box$  In a cluster, the Sunny Remote Control must be connected to the master.

- 1. Switch to expert mode (see Section 7.6).
- 2. To change battery protection mode 1, set the desired times and SOC limiting values:
  - Select the 223.01 BatPro1TmStr parameter and set it to the desired start time.
  - Select the 223.02 BatPro1TmStp parameter and set it to the desired end time.
  - Select the 223.05 BatPro1Soc parameter and set it to the desired SOC limiting value.
- 3. To change battery protection mode 2, set the desired times and SOC limiting values:
  - Select the 223.03 BatPro2TmStr parameter and set it to the desired start time.
  - Select the 223.04 BatPro2TmStp parameter and set it to the desired end time.
  - Select the 223.06 BatPro2Soc parameter and set it to the desired SOC limiting value.
- 4. To change battery protection mode 3, select the **223.07 BatPro3Soc** parameter and set it to the desired SOC limiting value.

# 7.12 Setting the Resistance of the Battery Cable

You can optimise battery management by setting the resistance of the battery cable in expert mode.

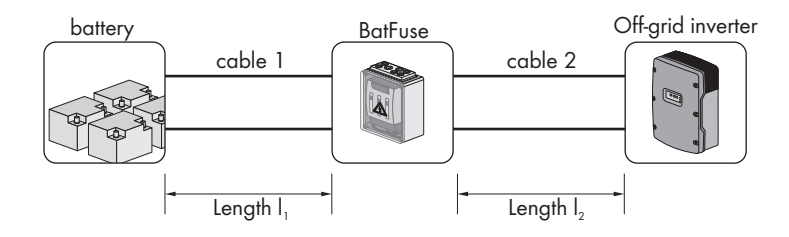

Figure 27: Designation of cables

The resistance of the battery cable is composed of the resistances of cable 1, BatFuse and cable 2.

#### **Requirement:**

- □ In a cluster, the Sunny Remote Control must be connected to the master.
- 1. Calculate the resistance of the cables. Use the following formula:  $R_{CU}(I,A) = \rho \stackrel{I}{/}_A$

 $R_{CU}(I,A) = Resistance of the cable$ 

 $\rho$  = specific resistance of copper ( $\rho$  = 0.018  $^{\Omega \text{ mm}^2}/_{m}$ )

 ${\sf I}$  = Total length of conductor (outward conductor + return conductor = twice the cable length) in  ${\sf m}$ 

A = Conductor cross-section in mm<sup>2</sup>

2. Calculate the total resistance of the battery cable. Use the following formula:

 $R_{BatRes} = R$  (cable 1) + R (BatFuse) + R (cable 2)

R<sub>BatRes</sub> = Total resistance of the battery cable

R (cable 1) = Calculated resistance of cable 1

R (cable 2) = Calculated resistance of cable 2

R (BatFuse) = Total resistance of the BatFuse = 2 m  $\Omega$ 

- 3. Switch to expert mode (see Section 7.6).
- 4. Select the 221.06 BatWirRes parameter and set it to the resistance of the battery cable.

## 7.13 Commissioning the Battery Current Sensor

To operate the battery current sensor, you must set the type of the battery current sensor and start calibration and offset adjustment of the battery current sensor.

The off-grid inverter distinguishes between 50 mV and 60 mV battery current sensors. These type designations indicate the amplification factor of the battery current sensor. The amplification factors are given in amperes per 50 mV or in amperes per 60 mV, e.g. 400 A/60 mV.

If you have installed a battery current sensor, commission it as follows:

#### **Requirement:**

- $\Box$  In a cluster, the Sunny Remote Control must be connected to the master.
- 1. Switch the off-grid system off and open the BatFuse switch-disconnector.
- Short-circuit the measuring cable on the battery current sensor. Connect the BatCur- and BatCur+ measuring wires to the terminal for BatCur+.

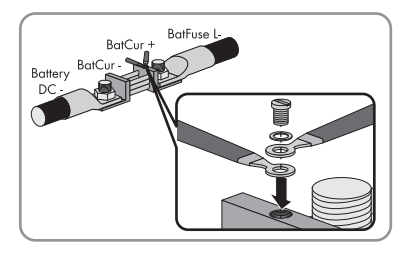

- 3. Close the BatFuse switch-disconnector and switch the off-grid system on.
- 4. Switch to installer mode (see Section 7.5).
- 5. Select the **225.01 BatCurSnsTyp** parameter and set it to the type of the battery current sensor used.
- 6. For a 60 mV model, select the **225.02 BatCurGain60** parameter and set it to the rated current of the battery current sensor.
- 7. For a 50 mV model, set the **225.03 BatCurGain50** parameter to the rated current of the battery current sensor.
- Select the 225.04 BatCurAutoCal parameter and set it to Start.
  The off-grid inverter starts calibration and offset adjustment.
- 9. After ten seconds, select the 120.06 TotBatCur parameter and read off the value.
  - ☑ The parameter value is between 0 A and 1 A.
  - ★ The parameter value is not between 0 A and 1 A.

The measuring cables are not correctly connected or short-circuited.

- Check whether the measuring cables are correctly connected and short-circuited.
- Repeat steps 6 and 7.
- 10. Switch off the off-grid system and open the BatFuse switch-disconnector.

12

 Connect the BatCur+ measuring wire to the BatFuse L- side.

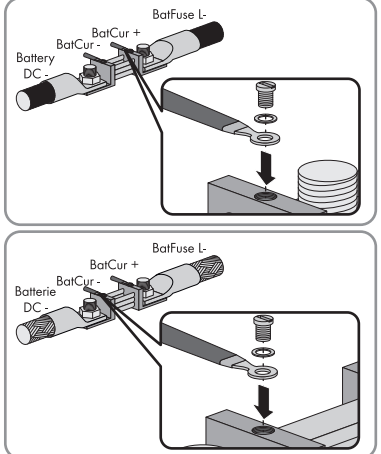

DC- side.

Connect the BatCur- measuring wire to the battery

13. Close the BatFuse switch-disconnector and switch the off-grid system on.

### 7.14 Configuring the Limiting Values for the Generator Connection

### 7.14.1 Changing the Current Limiting Values for the Generator

#### Significance of the current limit:

The generator management limits the consumption of generator current to the set maximum value.

In three-phase off-grid systems, the generator current is limited for each line conductor individually. The set value thus applies for each phase.

In off-grid inverters that are operated in parallel, the generator management only limits the total generator current. The generator current may be unequally distributed between the off-grid inverters. If an off-grid inverter fails, for example, more current will flow through the remaining off-grid inverters as a result. Each off-grid inverter limits its own current to the maximum output current at the AC2 terminal.

#### Extended generator management:

If the set generator current is not sufficient to supply the loads, the generator management requests additional current from the battery. The off-grid system then supplies the loads with generator current and battery current.

- 1. Switch to installer mode (see Section 7.5).
- 2. Select the **234.03 GnCurNom** parameter and set it to the desired value. Tip: A suitable value for the **234.03 GnCurNom** parameter is 80% of the maximum generator current per phase.

### 7.14.2 Changing the Voltage Limiting Values for the Generator

#### Significance of the voltage limits:

The voltage limiting values determine the range within which the generator voltage is allowed to fluctuate. When the off-grid inverter switches to the generator, the stand-alone grid will also fluctuate within this range.

A breach of the set voltage limiting values leads to disconnection of the generator, to disconnection of the line conductor from the stand-alone grid or to the generator not being switched on.

- 1. Switch to expert mode (see Section 7.6).
- 2. Select the 234.01 GnVtgMin parameter and set it to the minimum generator voltage.
- 3. Select the 234.02 GnVtgMax parameter and set it to the maximum generator voltage.

### 7.14.3 Changing the Frequency Limiting Values of the Generator Voltage

#### Significance of the frequency limits:

The frequency limiting values determine the range within which the frequency of the generator voltage is allowed to fluctuate. When the off-grid inverter switches to the generator, the stand-alone grid will also fluctuate within this range.

A breach of the set frequency limiting values leads to disconnection of the generator, to disconnection of the line conductor from the stand-alone grid or to the generator not being switched on.

- 1. Switch to expert mode (see Section 7.6).
- 2. Select the **234.04 GnFrqNom** parameter and set it to the rated frequency of the generator voltage.
- 3. Select the **234.05 GnFrqMin** parameter and set it to the minimum frequency of the generator voltage.
- 4. Select the **234.06 GnFrqMax** parameter and set it to the maximum frequency of the generator voltage.

### 7.14.4 Changing the Permitted Reverse Power to the Generator

If the reverse power for the set time is exceeded, all off-grid inverters disconnect the generator from the stand-alone grid and block connection of the generator to the stand-alone grid for the minimum stop time.

### NOTICE

#### Damage to the generator

In case of reverse power, the AC sources in the stand-alone grid drive the generator. The generator can be damaged as a result.

- Observe the information from the manufacturer about reverse power protection of the generator.
- Set the generator reverse power and the permitted time for reverse power in accordance with the manufacturer's specifications.
- 1. Switch to expert mode (see Section 7.6).
- 2. Select the **234.13 GnRvPwr** parameter and set it to the active power of the generator reverse power.
- 3. Select the 234.14 GnRvTm parameter and set it to the time for the generator reverse power.

# 7.14.5 Setting the Current Limit for the Generator Depending on the Frequency

### Interdependency of frequency and current limit:

The higher the generator current, the higher the torque for the generator. The speed drops with increasing torque for unregulated generators. When the torque drops, the frequency of the generator voltage is also reduced.

If the frequency of the generator voltage falls below the rated frequency, the generator management can also limit the generator current. The lower the frequency, the more the generator current is limited by generator management. This setting is useful if the generator is supplying other loads in parallel with the off-grid inverter. This setting allows the maximum load to be placed on the generator without overloading it.

### **Requirement:**

- □ The generator must not be an inverter generator. The output frequency of inverter generators is fixed.
- 1. Switch to expert mode (see Section 7.6).
- 2. Select the **234.03 GnCurNom** parameter and set it to the desired value. Tip: A suitable value for the **234.03 GnCurNom** parameter is 80% of the maximum generator current per phase.
- 3. Select the **234.15 GnCtlMod** parameter and set it to **CurFrq**. In this way, you will activate the frequency-dependent current limitation.

# 7.15 Changing the Type of Generator Interface

If you have installed a generator in an off-grid system, the type of generator interface determines the way the generator is controlled.

- 1. Switch to installer mode (see Section 7.5).
- 2. If the generator has an autostart function, select the **234.07 GnStrMod** parameter and set it to **Autostart**.
- 3. If the generator does not have an autostart function, select the **234.07 GnStrMod** parameter and set it to **Manual**.
- 4. If the generator is controlled using GenMan, select the **234.07 GnStrMod** parameter and set it to **GenMan**.

# 7.16 Configuring Generator Run Times

## 7.16.1 Changing the Warm-Up Time for the Generator

### Interrelationship between warm-up time and abortion of generator start:

Generator management measures the time between the generator start and the beginning of the warm-up time. If a maximum time is exceeded, generator management aborts the generator start. The maximum time to start termination depends on the generator interface:

- If the **234.07 GnStrMod** parameter is set to **Autostart** or **Manual**, the maximum time to start abortion is double the warm-up time plus an additional two minutes.
- If the parameter **234.07 GnStrMod** is set to **GenMan**, the maximum time to start abortion is ten minutes.

For certain generator types, the generator only switches the voltage to the generator output after the internal warm-up time has finished. During this time, the generator management cannot detect any valid generator voltage. If the warm-up time is set too low, the generator management aborts the generator start before the internal warm-up time of the generator has ended.

- 1. Switch to installer mode (see Section 7.5).
- 2. For generators without internal warm-up time:
  - Select the 234.12 GnWarmTm parameter and set it to the desired warm-up time.
- 3. For generators with an internal warm-up time:
  - For generators with an autostart function, select the **234.12 GnWarmTm** parameter and set the warm-up time to be at least half the internal warm-up time of the generator.
  - For generators without an autostart function, select the **234.12 GnWarmTm** parameter and set the warm-up time to be at least half the internal warm-up time of the generator.
  - For generators with GenMan, select the **234.12 GnWarmTm** parameter and set the warmup time to be at least six minutes.
  - ☑ The generator start is not aborted prematurely.

# 7.16.2 Changing the Minimum Run Time for the Generator

- 1. Switch to installer mode (see Section 7.5).
- 2. Select the 234.08 GnOpTmMin parameter and set it to the desired value.

### 7.16.3 Changing the Shut-Off Delay Time for the Generator

### **i** GenMan shut-off delay time

GenMan has its own shut-off delay.

• Set the shut-off delay time to be the same as or greater than the shut-off delay time of the GenMan.

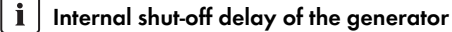

Generators can have an internal shut-off delay that is activated only when generator request has been disabled. Note that this internal shut-off delay increases the actual shut-off delay.

- 1. Switch to installer mode (see Section 7.5).
- 2. Select the 234.10 GnCoolTm parameter and set it to the desired value.

### 7.16.4 Changing the Minimum Stop Time for the Generator

- 1. Switch to installer mode (see Section 7.5).
- 2. Select the 234.09 GnStpTmMin parameter and set it to the desired value.

### 7.17 Configuring the Generator Request

### 7.17.1 Changing the Automatic Generator Mode

#### Significance of Automatic Generator Mode:

In automatic generator mode, generator management specifies when and for how long the generator will run, depending on the configuration.

- 1. Switch to installer mode (see Section 7.5).
- 2. To deactivate automatic generator mode, select the **235.01 GnAutoEna** parameter and set it to **Disable**.
- 3. To activate automatic generator mode, select the **235.01 GnAutoEna** parameter and set it to **Enable**.

## 7.17.2 Changing the State-Of-Charge-Dependent Generator Request

#### Significance of the SOC limiting values:

If the battery reaches the lower SOC limiting value, the generator management requests the generator. If the battery reaches the upper SOC limiting value during recharging, generator management resets this generator request.

- 1. Switch to installer mode (see Section 7.5).
- 2. Select the 235.03 GnSocTm1Str parameter and set it to the lower SOC limiting value.
- 3. Select the 235.04 GnSocTm1Stp parameter and set it to the upper SOC limiting value.
- 4. Set the **235.07 GnTm1Str** and **235.08 GnTm2Str** parameters to the same value, e.g. both to **000000**. This deactivates the time-dependent generator request.

### 7.17.3 Setting Time-Dependent Generator Request

### Significance of the start times and SOC limiting values:

The time-dependent generator request divides the day into two intervals. For each interval, you set the conditions that apply for generator request (see Section 7.7 "Setting Time-Dependent Functions", page 89). For example, you set the generator not to start at night. This ensures that the noise pollution caused by the generator takes place during the day where possible.

Both intervals have a lower and an upper SOC limiting value each. If the battery reaches the lower SOC limiting value, the generator management requests the generator. When the battery reaches the upper SOC limiting value during recharging, generator management resets this generator request. The following settings are possible for the SOC limiting values:

• The lower SOC limiting value is smaller than the upper SOC limiting value.

The generator is requested during this interval depending on the state of charge.

The lower SOC limiting value is greater than or equal to the upper SOC limiting value.
 The generator is not started depending on the state of charge. In this interval the other settings

for generator requests apply – e.g. load-dependent generator request.

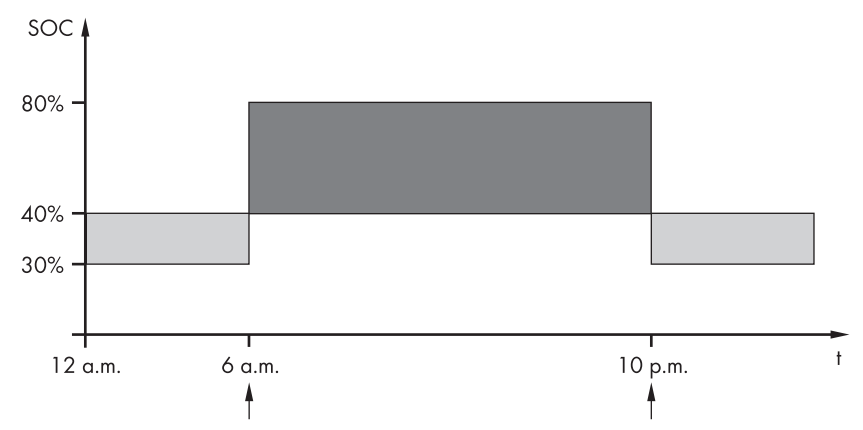

Example: from 10:00 p.m. to 6:00 a.m., the generator is not to start where possible.

Figure 28: Profile of the SOC and the times for generator requests

The start time for the first interval is set to 6:00 a.m. In the first interval, the lower SOC limiting value is set to 40% and the upper SOC limiting value is set to 80%.

The start time for the second interval is set to 10:00 p.m. In the second interval, the lower SOC limiting value is set to 30% and the upper SOC limiting value is set to 40%.

- 1. Switch to installer mode (see Section 7.5).
- 2. Select the 235.07 GnTm1Str parameter and set it to the start time for the first interval.
- 3. Select the **235.03 GnSocTm1Str** parameter and set it to the lower SOC limiting value during the first interval.
- 4. Select the **235.04 GnSocTm1Stp** parameter and set it to the upper SOC limiting value during the first interval.
- 5. Select the 235.08 GnTm2Str parameter and set it to the start time for the second interval.
- 6. Select the **235.05 GnSocTm2Str** parameter and set it to the lower SOC limiting value during the second interval.
- 7. Select the **235.06 GnSocTm2Stp** parameter and set it to the upper SOC limiting value during the second interval.
### 7.17.4 Setting Load-Dependent Generator Request

#### Significance of load-dependent generator request:

If you activate the load-dependent generator request, the off-grid inverter requests the generator in the event of a high load. This prevents deep discharge and cycling of the battery and extends its electrical endurance. The output power of the off-grid system for supplying the loads increases to the total of the generator power and the power of the off-grid inverter. This improves the system stability. The load is the calculated average output power of the off-grid inverter.

#### Loads in the three-phase off-grid system:

The generator management considers the total load of all line conductors. It does not monitor individual line conductors in the three-phase off-grid system. If the switch-on power limit is exceeded for one line conductor, the generator management requests the generator.

#### Time sequence of load-dependent generator request:

If the switch-on power limit is reached, the generator management requests the generator. If the load then reduces to the switch-off power limit, generator management resets the generator request after the minimum run time. Generator management calculates the average load during the averaging time **235.12 GnPwrAvgTm**. The greater the averaging time that you set, the less generator management reacts to load peaks.

#### Generator run times:

The warm-up, minimum and shut-off delay times are adhered to after the generator start. The power from the generator is not immediately available in the stand-alone grid. Each start also means that the generator runs for at least the warm-up time, minimum run time and shut-off delay time.

- 1. Switch to expert mode (see Section 7.6).
- 2. Select the **235.09 GnPwrEna** parameter and set it to **Enable**. This activates load-dependent generator request.
- 3. Select the 235.10 GnPwrStr parameter and set it to the switch-on power limit.
- 4. Select the 235.11 GnPwrStp parameter and set it to the switch-off power limit.
- 5. Select the **235.12 GnPwrAvgTm** parameter and set it to the averaging time that the generator management uses to calculate the average power.

### 7.17.5 Time-Controlled Activation of the Generator

When the generator is requested in a time-controlled manner, it is requested on certain days for a set duration (see Section 7.8 "Setting the Time-Controlled Functions", page 89).

- 1. Select the 235.13 GnTmOpEna parameter and set it to Enable.
- 2. Select the 235.14 GnTmOpStrDt parameter and set it to the desired start date.
- 3. Select the 235.15 GnTmOpStrTm parameter and set it to the desired start time.
- 4. Select the 235.16 GnTmOpRnDur parameter and set it to the desired duration.
- 5. Select the 235.17 GnTmOpCyc parameter and set it to the desired repetition cycle:

| Value  | Explanation                                         |
|--------|-----------------------------------------------------|
| Single | Single generator request on the start date          |
| Daily  | Daily generator request starting on the start date  |
| Weekly | Weekly generator request starting on the start date |
|        | The start date determines the weekday.              |

#### 7.17.6 Changing the Generator Request Depending on the Charging Process of the Battery

- 1. Switch to expert mode (see Section 7.5).
- 2. To activate the generator for equalisation charge, select the **235.18 GnStrChrgMod** parameter and set it to **Equal**.
- 3. To request the generator in the event of full charge, select the **235.18 GnStrChrgMod** parameter and set it to **Full**.
- 4. To request the generator in the event of equalisation charge and full charge, select the 235.18 GnStrChrgMod parameter and set it to Both.
- 5. To deactivate generator request depending on the charging process of the battery, select the **235.18 GnStrChrgMod** parameter and set it to **Off**.

#### 7.17.7 Setting the External Generator Request

#### Significance of external generator request:

An external control signal can transfer a generator request to the generator management.

- 1. Switch to expert mode (see Section 7.5).
- 2. To activate external generator request, select the **235.19 GnStrDigIn** parameter and set it to **Enable**.
- 3. To deactivate external generator request, select the **235.19 GnStrDigIn** parameter and set it to **Disable**.

# 7.18 Setting the Procedure in the Event of an Aborted Start of the Generator

#### Operating procedure if an aborted strat of the generator is detected:

If the off-grid inverter detects a generator false start (e.g. voltage too high), the off-grid inverter does not switch the stand-alone grid to the generator.

If there is another request for the generator after the minimum stop time, the off-grid inverter attempts to start the generator.

If the off-grid inverter detects a false start on a number of occasions and the number of failed attempts exceeds the maximum value, the off-grid inverter switches to error mode.

After the set time has elapsed, the off-grid inverter attempts to restart the generator.

#### Single-cluster systems:

Generator management evaluates a fault in the line conductor on the master as a failure of the generator. All off-grid inverters disconnect the stand-alone grid from the generator.

Generator management treats a fault in the line conductor of the slave as a line conductor fault. The slave only disconnects the affected line conductor from the stand-alone grid. The slave switches the stand-alone grid to the generator again when the faulty line conductor is in the valid range.

- 1. Switch to expert mode (see Section 7.6).
- 2. To change the maximum number of failed attempts:
  - Select the 235.01 GnAutoEna parameter and set it to Enable.
  - Select the 235.02 GnAutoStr parameter and set it to the desired number of start attempts.
- 3. To change the stop time of the generator after the maximum number of start attempts has been exceeded, select the **234.11 GnErrStpTm** parameter and set it to the desired stop time.

### 7.19 Changing the Current Limiting Values for the Electricity Grid

#### Significance of the current limit:

Grid management limits the consumption of line current to the set maximum value.

#### Advanced grid management:

If the set line current is not sufficient for supplying the loads, grid management requests additional power from the battery. The off-grid inverter then feeds additional power from the battery into the stand-alone grid.

- 1. Switch to installer mode (see Section 7.5).
- 2. Select the 232.03 GdCurNom parameter and set it to the maximum line current.

### 7.20 Changing the Sleep Mode

Sleep mode makes it possible to save energy in single-phase parallel off-grid systems.

If the power of the loads does not require the power of all off-grid inverters, the master switches off one or two slaves. The power thresholds at which the slaves are switched off and on have been optimised at the factory. You cannot change the power threshold.

- 1. Switch to installer mode (see Section 7.5).
- 2. To deactivate sleep mode, select the **250.10 SleepEna** parameter and set it to **Disable**.
- 3. To activate sleep mode, select the 250.10 SleepEna parameter and set it to Enable.
- 4. To activate sleep mode in a time-controlled manner, activate overnight shutdown and change the times:
  - Select the 250.10 SleepEna parameter and set it to Enable.
  - Select the 250.13 SleepAtNight parameter and set it to Enable.
  - Select the 250.14 SlpStrTm parameter and set it to the start time.
  - Select the 250.15 SlpStpTm parameter and set it to the stop time.

### 7.21 Setting the Search Mode

Search mode makes it possible to save energy.

At regular intervals, the off-grid inverter checks whether loads are connected to the off-grid system. If the off-grid inverter does not detect any loads, it switches to energy-saving mode. As soon as a load is connected, the off-grid inverter exits energy-saving mode and switches to inverter operation.

#### i Detection of loads in a three-phase system

In a three-phase system, each off-grid inverter automatically activates energy-saving mode independently for each line conductor. In a three-phase system, the off-grid inverter does not identify loads as loads when they are connected using delta connections.

#### **Requirement:**

- For single-phase parallel systems, sleep mode must be activated.
- 1. Switch to installer mode (see Section 7.5).
- 2. Select the **250.31 SearchMod** parameter and set it to the desired value:

| Value   | Explanation                                             |
|---------|---------------------------------------------------------|
| Disable | Search mode is deactivated.                             |
| Enable  | Search mode is activated with no interruptions.         |
| Timed   | Search mode is activated only in the set time interval. |

- 3. Switch to expert mode (see Section 7.6) to change the sensitivity of the detection of loads or to control the search mode in a time-controlled manner.
- 4. To change the sensitivity, select the **250.32 SearchModSns** parameter and set it to the desired value:

| Value     | Explanation                  |
|-----------|------------------------------|
| Very High | Highest sensitivity          |
| High      | High sensitivity, P < 15 W   |
| Middle    | Middle sensitivity, P < 20 W |
| Low       | Low sensitivity, P < 30 W    |
| Very Low  | Lowest sensitivity, P < 50 W |

- 5. To operate search mode in a time-controlled manner, change the start time and stop time:
  - Select the 250.33 SearchModStr parameter and set it to the start time.
  - Select the 250.34 SearchModStp parameter and set it to the stop time.

### 7.22 Setting the Silent Mode

Silent mode makes it possible to save energy in backup systems.

If a set time for float charge has elapsed, the off-grid inverter switches to silent mode and the standalone grid is supplied only by the electricity grid and the AC sources in the stand-alone grid. The offgrid inverter exits idle mode at configurable time intervals or else when the battery voltage per cell drops by 0.14 V. As a result, the battery always remains fully charged. If the electricity grid fails in energy-saving mode, the off-grid inverter makes a stand-alone grid available for use within seconds.

- 1. Switch to expert mode (see Section 7.6).
- 2. To activate silent mode, set the values of the following parameters:
  - Select the 224.01 SilentEna parameter and set it to Enable.
  - Select the 224.02 SilentTmFlo parameter and set it to the maximum time for float charge.
  - Select the **224.03 SilentTmMax** parameter and set it to the maximum duration for energysaving mode.
- 3. To deactivate silent mode, select the 224.01 SilentEna parameter and set it to Disable.

### 7.23 Changing the Automatic Frequency Synchronisation

Automatic frequency synchronisation allows for the use of timepieces using the power frequency as a timer. In this way, the power frequency dictates the accuracy of the timepiece. In the case of power frequencies with ongoing frequency deviations from the rated frequency, the time indications will become increasingly inaccurate.

Ongoing frequency deviations occur in off-grid systems with PV inverters and generators, for example. If the automatic frequency synchronisation is activated, the off-grid inverter regulates the frequency deviations during the day.

The timepiece in the off-grid inverter is quartz-controlled and is not dependent on the power frequency.

- 1. Switch to expert mode (see Section 7.6).
- 2. To deactivate automatic frequency synchronisation, select the **250.11 AfraEna** parameter and set it to **Disable**.
- 3. To activate automatic frequency synchronisation, select the **250.11 AfraEna** parameter and set it to **Enable**.

### 7.24 Functional Test

#### 7.24.1 Testing Communication Interfaces

If communication interfaces are installed in the off-grid inverter, test that they have been installed correctly as follows:

- 1. Switch to installer mode (see Section 7.5).
- To test the installation of the SI-SYSCAN.BGx Multicluster communication interface, select the 312.15 ComMod1 parameter and read off the value.
  - ☑ The value is SI-SysCan.
  - ★ Is the value ---?

The communication interface is not plugged into the interface slot correctly.

- Ensure that the communication interface is plugged into the SISysCan interface slot.
- Ensure that the communication interface has been installed correctly (see the SI-SYSCAN-NR mounting instructions).
- 3. To test the installation of the RS485 SI-COMSMA.BGx communication interface, select the **312.16 ComMod2** parameter and read off the value.
  - ☑ The value is **SI-ComSma**.
  - ★ Is the value ---?

The communication interface is not plugged into the interface slot correctly (see the mounting instructions for the communication interface).

- Ensure that the communication interface is plugged into the SiComSma interface slot.
- Ensure that the communication interface has been installed correctly (see the SI-COMSMA-NR mounting instructions).

## 7.24.2 Starting the Off-Grid System

#### **Requirement:**

- □ All off-grid inverters must be switched on.
- 1. If no functional test has been completed yet, switch off all miniature circuit-breakers and switchdisconnectors for the AC sources in the sub-distributions.
- 2. Press the start-stop button on the off-grid inverter and hold it until you hear a signal.

or

Press and hold the button on the Sunny Remote Control until you hear a signal.

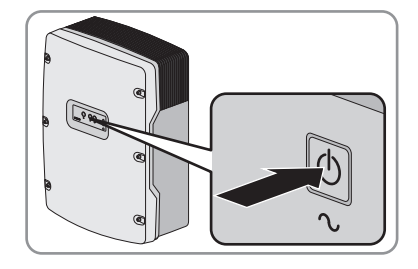

☑ The inverter LED is glowing green on every off-grid inverter.

### 7.24.3 Testing the Battery Current Sensor

If a battery current sensor is present, you must carry out the following steps.

#### **Requirement:**

- All miniature circuit-breakers in the AC sub-distribution must be switched off.
- 1. Connect the miniature circuit-breaker of one load in the AC sub-distribution.
- 2. Measure the battery current with a current clamp.
- 3. Switch to installer mode (see Section 7.5).
- 4. Select the 120.06 TotBatCur parameter and read off the value.

 $\blacksquare$  The value is positive and corresponds to the measured value.

× Is the value not positive or does it not correspond to the measured value?

The value is negative because the poles of the measuring cables of the battery current sensor are reversed.

• Install the battery current sensor correctly (see section 6.29).

The value does not correspond to the measured value because the incorrect battery current sensor type has been set.

• Set the correct battery current sensor type (see Section 7.13 "Commissioning the Battery Current Sensor", page 101).

#### 7.24.4 Testing the Generator

If a generator is present, you must carry out the following steps:

#### **Requirements:**

- □ The miniature circuit-breakers for the AC sources must be switched off in the AC sub-distribution.
- □ The miniature circuit-breakers for DC sources must be switched off in the DC sub-distribution.
- □ The off-grid inverter must be in operation (see Section 7.24.2 "Starting the Off-Grid System", page 116).
- 1. Connect the miniature circuit-breakers in the sub-distribution for external energy sources.
- 2. Connect the miniature circuit-breakers of the AC loads in the AC sub-distribution.
- 3. Connect the loads.
  - I The generator starts or the generator request is shown.
  - ★ Does the generator not start?

Generator management does not request the generator.

• Manually start the generator with the Sunny Remote Control (see the operating manual of the off-grid inverter).

The generator or signal generator is not being activated.

• Rectify any faults in the wiring.

The generator is not operational.

- Identify possible causes using the manufacturer's manual and rectify these.
- 4. Switch to installer mode (see Section 7.5).
- 5. Select the **133.02 GnStt** parameter and wait until the **Run** parameter is shown. In this way, you will know that the off-grid inverter has connected the stand-alone grid to the generator.
  - ★ Is the grid LED glowing red?

The off-grid inverter does not switch the stand-alone grid to the generator due to an error message.

- Select the **410# Error active** menu and rectify the cause of the displayed warning or error.
- 6. For single systems and single-cluster systems, check whether the connected active power of the loads corresponds to the value of the 111.05 TotLodPwr parameter.

If the power shown is too high, rectify the defective load or fault in the wiring.

7. For multicluster systems, check whether the value of the 111.06 TotMccLodPwr parameter corresponds to the connected active power of the loads.

If the power shown is too high, rectify the defective load or fault in the wiring.

8. Stop the generator (see the operating manual for the off-grid inverter).

### 7.24.5 Testing Load Shedding

If load shedding is present, you must carry out the following steps:

#### **Requirements:**

- □ All miniature circuit-breakers in all sub-distributions must be switched off.
- □ All loads must be switched off.
- □ The off-grid inverter must be in operation (see Section 7.24.2 "Starting the Off-Grid System", page 116).
- 1. Switch to installer mode (see Section 7.5).
- 2. Note the set limiting values for load shedding:
  - Select the 242.01 Lod1SocTm1Str parameter and note its value.
  - Select the 242.03 Lod1SocTm2Str parameter and note its value.
  - Select the 242.07 Lod2SocTm1Str parameter and note its value.
  - Select the 242.09 Lod2SocTm2Str parameter and note its value.
- 3. Connect the miniature circuit-breakers of the AC loads in the sub-distribution. This discharges the battery. The battery cannot be recharged because all sources are switched off.
- 4. Connect the loads and wait until the load-shedding contactor discards the loads. Tip: Select the **120.01 BatSoc** parameter and compare the state of charge with the configured limit for load shedding. You can then check when the load-shedding contactor should discard the loads.

☑ The load-shedding contactor discards the loads.

★ Does the load-shedding contactor not discard the loads?

The multi-function relay for activating the load-shedding contactor is incorrectly configured.

• Check the configuration and rectify the fault.

There is a fault in the wiring of the load-shedding contactor.

- Select the parameter of the multi-function relay for the load-shedding contactor, e.g. **241.02 Rly2Op** for the **Relay 2** multi-function relay of the master.
- Note the setting.
- Alternately set the parameter to **On** or **Off**. In this way, you can isolate the fault.
- Rectify the fault.
- Set the parameter to the setting that has been noted.
- 5. Switch off the loads and the miniature circuit-breakers of the AC loads in the sub-distribution.

### 7.24.6 Testing the Frequency Shift Power Control

#### **Requirements:**

- □ All AC loads must be switched off.
- □ The miniature circuit-breakers for the external energy source must be switched off.
- □ The off-grid inverter must be in operation (see Section 7.24.2 "Starting the Off-Grid System", page 116).
- □ The PV inverters or the wind power inverters must be feeding current into the stand-alone grid.
- 1. Switch to installer mode (see Section 7.5).
- 2. Select the **120.06 TotBatCur** parameter and note the value. You will then know the present battery charging current.
- 3. Select the limit for the charging current of the battery, **222.01 BatChrgCurMax**, and note the value. You can then undo the following changes.
- 4. Set the limit for the charging current of the battery, **222.01 BatChrgCurMax** to a current that is significantly lower than the charging current of the battery **120.06 TotBatCur**.
- 5. Check whether the stand-alone grid frequency, **112.05 InvFrq**, is 1 Hz to 2 Hz higher than the rated frequency of the stand-alone grid.

If the stand-alone grid frequency increases by less than 1 Hz, not all PV inverters and wind power inverters are configured for stand-alone grid operation. Set the PV inverters and wind power inverters to stand-alone grid operation (see the manuals of the PV inverters and wind power inverters).

6. Select the **222.01 BatChrgCurMax** parameter and set it to the limit noted in step 3.

### 7.25 Charging the Battery

- 1. Ensure that the wiring has been checked (see Section 7.2).
- 2. Ensure that the functional test has been carried out (see Section 7.24).
- 3. Connect or close the miniature circuit-breakers and fuse-switch-disconnectors for energy sources.
- 4. Disconnect or open all loads, the miniature circuit-breakers of the loads and the fuse-switchdisconnectors. As a result, only the energy sources will be connected to the off-grid inverter.
- 5. Start the off-grid system (see Section 7.24.2).
- ☑ The off-grid inverter starts charging the battery automatically.

### 7.26 Completing Commissioning

• When full charge is complete, switch on all miniature circuit-breakers and switch-disconnectors. Tip: The state of charge of the battery is displayed in standard mode.

#### i Load shedding in the first two operating hours

The state of charge (SOC) recorded by battery management and the available battery capacity (SOH) will deviate strongly from the actual values of SOC and SOH for a newly connected battery. During operation, the values recorded by battery management will gradually approach the real values. In the first two hours of operation with the new battery, these deviations can lead to load shedding and corresponding entries in the **400# Failure/Event** menu.

# 8 Decommissioning

#### 8.1 Disconnecting the Off-Grid Inverter from Voltage Sources

- 1. Disconnect the off-grid system (see the operating manual of the off-grid inverter).
- 2. Open the switch-disconnector of the BatFuse and secure it against reconnection (see the manual of the BatFuse).
- 3. Disconnect the miniature circuit-breakers and fuse-switch-disconnectors in the sub-distributions and secure them against reconnection.

#### 4. NOTICE

#### Damage to the off-grid inverter due to electrostatic discharge

By touching electronic components, you can damage or destroy the off-grid inverter.

- Earth yourself before touching any components.
- 5. Unscrew all screws of the enclosure lid and remove the enclosure lid.
- 6. Ensure that the DC connection is disconnected from voltage sources.
- 7. Ensure that the terminals AC1 Loads/SunnyBoys and AC2 Gen/Grid are disconnected from voltage sources.
- 8. Earth and short-circuit the AC conductors.
- 9. Cover or safeguard any adjacent live components.

### 8.2 Disassembling the Off-Grid Inverter

- 1. Disconnect the off-grid inverter from voltage sources (see Section 8.1).
- 2. Remove all cables from the off-grid inverter.
- 3. Close the off-grid inverter (see Section 7.3).
- 4. Remove the ventilation grids sideways.

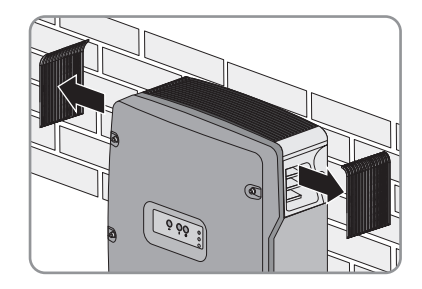

5. If the off-grid inverter is protected against theft, loosen the safety screws.

 Loosen the screws between the off-grid inverter and the wall mounting bracket on both sides using an Allen key (AF 5).

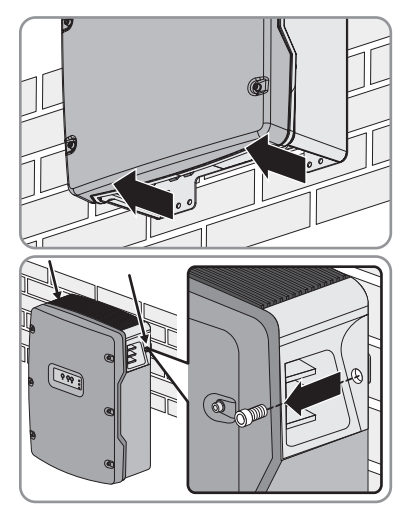

#### 7. **A CAUTION**

#### Risk of injury due to the heavy weight of the off-grid inverter

- Take into account the weight of the off-grid inverter (see Section 12 "Technical Data", page 144).
- Lift the off-grid inverter upwards and off the wall mounting bracket. To do this, use the side recess grips or a steel rod (diameter: maximum 30 mm). Keep the off-grid inverter horizontal when moving it.

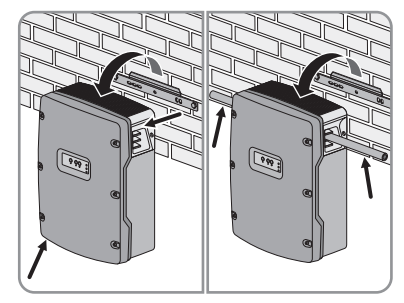

#### 8.3 Packing the Off-Grid Inverter

- 1. Remove the cable glands from the off-grid inverter.
- Pack the off-grid inverter and the cable glands. Use original packaging or packaging that is suitable for the weight and dimensions of the off-grid inverter (see Section 12 "Technical Data", page 144).

### 8.4 Disposal of the Off-Grid Inverter

• Dispose of the off-grid inverter in accordance with the locally applicable disposal regulations for electronic waste.

or

 Return the off-grid inverter to SMA Solar Technology AG at your own expense (see Section 13 "Contact", page 154). Label the packaging "ZUR ENTSORGUNG" ("FOR DISPOSAL").

# 9 Battery Management

### 9.1 State of the Battery

### 9.1.1 Available Battery Capacity

The available capacity of a new battery is equal to the rated capacity specified by the battery manufacturer. During operation of an off-grid system, the available battery capacity decreases for the following reasons:

- Increasing age of the battery
- Frequent, insufficient charging
- Temperatures below the rated temperature

#### Currently available battery capacity:

Battery management reports the currently available battery capacity as a percentage of the rated capacity (SOH). After initial start-up of the off-grid system, battery management requires a few charging cycles before it can measure the currently available battery capacity with sufficient accuracy. For this reason, battery management initially uses the rated capacity specified in the QCG.

#### Automatic correction of the currently available battery capacity:

The available capacity of a battery falls significantly at temperatures of 20°C and below. Battery management corrects the currently available battery capacity by -1% per °C.

### 9.1.2 Current State of Charge

Battery management reports the current state of charge (SOC) of the battery.

#### Estimated error of the state of charge:

The estimated error of the state of charge provides information concerning the accuracy of the current calculation of the state of charge of the battery.

The deviation between the displayed state of charge and the actual value decreases with every charging procedure.

#### 9.1.3 Battery Temperature

Battery management continuously monitors the battery temperature. The off-grid inverter adjusts the reported currently available battery capacity and the charging voltage based on the current operating battery temperature (see Section 9.2.3 "Automatic Temperature Compensation", page 128).

Battery management issues a warning message if one of the following events occurs:

- The battery temperature is within 5°C of the maximum permissible battery temperature.
- The battery temperature is less than 10°C.

If the maximum permitted battery temperature is exceeded, the off-grid inverter switches off. Once the battery has cooled down to a specified temperature, the off-grid inverter starts again.

### 9.2 Charge Control

### 9.2.1 Charging Phases

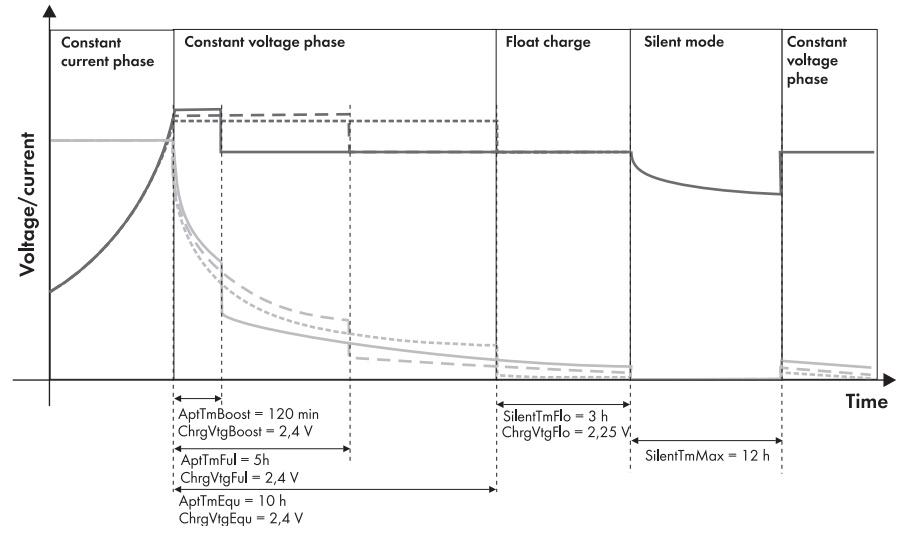

Figure 29: Charging phases of the off-grid inverter

The off-grid inverter controls battery charging in three phases, as follows:

- Constant current phase (I phase/bulk phase)
- Constant voltage phase (absorption phase/Uo)
- Float charge

There is also the idle phase in the case of electricity grid operation with activated silent mode.

#### **Constant Current Phase**

The aim of the constant voltage phase is to reach the full battery voltage.

In the constant current phase, battery management initially increases the current until one of the following values has been reached:

- Maximum charge current of battery
- Rated current of the external energy source
- Maximum AC charge current of the off-grid inverter

The first value reached limits the charge current of the battery. While the charge current remains constant, the battery voltage increases with increasing state of charge. The constant current phase ends when the cell voltage of the battery reaches the target value specified for the relevant battery type.

#### **Constant Voltage Phase**

In the constant voltage phase, battery management attempts to charge the battery fully. In this phase, the battery voltage remains constant while the battery current slowly reduces. For the constant voltage phase, battery management chooses one of the following three charging processes:

- Boost charge
- Full charge
- Equalisation charge

The off-grid inverter has a specified time for each charging process: Once this time has elapsed, the constant voltage phase ends. The off-grid inverter switches to float charge.

#### **Float Charge**

The purpose of float charge is to maintain the battery in a fully charged state without overloading the battery. At the beginning of float charge, battery management reduces the charging voltage in steps until the target value specified for float charge has been achieved. Battery management then maintains this charging voltage until the end of float charge. Float charge ends when one of the following conditions is met:

- The total of all electric discharges of the battery has reached 30% of the rated capacity.
- The current state of charge is less than 70% of the available charging capacity.

Battery management switches from float charge to the constant current phase. If the stand-alone grid is connected to the electricity grid, battery management can also switch from float charge to energy-saving mode.

#### **Energy-Saving Mode**

In energy-saving mode, the off-grid inverter switches to standby, thus saving energy.

If a set time for float charging has elapsed for grid backup systems, battery management switches to energy-saving mode and the stand-alone grid is supplied only by the electricity grid and the AC sources in the stand-alone grid. The off-grid inverter exits energy-saving mode at configurable time intervals or when the battery voltage per cell drops by 0.14 V (see Section 7.22 "Setting the Silent Mode", page 113). In this way, the battery always remains fully charged. If the electricity grid fails in energy-saving mode, the off-grid inverter provides a stand-alone grid within seconds.

### 9.2.2 Charging Processes

For transition to the constant voltage phase, battery management chooses one of the following three charging processes:

- Boost charge
- Full charge •
- Equalisation charge •

#### **Boost charge**

For boost charge, a high charging voltage is applied to the battery. The battery is charged to 85% to 90% of the currently available battery capacity within a short period of time.

Boost charge allows for a high degree of utilisation of the generator and leads to gassing of the FLA batteries, which in turn leads to equalisation of the electrolyte.

#### Full charge

The aim of full charge is to charge the battery to a state of charge of at least 95%. This should compensate for effects caused by any insufficient charging and should also increase the service life of the battery.

The off-grid inverter carries out full charging of the battery if one of the following conditions is met:

- The specified cycle time for full charge has elapsed (e.g. every 14 days).
- The total of all electric discharges since the last full charging corresponds to eight times the rated ٠ capacity of the battery.

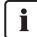

#### **i** External charging device

An external charging device or a charge controller can also carry out full charge of the battery. The Sunny Island treats this full charge as equivalent to a full charge that it carries out itself.

#### **Equalisation Charge**

With equalisation charge, the off-arid inverter neutralises differences in the states of charge of individual battery cells that have resulted from the differing behaviour of various battery cells. In this way, the off-grid inverter prevents the premature failure of individual battery cells and increases the service life of the battery.

The off-grid inverter carries out an equalisation charge of the battery if the automatic equalisation charge is activated and one of the following conditions is met:

- The specified cycle time for equalisation charge has elapsed (e.g. every 30 days). ٠
- The total of all electric discharges since the last equalisation charge corresponds to 30 times the ٠ rated capacity of the battery.

To protect or maintain the battery on off-grid systems that are used seasonally, you can start equalisation charge manually (see the operating manual of the off-grid inverter).

### i

#### External charging device

An external charging device or a charge controller can also carry out equalisation charge of the battery.

The off-grid inverter treats equalisation charge by an external charge controller as equivalent to a equalisation charge that it carries out itself.

### 9.2.3 Automatic Temperature Compensation

The charging capability of the battery is dependent on temperature. To prevent overcharging and insufficient charging of the battery, battery management has an automatic temperature compensation function.

For temperatures over 20°C, battery management increases the charging voltage. For temperatures under 20°C, battery management reduces the charging voltage.

# 10 External Energy Sources in the Off-Grid System

#### 10.1 Generator as an External Energy Source

A generator in the off-grid system acts as an energy reserve and supplies the stand-alone grid with additional energy if insufficient energy is being supplied to the loads.

| Possible generators                                                                                                    | Explanation                                                                                                    |
|----------------------------------------------------------------------------------------------------|----------------------------------------------------------------------------------------------------|
| Generators with autostart<br>function                                                                                           | These generators are started and stopped with a single contact.                                                                                                    |
| Generators without autostart<br>function                                                                                        | These generators do not have electric starting devices. These generators are started with a cable pull or a crank, for example.                                                                                                    |
| Generators that can be<br>electrically remote-started and<br>do not have their own control<br>system, generators with<br>GenMan | These generators have two control contacts: one contact for the<br>starter and one contact for the ignition or for pre-heating. The<br>GenMan generator manager is required for control. GenMan is<br>available from SMA Solar Technology AG as an accessory. |

### 10.2 Electricity Grid as an External Energy Source

You can use the electricity grid in different ways:

- The electricity grid can be used as an energy reserve.
- The electricity grid can be the main supplier of the loads in the stand-alone grid, with the off-grid system as a backup system.

In a backup system, the electricity grid supplies the loads in the off-grid system. The off-grid inverter switches to stand-alone grid operation only when the electricity grid fails. In stand-alone grid operation, the off-grid inverter supplies the off-grid system from the battery and the stand-alone grid is not connected to the electricity grid.

#### i Requirements for operation on the electricity grid

The off-grid inverter does not meet the requirements for operation on the electricity grid in many countries.

• Ensure that the local standards and requirements are met.

### 10.3 Generator and Electricity Grid as External Energy Sources

You can implement a combination of the electricity grid and a generator as an energy reserve. This is particularly useful in the case of long-term grid failures where the battery capacity is no longer sufficient to bridge the grid failure after a period of time. For long-term grid failures, you can switch to the generator.

The generator and electricity grid cannot feed electricity into the off-grid system at the same time. An external automatic transfer switch is required to use a generator and the electricity grid. The off-grid inverter does not have an integrated automatic transfer switch.

#### 10.4 Synchronisation of the Stand-Alone Grid to the External Energy Source

Synchronisation allows the off-grid inverter to switch the stand-alone grid to the external energy source.

If an external AC voltage is present at the off-grid inverter, the off-grid inverter synchronises the standalone grid to the external AC voltage. When the stand-alone grid is synchronised to the external energy source, the off-grid inverter closes its internal transfer relay. When the internal transfer relay is closed, the external energy source determines the voltage and frequency in the stand-alone grid.

#### 10.5 Interactions between External Energy Sources and the Stand-Alone Grid

External energy sources influence the power control of the AC sources in the stand-alone grid (e.g. PV inverters). The off-grid inverter regulates the power output of the connected AC sources by means of the stand-alone grid frequency. The higher the stand-alone grid frequency, the lower the power that is fed into the stand-alone grid from the PV inverters and wind power inverters.

If you start a generator manually, the off-grid inverter synchronises the frequency of the stand-alone grid to the frequency of the generator voltage and connects the stand-alone grid to the generator voltage. Power control of the AC sources in the stand-alone grid is therefore not possible during synchronisation.

The off-grid inverter briefly raises the stand-alone grid frequency to the shutdown limit value of the AC sources if all of the following items apply:

- The target value of the cell voltage of the battery has been reached.
- The AC sources in the stand-alone grid are limited in their power output by the off-grid inverter.
- The external energy source meets the conditions for the synchronisation of the stand-alone grid to the voltage of the external energy source.

The AC sources switch off due to the significant increase in frequency. In this way, the off-grid inverter protects the batteries against overcharge.

### 10.6 Parameters for the Generator and Electricity Grid

There is only one terminal for external energy sources. To distinguish between the generator and electricity grid, the off-grid inverter has different parameters for the connection of external energy sources: grid parameters and generator parameters.

For operation on the electricity grid, there are generally strict limiting values for voltage and frequency. These strict limiting values are not suitable for generator mode. Distinguishing between grid parameters and generator parameters means that you can generally alternate between the use of a generator and the electricity grid with no further adjustments.

There are specific parameters for grid management and generator management and there are shared parameters and display values.

### 10.7 Generator Management of the Off-Grid Inverter

#### 10.7.1 Generator Management Tasks

The generator management performs the following tasks:

- Requesting the generator in automatic generator mode (see Section 10.7.2 "Conditions for Generator Requests", page 131):
  - Requesting the generator depending on the state of charge
  - Requesting the generator depending on the load
  - Requesting the generator in a time-controlled manner
  - Requesting the generator depending on the charging process
- Controlling the off-grid inverter for switching the stand-alone grid to the generator voltage (see Section 10.4 "Synchronisation of the Stand-Alone Grid to the External Energy Source", page 130)
- Observing generator run times in order to prolong the generator's service life (see Section 10.7.3 "Generator Run Times", page 132)
- Protecting the generator against overload and backfeed (see Section 10.7.4 "Electrical Limiting Values for the Generator", page 133)
- Controlling the off-grid inverters when disconnecting the generator
- Supplying reactive power for the generator

### 10.7.2 Conditions for Generator Requests

To adjust generator management to the requirements of the off-grid system, you can change the conditions for generator requests.

| Generator request                              | Explanation                                                                                                    |
|------------------------------------------------|----------------------------------------------------------------------------------------------------|
| State-of-charge-dependent<br>generator request | Depending on the state of charge of the battery, the generator<br>management requests the generator so that it will recharge the<br>battery. In this way, the generator management prevents the<br>battery from discharging too much. Tip: You can also configure<br>the generator request depending on the time of day, e.g. to avoid<br>starting the generator at night where possible. |
| Load-dependent generator<br>request            | If the consumption load in the stand-alone grid exceeds a configured limit, generator management requests the generator. The generator then supplies the loads. This reduces the load on the battery.                                                                                                    |
|                                                | If necessary, the loads in the stand-alone grid are supplied by the generator and the off-grid inverter together. The sum of both powers is available to the stand-alone grid.                                                                                                    |

| Generator request                               | Explanation                                                                                                    |
|-------------------------------------------------|----------------------------------------------------------------------------------------------------|
| Time-controlled generator request               | You can set the days, times and durations for generator request by the generator management.                                                                                                    |
| Charging-process-dependent<br>generator request | The generator is requested for full charge and equalisation<br>charging. You can configure whether the generator is requested<br>for full charge, equalisation charge or both charging processes. |

### 10.7.3 Generator Run Times

The generator run times specify the time frames for generator mode. The generator run times are only interrupted in the event of a fault. As a result, the generator management can operate the generator with as little wear as possible and in an energy-efficient manner. This increases energy efficiency by allowing the generator management to use an operating generator for as long as possible with high generator efficiency.

You can adjust and optimise the run times depending on the generator and the requirements on the off-grid system.

| Generator run time  | Explanation                                                                                                    |
|---------------------|----------------------------------------------------------------------------------------------------|
| Warm-up time        | To avoid loading the generator when it is cold, the generator<br>warms up during the warm-up time. In this way, generator wear is<br>reduced. After the warm-up time has elapsed, the off-grid inverter<br>switches the stand-alone grid to the generator voltage.                                                                             |
| Minimum run time    | The minimum run time begins after the warm-up time has ended.<br>During the minimum run time, the generator supplies current in<br>order to charge the battery and to supply power to the loads. The<br>minimum run time prevents short generator run times.                                                                                   |
| Shut-off delay time | When the minimum run time has elapsed and the reason for the generator request no longer exists, generator management disconnects the generator from the stand-alone grid. The shut-off delay time starts after this disconnection. During the shut-off delay time, the generator operates without a load and the equipment slowly cools down. |
| Minimum stop time   | The minimum stop time begins after the shut-off delay time. During<br>the minimum stop time, the generator remains stopped. In this<br>way, the generator management avoids frequent generator starts.<br>Frequent starts result in faster wear of the generator motor.                                                                        |

### 10.7.4 Electrical Limiting Values for the Generator

The configuration of electrical limiting values allows generator management to prevent overloading of the generator and to detect and react to malfunctions.

| Configurable limit                 | Explanation                                                                                                    |  |
|------------------------------------|----------------------------------------------------------------------------------------------------|--|
| Maximum generator current          | Generator management limits the consumption of generator<br>current to a set maximum value. This prevents overloading of the<br>generator.                                                                                                    |  |
| Frequency of generator voltage     | The limiting values for the frequency and the value of the generator voltage directly affect the power quality in the stand-alone grid.                                                                                                    |  |
| Value of generator voltage         |                                                                                                    |  |
| Maximum generator reverse<br>power | Reverse power to the generator can occur if the AC sources in the<br>stand-alone grid supply more current than the off-grid system<br>requires. The generator is powered by the generator reverse<br>power. Depending on the generator, reverse generator power<br>results in the automatic disconnection, instability or destruction of<br>the generator. |  |
|                                    | You can set the active power for reverse power and the permitted<br>time for reverse power. If the reverse power exceeds the limiting<br>values, the generator management disconnects the generator<br>from the stand-alone grid. This protects the generator.                                                                                             |  |

### 10.8 Operating Modes for the Generator

The generator management distinguishes between manual generator mode and automatic generator mode.

#### Manual generator mode:

In manual generator mode, you can control generators with an autostart function and generators with GenMan at any time using the Sunny Remote Control. The following options are available for controlling the generator:

• Start the generator on the off-grid inverter.

If you start the generator manually on the off-grid inverter, you must also stop the generator manually.

- Stop the generator on the off-grid inverter.
- Start the generator on the off-grid inverter for one hour.

You do not need to stop the generator again. The generator runs for one hour.

#### Automatic generator mode:

In automatic generator mode, the generator management controls the generator.

#### i Automatic generator mode and generators without an autostart function

The generator management can control a signal generator using a multi-function relay. The signal generator can indicate when you should start and stop the generator.

In automatic generator mode, the generator can be started and stopped manually at any time. If the generator is stopped and the minimum stop time has elapsed, automatic mode is continued.

### 10.9 Operating Procedure for Generator Control

#### 10.9.1 Operating Procedure for Generators with Autostart Function

| Event or state                                                                                     | Result                                                                                                    | Internal transfer<br>relay                                             |
|----------------------------------------------------------------------------------------------------|----------------------------------------------------------------------------------------------------|------------------------------------------------------------------------|
| The generator<br>management requests the<br>generator.                                             | The off-grid inverter starts the generator.                                                                                                    | Open, the<br>stand-alone grid is<br>not connected to<br>the generator. |
| The generator starts.                                                                              | The generator voltage builds up.                                                                                                    |                                                                        |
|                                                                                                    | Generator management measures the time until<br>the generator voltage is within the configured<br>limiting values for voltage and frequency. If a<br>maximum time is exceeded, the generator<br>management aborts the generator start. |                                                                        |
| The generator voltage is<br>within the configured<br>limiting values for voltage<br>and frequency. | The generator management starts the warm-up time.                                                                                                    |                                                                        |
| The warm-up time is running.                                                                       | -                                                                                                    |                                                                        |
| The warm-up time ends.                                                                             | The off-grid inverter synchronises the stand-alone grid to the generator voltage.                                                                                                    |                                                                        |

| Event or state                                                   | Result                                                                                                    | Internal transfer<br>relay                                             |
|------------------------------------------------------------------|----------------------------------------------------------------------------------------------------|------------------------------------------------------------------------|
| The stand-alone grid is synchronised.                            | The off-grid inverter connects the stand-alone grid to the generator.                                                                                                    | Closed, the<br>stand-alone grid is<br>connected to the<br>generator.   |
| The stand-alone grid is connected to the generator.              | The generator is feeding current into the stand-<br>alone grid.                                                                                                    |                                                                        |
|                                                                  | The generator management starts the minimum run time.                                                                                                    |                                                                        |
| The minimum run time is running.                                 | Even if the generator management no longer<br>requests the generator, the stand-alone grid<br>remains connected to the generator.                                                          |                                                                        |
| The minimum run time ends.                                       | If the generator management continues to request the generator, the stand-alone grid remains connected to the generator.                                                                   |                                                                        |
| The generator<br>management no longer<br>requests the generator. | The off-grid inverter supplies the stand-alone grid<br>and carries out load-free disconnection of the<br>generator from the stand-alone grid.                                              | Open, the<br>stand-alone grid is<br>not connected to<br>the generator. |
|                                                                  | The generator management starts the shut-off delay.                                                                                                    |                                                                        |
| The shut-off delay time is running.                              | During the shut-off delay time, the generator<br>management cannot request the generator<br>again and the off-grid inverter cannot connect<br>the stand-alone grid to the generator again. |                                                                        |
| The shut-off delay time                                          | The off-grid inverter stops the generator.                                                                                                    |                                                                        |
| ends.                                                            | The generator management starts the minimum stop time.                                                                                                    |                                                                        |
| The minimum stop time is running.                                | The off-grid inverter cannot start the generator.<br>Manual starting on the off-grid inverter is not<br>possible either.                                                                   |                                                                        |
|                                                                  | The generator management cannot request the generator.                                                                                                    |                                                                        |
| The minimum stop time<br>ends.                                   | The generator management can request the generator.                                                                                                    |                                                                        |
|                                                                  | The generator can be started on the off-grid inverter.                                                                                                    |                                                                        |

### 10.9.2 Operating Procedure for Generators without an Autostart Function

| Event or state                                                                                     | Result                                                                                                    | Internal transfer<br>relay                                             |
|----------------------------------------------------------------------------------------------------|----------------------------------------------------------------------------------------------------|------------------------------------------------------------------------|
| The generator<br>management requests the<br>generator.                                             | The off-grid inverter controls a signal generator.<br>The signal generator indicates when you should<br>start the generator.                                                 | Open, the<br>stand-alone grid is<br>not connected to<br>the generator. |
| You start the generator                                                                            | The generator starts.                                                                                                    |                                                                        |
| (e.g. with a cable pull).                                                                          | The generator voltage builds up.                                                                                                    |                                                                        |
| You close the switch-<br>disconnector between the<br>generator and the off-grid<br>inverter.       | The generator is connected to the off-grid inverter.                                                                                                    |                                                                        |
| The generator voltage is<br>within the configured<br>limiting values for voltage<br>and frequency. | The generator management starts the warm-up time.                                                                                                    |                                                                        |
| The warm-up time is running.                                                                       | -                                                                                                    |                                                                        |
| The warm-up time ends.                                                                             | The off-grid inverter synchronises the stand-alone grid to the generator voltage.                                                                                            |                                                                        |
| The stand-alone grid is synchronised.                                                              | The off-grid inverter connects the stand-alone grid to the generator.                                                                                                    | Closed, the<br>stand-alone grid is                                     |
| The generator is connected.                                                                        | The generator is feeding current into the stand-<br>alone grid.                                                                                                    | connected to the generator.                                            |
|                                                                                                    | The generator management starts the minimum run time.                                                                                                    |                                                                        |
| The minimum run time is running.                                                                   | Even if generator management no longer<br>requests the generator, the generator remains<br>connected to the stand-alone grid.                                                |                                                                        |
| The minimum run time ends.                                                                         | -                                                                                                    |                                                                        |
| The generator<br>management no longer<br>requests the generator.                                   | The off-grid inverter no longer controls the signal<br>generator. The signal generator indicates that<br>you should disconnect the generator from the off-<br>grid inverter. |                                                                        |

| Event or state                                                                              | Result                                                                                     | Internal transfer<br>relay                                             |
|---------------------------------------------------------------------------------------------|--------------------------------------------------------------------------------------------|------------------------------------------------------------------------|
| You open the switch-<br>disconnector between the<br>generator and the off-grid<br>inverter. | The off-grid inverter opens the internal transfer relay.                                   | Open, the<br>stand-alone grid is<br>not connected to<br>the generator. |
|                                                                                             | The off-grid inverter continues to supply to the stand-alone grid without interruption.    |                                                                        |
|                                                                                             | The generator management starts the minimum stop time.                                     |                                                                        |
| The minimum stop time is running.                                                           | The off-grid inverter does not detect if you restart the generator.                        |                                                                        |
|                                                                                             | The generator management cannot request the generator. The signal generator is not active. |                                                                        |
| You stop the generator.                                                                     | -                                                                                          | ]                                                                      |
| The minimum stop time<br>ends.                                                              | The generator management can request the generator.                                        |                                                                        |
|                                                                                             | The off-grid inverter detects a generator start.                                           |                                                                        |

### 10.9.3 Operating Procedure for Generators with GenMan

| Event or state                                                                                 | Result                                                                                                    | Internal transfer<br>relay                           |  |
|------------------------------------------------------------------------------------------------|----------------------------------------------------------------------------------------------------|------------------------------------------------------|--|
| The generator<br>management requests the<br>generator.                                         | The off-grid inverter signals to GenMan that the generator is requested.                                                                          | Open, the<br>stand-alone grid is<br>not connected to |  |
| GenMan starts the generator.                                                                   | The generator voltage builds up.                                                                                                    | the generator.                                       |  |
| The warm-up time<br>configured at GenMan<br>begins.                                            | The generator management measures the time<br>until GenMan signals to the off-grid inverter that<br>the warm-up time has ended. If a maximum time |                                                      |  |
| GenMan signals to the<br>off-grid inverter that its<br>warm-up time has<br>successfully ended. | is exceeded, generator management aborts the generator start.                                                                                     |                                                      |  |
| The off-grid inverter<br>synchronises the stand-<br>alone grid to the generator<br>voltage.    | -                                                                                                    |                                                      |  |
| The stand-alone grid is synchronised.                                                          | The off-grid inverter connects the stand-alone grid to the generator.                                                                             | Closed, the<br>stand-alone grid is                   |  |
| The stand-alone grid is connected to the generator.                                            | The generator is feeding current into the stand-<br>alone grid.                                                                                   | connected to the generator.                          |  |
|                                                                                                | The generator management starts the minimum run time.                                                                                             |                                                      |  |
| The minimum run time is running.                                                               | Even if the generator management no longer<br>requests the generator, the stand-alone grid<br>remains connected to the generator.                 |                                                      |  |
| The minimum run time ends.                                                                     | If the generator management continues to request the generator, the stand-alone grid remains connected to the generator.                          |                                                      |  |

| Event or state                                                   | Result                                                                                                    | Internal transfer<br>relay                           |
|------------------------------------------------------------------|----------------------------------------------------------------------------------------------------|------------------------------------------------------|
| The generator<br>management no longer<br>requests the generator. | The off-grid inverter supplies the stand-alone grid<br>and carries out load-free disconnection of the<br>generator from the stand-alone grid.                                              | Open, the<br>stand-alone grid is<br>not connected to |
|                                                                  | The generator management signals to GenMan that the generator is no longer requested.                                                                                                    | the generator.                                       |
| The shut-off delay time<br>configured at GenMan<br>begins.       | -                                                                                                    |                                                      |
| The shut-off delay time is running.                              | During the shut-off delay time, the generator<br>management cannot request the generator<br>again and the off-grid inverter cannot connect<br>the stand-alone grid to the generator again. |                                                      |
| The shut-off delay time                                          | GenMan stops the generator.                                                                                                    |                                                      |
| ends.                                                            | GenMan signals to the off-grid inverter that the shut-off delay time has ended.                                                                                                    |                                                      |
| The generator<br>management starts the<br>minimum stop time.     | -                                                                                                    |                                                      |
| The minimum stop time is running.                                | The off-grid inverter suppresses every generator request. Manual starting on the off-grid inverter is not possible either.                                                                 |                                                      |
| The minimum stop time<br>ends.                                   | The generator management can request the generator.                                                                                                    |                                                      |
|                                                                  | The generator can be started on the off-grid inverter.                                                                                                    |                                                      |

### 10.10 Grid Management

#### 10.10.1 Tasks of Grid Management

Grid management performs the following tasks:

- Grid management detects failures, disturbances and the return to the electricity grid.
- Grid management controls the transition from stand-alone grid operation to grid operation.
- Grid management controls the transition from grid operation to stand-alone grid operation.
- If the electricity grid is acting as an energy reserve, grid management automatically connects the electricity grid when required.

### 10.10.2 Electrical Limiting Values for the Electricity Grid

When the electricity grid breaches the electrical limiting values, grid management detects failures, disturbances or overload of the electricity grid.

| Configurable limit                            | Explanation                                                                                                    |
|-----------------------------------------------|----------------------------------------------------------------------------------------------------|
| Maximum line current                          | Grid management limits the supply of current from the electricity grid to a configurable maximum value.                                                                                                    |
| Frequency of voltage on the electricity grid  | You can adjust the limiting values for the frequency and value of<br>the voltage to the applicable local standards and requirements.                                                                                                    |
| Value of voltage of the<br>electricity grid   | The frequency and value of the voltage on the electricity grid<br>directly affect the power quality in the stand-alone grid. When the<br>electricity grid breaches the limiting values, the off-grid inverter<br>disconnects the electricity grid from the stand-alone grid and<br>switches to stand-alone grid operation.                                                                |
| Maximum reverse power to the electricity grid | In case of reverse power, the off-grid system feeds power into the electricity grid. Reverse power may be fed into the electricity grid during operation with AC sources in the stand-alone grid. You can set the active power and the permitted time for reverse power. If the limiting values are breached, grid management disconnects the electricity grid from the stand-alone grid. |

### 10.10.3 Request Conditions for the Electricity Grid

To adapt grid management to the requirements of the off-grid system, you can change the request conditions of the electricity grid.

| Request for the electricity<br>grid   | Explanation                                                                                                    |
|---------------------------------------|----------------------------------------------------------------------------------------------------|
| State-of-charge-dependent<br>request  | Depending on the state of charge of the battery, grid<br>management requests the electricity grid to recharge the battery.<br>In this way, grid management prevents the battery from<br>discharging too much. Tip: You can also set the request to be<br>dependent on the time of day. |
| Load-dependent request                | If the consumption load in the stand-alone grid exceeds a configured limit, grid management requests the electricity grid. The electricity grid then supplies power to the loads. This reduces the load on the battery.                                                                |
| Time-controlled request               | You can set the days, times and durations for electricity grid request by grid management.                                                                                                    |
| Charging-process-dependent<br>request | You can configure whether the electricity grid is activated for full charge, equalisation charge or both charging processes.                                                                                                    |

### 10.11 Operating Modes for the Electricity Grid

The off-grid inverter distinguishes between two operating modes.

#### Charge mode:

Charge mode on the electricity grid is characterised by the off-grid inverter charging the battery or receiving battery charge.

#### Silent mode:

The off-grid inverter saves energy in silent mode. In silent mode, the off-grid inverter is in standby and the electricity grid supplies the loads. The off-grid inverter regularly exits silent mode in order to recharge the battery.

If the off-grid inverter is in silent mode, a grid failure can lead to a brief failure of the stand-alone grid. In this case, the loads are temporarily not supplied with power.

| 10.12 | Operating | Procedure | for Grid | Control |
|-------|-----------|-----------|----------|---------|
|-------|-----------|-----------|----------|---------|

| Event or state                                                                       | Result                                                                                                    | Internal transfer<br>relay                                                    |  |
|--------------------------------------------------------------------------------------|----------------------------------------------------------------------------------------------------|-------------------------------------------------------------------------------|--|
| Grid management activates the electricity grid.                                      | -                                                                                                    | Open, the<br>stand-alone grid is                                              |  |
| The line voltage is within the configured limiting values for voltage and frequency. | In order for grid management to detect a valid<br>voltage, the electricity grid must be within the<br>limiting values for voltage and frequency for a<br>minimum time. | not connected to<br>the electricity grid.                                     |  |
|                                                                                      | If grid management detects a valid voltage, the off-grid inverter synchronises the stand-alone grid to the electricity grid.                                           |                                                                               |  |
| The stand-alone grid is synchronised.                                                | The off-grid inverter connects the stand-alone grid to the electricity grid.                                                                                           | Closed, the<br>stand-alone grid is                                            |  |
| The stand-alone grid is connected to the electricity grid.                           | The electricity grid feeds current into the stand-alone grid.                                                                                                    | connected to the electricity grid.                                            |  |
| The grid management no<br>longer requests the<br>electricity grid.                   | The off-grid inverter disconnects the stand-alone<br>grid from the electricity grid and continues to<br>supply power to the stand-alone grid.                          | Open, the<br>stand-alone grid is<br>not connected to<br>the electricity grid. |  |

# 11 Accessories

You will find the corresponding accessories and spare parts for your product in the following overview. If required, you can order them from SMA Solar Technology AG or from your specialist dealer.

| Description                | Brief description                                                                                                    | SMA order number |
|----------------------------|----------------------------------------------------------------------------------------------------|------------------|
| GenMan                     | Generator Management Box including<br>transformer for top-hat rail mounting                                                                                                    | SI-GENMAN-TFH230 |
| GenMan                     | Generator Management Box including<br>transformer as plug-in power supply                                                                                                    | SI-GENMAN-TFS230 |
| Batfuse-B.01 (250 A)       | 2-pin LV/HRC battery fuse-switch-disconnector,<br>size 1 for 1 off-grid inverter, 3 x DC input<br>(1x battery and 2 x Sunny Island Charger 50),<br>1 x auxiliary voltage output with 8 A         | BATFUSE-B.01     |
| Batfuse-B.03 (250 A)       | 2-pin LV/HRC battery fuse-switch-disconnector,<br>size 1 for up to 3 off-grid inverters, 6 x DC input<br>(2 x battery and 4 x Sunny Island Charger 50),<br>1 x auxiliary voltage output with 8 A | BATFUSE-B.O3     |
| Load-shedding<br>contactor | 3-pin load-shedding contactor with 48 V DC coil for off-grid inverter                                                                                                    | SI-LSXX          |
|                            | The load-shedding contactor is available in<br>several versions. You can obtain more<br>information from SMA Solar Technology AG or<br>your specialist dealer.                                   |                  |
| SI-Shunt                   | Battery current sensor                                                                                                    | si-shuntxxx      |
|                            | The battery current sensor is available in several versions. You can obtain more information from your specialist dealer or SMA Solar Technology AG.                                             |                  |
| Sunny Island<br>Charger 50 | PV charge controller for off-grid systems                                                                                                    | SIC50-MPT        |
| Smart Load 6000            | Adjustable dump load                                                                                                    | SL6000           |
| SI-COMSMA.BGx              | RS485 communication interface                                                                                                    | SI-COMSMA-NR     |
| SI-SYSCAN.BGx              | Communication interface for communication between clusters in a multicluster system                                                                                                    | SI-SYSCAN-NR     |

# 12 Technical Data

### 12.1 Sunny Island 8.0H

#### AC1 Connection, Stand-Alone Grid

| Rated power                                                | 6,000 W                      |
|------------------------------------------------------------|------------------------------|
| Maximum AC power                                           | 12,000 W                     |
| AC power for 30 minutes at 25°C                            | 8,000 W                      |
| AC power for 5 minutes at 25°C                             | 9,100 W                      |
| AC power for 1 minute at 25°C                              | 9,600 W                      |
| Maximum AC power for 3 seconds at 25°C                     | 11,000 W                     |
| Maximum connectable power of the PV inverters*             | 12,000 W                     |
| Maximum connectable power of the wind power inverters*     | 6,000 W                      |
| Rated grid voltage                                         | 230 V                        |
| AC voltage range                                           | 202 V 253 V                  |
| Rated frequency                                            | 50 Hz                        |
| Frequency range                                            | 45 Hz 65 Hz                  |
| Frequency tolerance of the set range                       | ±5 Hz                        |
| Rated current                                              | 26.1 A                       |
| Maximum output current as a peak value for 60 milliseconds | 120 A                        |
| Total harmonic factor of the output voltage                | 4%                           |
| Displacement power factor cos φ                            | - 1 +1                       |
| Recommended conductor cross-section                        | 10 mm <sup>2</sup>           |
| Maximum connectable conductor cross-section                | 16 mm <sup>2</sup>           |
| Cable diameter                                             | 9 mm 18 mm                   |
| AC1 terminal                                               | Lever terminal               |
| Trippable miniature circuit-breakers for selectivity       | Tripping characteristics B16 |

\* For every 1,000 W of power of the wind power inverters, the maximum connectable power of the PV inverters decreases by 2,000 W.
### AC2 Connection, External Energy Source

| Maximum AC input power                      | 11,500 W           |
|---------------------------------------------|--------------------|
| Rated input voltage                         | 230 V              |
| AC input voltage range                      | 172.5 V 264.5 V    |
| Rated input frequency                       | 50 Hz              |
| Permitted input frequency range             | 40 Hz 70 Hz        |
| Maximum AC input current                    | 50 A               |
| AC2 terminal                                | Lever terminal     |
| Recommended conductor cross-section         | 10 mm <sup>2</sup> |
| Maximum connectable conductor cross-section | 16 mm <sup>2</sup> |
| Cable diameter                              | 9 mm 18 mm         |
| Maximum back-up fuse                        | 50 A               |

#### **DC Connection, Battery**

| Rated input voltage                                                                                            | 48 V                                                                           |
|----------------------------------------------------------------------------------------------------|--------------------------------------------------------------------------------|
| DC voltage range                                                                                               | 41 V 63 V                                                                      |
| Rated DC charging current                                                                                      | 115 A                                                                          |
| Rated DC discharging current                                                                                   | 136 A                                                                          |
| Maximum battery charging current                                                                               | 140 A                                                                          |
| Battery type                                                                                                   | FLA, VRLA                                                                      |
| Battery capacity range                                                                                         | 100 Ah 10,000 Ah                                                               |
| Recommended minimum battery capacity C10                                                                       | 250 Ah                                                                         |
| Recommended minimum battery capacity C10 for every 1,000 W of power of the AC sources in the stand-alone grid* | 100 Ah                                                                         |
| Charge control                                                                                                 | IUoU charge procedure with<br>automatic full charge and<br>equalisation charge |
| DC terminal                                                                                                    | M8 terminal lug                                                                |
| Permitted conductor cross-section                                                                              | 50 mm² 95 mm²                                                                  |
| Maximum connectable conductor cross-section                                                                    | 95 mm <sup>2</sup>                                                             |
| Cable diameter                                                                                                 | 14 mm 25 mm                                                                    |
| Maximum torque                                                                                                 | 5.7 Nm                                                                         |

\* for every 1,000  $W_p$  in PV plants

# Efficiency

| Maximum efficiency           | 95%   |
|------------------------------|-------|
| European weighted efficiency | 93.4% |

# **Efficiency Profile**

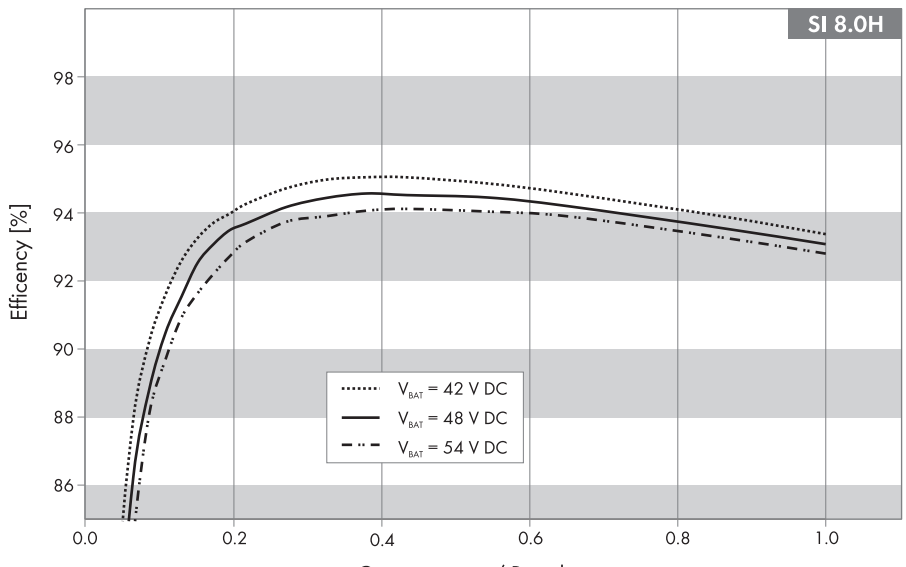

Output power / Rated power

Figure 30: Efficiency curve

| Output power/rated power | Efficiency |
|--------------------------|------------|
| 100%                     | 92.0%      |
| 75%                      | 93.1%      |
| 50%                      | 94.2%      |
| 30%                      | 94.6%      |
| 20%                      | 94.2%      |
| 10%                      | 91.0%      |
| 5%                       | 86.2%      |

### **Self-Consumption**

| Self-consumption in standby mode                                           | < 4 W  |
|----------------------------------------------------------------------------|--------|
| Self-consumption in no-load operation and in discharge mode without SRC-20 | < 26 W |
| Self-consumption in no-load operation and in discharge mode with SRC-20    | < 27 W |

# **Noise Emission**

| Noise emission (typical) | 49 dB(A) |
|--------------------------|----------|
|--------------------------|----------|

#### **Earthing Systems**

| TN-C system                                   | Suitable |
|-----------------------------------------------|----------|
| TN-S system                                   | Suitable |
| TN-C-S system                                 | Suitable |
| Π earthing system, if U <sub>NPE</sub> < 30 V | Suitable |

#### **Protective Devices**

| AC short circuit                              | Yes |
|-----------------------------------------------|-----|
| AC overload                                   | Yes |
| DC reverse polarity protection                | No  |
| Battery deep discharge                        | Yes |
| Overtemperature                               | Yes |
| Overvoltage category according to IEC 60664-1 | III |

#### Features

| Number of buttons                | 3                               |
|----------------------------------|---------------------------------|
| Number of LEDs                   | 3 Duo colour LEDs               |
| Display                          | SRC-20 external user interface  |
| Number of interface slots        | 2                               |
| SI-COMSMA.BGx                    | Optional                        |
| COM SYNC                         | For internal communication only |
| SI-SYSCAN.BGx                    | Optional                        |
| Number of digital control inputs | 1                               |

| High-level digital input                                  | 9 V 63 V                     |
|-----------------------------------------------------------|------------------------------|
| Low-level digital input                                   | 0 V 3 V                      |
| Galvanically insulated control contacts                   | 2 multi-function relays      |
| AC load-switching limit for multi-function relays 1 and 2 | 1 A at 250 V                 |
| DC load-switching limit for multi-function relays 1 and 2 | See DC load-limitation curve |

# DC Load-Limitation Curve

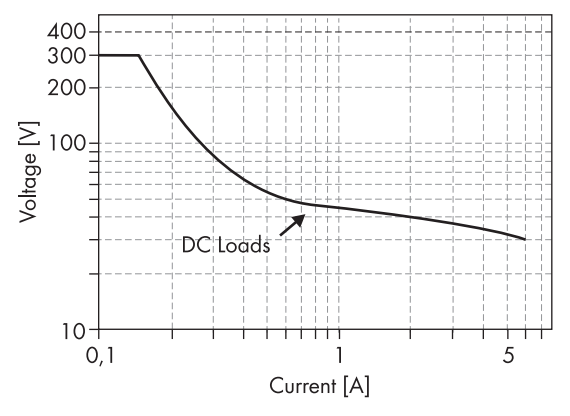

Figure 31: DC load-limitation curve for multi-function relays 1 and 2

# **General Data**

| Width x height x depth                      | 467 mm x 612 mm x 242 mm |
|---------------------------------------------|--------------------------|
| Weight                                      | 63 kg                    |
| Operating temperature range                 | – 25°C +60°C             |
| Storage temperature range                   | – 25°C +70°C             |
| Humidity                                    | 0% 100%                  |
| Maximum installation height above MSL       | 3,000 m                  |
| Topology                                    | LF transformer           |
| Cooling concept                             | OptiCool                 |
| Protection class according to IEC 62103     | I                        |
| Climatic category according to IEC 60721    | 3К6                      |
| Degree of protection according to IEC 60529 | IP54                     |

# 12.2 Sunny Island 6.0H

# AC1 Connection, Stand-Alone Grid

| Rated power                                                | 4,600 W                      |
|------------------------------------------------------------|------------------------------|
| Maximum AC power                                           | 12,000 W                     |
| AC power for 30 minutes at 25°C                            | 6,000 W                      |
| AC power for 5 minutes at 25°C                             | 6,800 W                      |
| AC power for 1 minute at 25°C                              | 7,500 W                      |
| Maximum AC power for 3 seconds at 25°C                     | 11,000 W                     |
| Maximum connectable power of the PV inverters*             | 9,200 W                      |
| Maximum connectable power of the wind power inverters*     | 4,600 W                      |
| Rated grid voltage                                         | 230 V                        |
| AC voltage range                                           | 202 V 253 V                  |
| Rated frequency                                            | 50 Hz                        |
| Frequency range                                            | 45 Hz 65 Hz                  |
| Frequency tolerance of the set frequency                   | ±5 Hz                        |
| Rated current                                              | 20 A                         |
| Maximum output current as a peak value for 60 milliseconds | 120 A                        |
| Total harmonic factor of the output voltage                | < 4%                         |
| Displacement power factor cos φ                            | - 1 +1                       |
| Recommended conductor cross-section                        | 10 mm <sup>2</sup>           |
| Cable diameter                                             | 9 mm 18 mm                   |
| Maximum connectable conductor cross-section                | 16 mm <sup>2</sup>           |
| AC1 terminal                                               | Lever terminal               |
| Trippable miniature circuit-breakers                       | Tripping characteristics B16 |

\* For every 1,000 W of power of the wind power inverters, the maximum connectable power of the PV inverters decreases by 2,000 W.

# AC2 Connection, External Energy Source

| Maximum AC input power | 11,500 W        |
|------------------------|-----------------|
| Rated input voltage    | 230 V           |
| AC input voltage range | 172.5 V 264.5 V |
| Rated input frequency  | 50 Hz           |

| Permitted input frequency range             | 40 Hz 70 Hz        |
|---------------------------------------------|--------------------|
| Maximum AC input current                    | 50 A               |
| Recommended conductor cross-section         | 10 mm <sup>2</sup> |
| Maximum connectable conductor cross-section | 16 mm <sup>2</sup> |
| Cable diameter                              | 9 mm 18 mm         |
| AC2 terminal                                | Lever terminal     |
| Maximum back-up fuse                        | 50 A               |

# DC Connection, Battery

| Rated input voltage                                                                                          | 48 V                                                                           |
|----------------------------------------------------------------------------------------------------|--------------------------------------------------------------------------------|
| DC voltage range                                                                                             | 41 V 63 V                                                                      |
| Rated DC charging current                                                                                    | 90 A                                                                           |
| Rated DC discharging current                                                                                 | 103 A                                                                          |
| Maximum battery charging current                                                                             | 110 A                                                                          |
| Battery type                                                                                                 | FLA, VRLA                                                                      |
| Battery capacity range                                                                                       | 100 Ah 10,000 Ah                                                               |
| Recommended minimum battery capacity C10 per off-grid inverter                                               | 190 Ah                                                                         |
| Recommended minimum battery capacity C10 for every 1,000 W of power from AC sources on the stand-alone grid* | 100 Ah                                                                         |
| Charge control                                                                                               | IUoU charge procedure with<br>automatic full charge and<br>equalisation charge |
| DC terminal                                                                                                  | M8 terminal lug                                                                |
| Permitted conductor cross-section                                                                            | 50 mm² 95 mm²                                                                  |
| Maximum connectable conductor cross-section                                                                  | 95 mm <sup>2</sup>                                                             |
| Cable diameter                                                                                               | 14 mm 25 mm                                                                    |
| Maximum torque                                                                                               | 5.7 Nm                                                                         |

\* for every 1,000  $\rm W_p$  in PV plants

# Efficiency

| Maximum efficiency           | 95%   |
|------------------------------|-------|
| European weighted efficiency | 93.4% |

#### **Efficiency Profile**

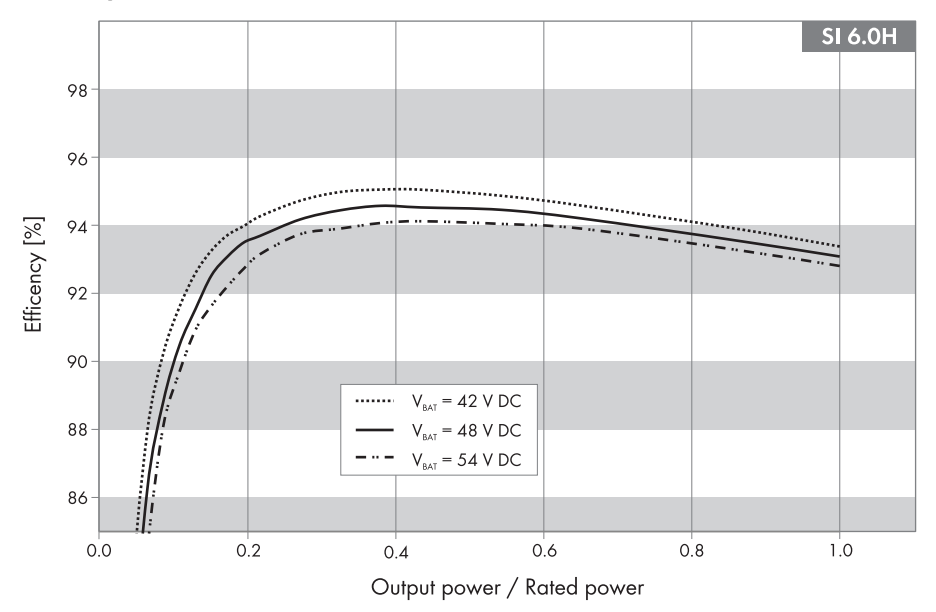

Figure 32: Efficiency curve

| Output power/rated power | Efficiency |
|--------------------------|------------|
| 100%                     | 93.1%      |
| 75%                      | 93.9%      |
| 50%                      | 94.5%      |
| 30%                      | 94.2%      |
| 20%                      | 93.5%      |
| 10%                      | 90.0%      |
| 5%                       | 81.2%      |

#### **Self-Consumption**

| Self-consumption in standby mode                                           | < 4 W  |
|----------------------------------------------------------------------------|--------|
| Self-consumption in no-load operation and in discharge mode without SRC-20 | < 26 W |
| Self-consumption in no-load operation and in discharge mode with SRC-20    | < 27 W |

#### **Noise Emission**

| Noise emission (typical) 49 dB(A) | Noise emission (typical) | 49 dB(A) |
|-----------------------------------|--------------------------|----------|
|-----------------------------------|--------------------------|----------|

# **Earthing Systems**

| TN-C system                                    | Suitable |
|------------------------------------------------|----------|
| TN-S system                                    | Suitable |
| TN-C-S system                                  | Suitable |
| TT earthing system, if U <sub>NPE</sub> < 30 V | Suitable |

### **Protective Devices**

| AC short circuit                              | Yes         |
|-----------------------------------------------|-------------|
| AC overload                                   | Yes         |
| DC reverse polarity protection                | Not present |
| Battery deep discharge                        | Yes         |
| Overtemperature                               | Yes         |
| Overvoltage category according to IEC 60664-1 | III         |

#### Features

| Number of buttons                                         | 3                               |
|-----------------------------------------------------------|---------------------------------|
| Number of LEDs                                            | 3 Duo colour LEDs               |
| Display                                                   | SRC-20 external user interface  |
| Number of interface slots                                 | 2                               |
| SI-COMSMA.BGx                                             | Optional                        |
| COM SYNC                                                  | For internal communication only |
| SI-SYSCAN.BGx                                             | Optional                        |
| Number of digital control inputs                          | 1                               |
| High-level digital input                                  | 9 V 63 V                        |
| Low-level digital input                                   | 0 V 3 V                         |
| Galvanically insulated control contacts                   | 2 multi-function relays         |
| AC load-switching limit for multi-function relays 1 and 2 | 1 A at 250 V                    |
| DC load-switching limit for multi-function relays 1 and 2 | See DC load-limitation curve    |

#### DC Load-Limitation Curve

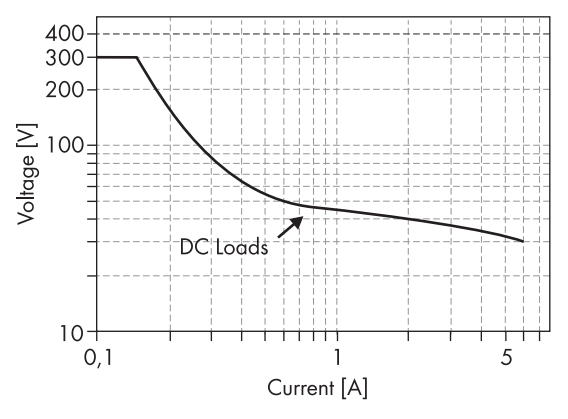

Figure 33: DC load-limitation curve for multi-function relays 1 and 2

### **General Data**

| Width x height x depth                      | 467 mm x 612 mm x 242 mm |
|---------------------------------------------|--------------------------|
| Weight                                      | 63 kg                    |
| Operating temperature range                 | – 25°C +60°C             |
| Storage temperature range                   | – 25°C +70°C             |
| Humidity                                    | 0% 100%                  |
| Maximum installation height above MSL       | 3,000 m                  |
| Тороlоду                                    | LF transformer           |
| Cooling concept                             | OptiCool                 |
| Protection class according to IEC 62103     | I                        |
| Climatic category according to IEC 60721    | 3К6                      |
| Degree of protection according to IEC 60529 | IP54                     |

# 13 Contact

If you have technical problems concerning our products, please contact the SMA Service Line. We require the following information in order to provide you with the necessary assistance:

- Off-grid inverter type
- Serial number of the off-grid inverter
- Firmware version of the off-grid inverter
- Indicated error message
- Type of battery connected
- Nominal battery capacity
- Nominal battery voltage
- Type of communication products connected
- Type and size of additional energy sources
- If a generator is connected:
  - Type
  - Power
  - Maximum current

#### SMA Solar Technology AG

Sonnenallee 1

34266 Niestetal, Germany

www.SMA.de

#### **SMA Service Line**

Tel. +49 561 9522 399

Fax: +49 561 9522 4697

E-Mail: SunnyIsland.Service@SMA.de

The information contained in this document is the property of SMA Solar Technology AG. Publishing its content, either partially or in full, requires the written permission of SMA Solar Technology AG. Any internal company copying of the document for the purposes of evaluating the product or its correct implementation is allowed and does not require permission.

#### **SMA Factory Warranty**

The current guarantee conditions come enclosed with your device. These are also available online at www.SMA.de and can be downloaded or are available on paper from the usual sales channels if required.

#### Trademarks

All trademarks are recognized even if these are not marked separately. Missing designations do not mean that a product or brand is not a registered trademark.

The Bluetooth  $^{\textcircled{0}}$  word mark and logos are registered trademarks owned by Bluetooth SIG, Inc. and any use of such marks by SMA Solar Technology AG is under licence.

#### SMA Solar Technology AG

Sonnenallee 1 34266 Niestetal Germany Tel. +49 561 9522-0 Fax +49 561 9522-100 www.SMA.de E-Mail: info@SMA.de © 2004 to 2012 SMA Solar Technology AG. All rights reserved

# SMA Solar Technology

# www.SMA-Solar.com

SMA Solar Technology AG www.SMA.de SMA America, LLC www.SMA-America.com SMA Technology Australia Pty., Ltd. www.SMA-Australia.com.au SMA Benelux SPRL www.SMA-Benelux.com SMA Beijing Commercial Co., Ltd. www.SMA-China.com SMA Czech Republic s.r.o. www.SMA-Czech.com SMA France S.A.S. www.SMA-France.com SMA Hellas AE www.SMA-Hellas.com SMA Ibérica Tecnología Solar, S.L. www.SMA-Iberica.com SMA Italia S.r.I. www.SMA-Italia.com SMA Technology Korea Co., Ltd. www.SMA-Korea.com

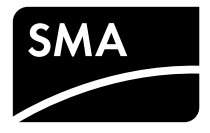